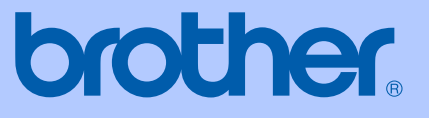

# **KÄYTTÖOPA**S

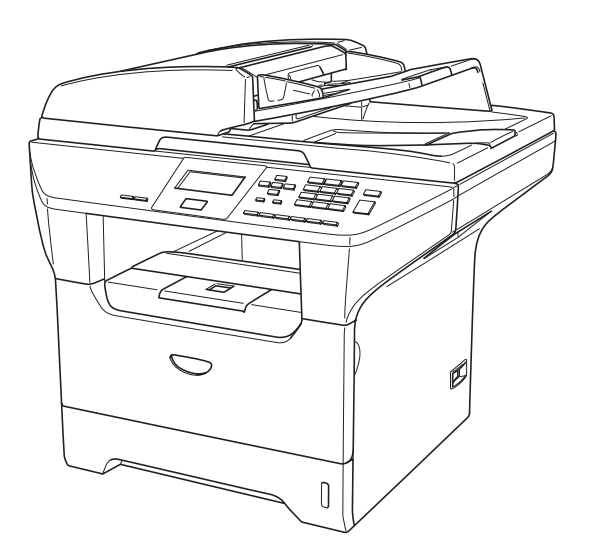

## DCP-8060 DCP-8065DN

| Jos haluat soittaa asiakaspalveluun                                                                                                    |
|----------------------------------------------------------------------------------------------------|
| Täytä seuraavat tiedot tulevaa käyttöä varten:                                                                                                    |
| Mallin numero:  DCP-8060 ja DCP-8065DN (Ympäröi<br>oman mallisi numero)                                                                                                    |
| Sarjanumero: <sup>1</sup>                                                                                                    |
| Ostopäivä:                                                                                                    |
| Ostopaikka:                                                                                                    |
| <sup>1</sup> Sarjanumero on laitteen takana. Säilytä tämä<br>Käyttöopas ja ostokuitti todistuksena ostosta<br>mahdollista varkautta, tulipaloa tai takuuhuoltoa<br>varten. |
|                                                                                                    |
| mahdollista varkautta, tulipaloa tai takuuhuoltoa<br>varten.                                                                                                    |

© 2006 Brother Industries, Ltd.

## Laadinta- ja julkaisutiedote

Tämä käyttöopas on laadittu ja julkaistu Brother Industries Ltd. -yhtiön valvonnan alaisuudessa, ja siinä esiintyvät tuotekuvaukset ja tekniset tiedot ovat uusimpia.

Pidätämme oikeuden muuttaa tämän käyttöoppaan sisältöä ja teknisiä tietoja ilman varoitusta.

Brother pidättää itsellään oikeuden tehdä muutoksia tässä esitettyihin teknisiin ja materiaaleja koskeviin tietoihin ilman varoitusta, eikä se ole vastuussa mistään vahingoista (mukaan lukien välilliset vahingot), jotka johtuvat luottamuksesta esitettyyn aineistoon mukaan lukien painovirheet tai muut julkaisuun liittyvät virheet, kuitenkaan niihin rajoittumatta.

## EC-vaatimustenmukaisuusilmoitus

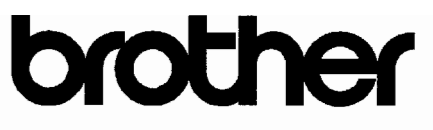

#### EC Declaration of Conformity

<u>Manufacturer</u> Brother Industries Ltd. 15-1, Naeshiro-cho, Mizuho-ku, Nagoya 467-8561 Japan

<u>Plant</u> Brother Corporation (Asia) Ltd. Brother Buji Nan Ling Factory Gold Garden Ind., Nan Ling Village, Buji, Rong Gang, Shenzhen, China

Herewith declare that:

| Products description | : Laser Printer        |
|----------------------|------------------------|
| Product Name         | : DCP-8060, DCP-8065DN |

are in conformity with provisions of the Directives applied : Low Voltage Directive 73/23/EEC (as amended by 93/68/EEC) and the Electromagnetic Compatibility Directive 89/336/EEC (as amended by 91/263/EEC and 92/31/EEC and 93/68/EEC).

Harmonized standards applied :

Safety : EN60950-1:2001

Year in which CE marking was first affixed : 2005

Issued by : Brother Industries, Ltd.

•

Date : 4th October, 2005

Place : Nagoya, Japan

Signature

Jakas av Maeda

Takashi Maeda Manager Quality Management Group Quality Management Dept. Information & Document Company

### EC-vaatimustenmukaisuusilmoitus

<u>Valmistaja</u> Brother Industries, Ltd. 15-1, Naeshiro-cho, Mizuho-ku, Nagoya 467-8561, Japani

<u>Tehdas</u>

Brother Corporation (Asia) Ltd., Brother Buji Nan Ling Factory Gold Garden Ind., Nan Ling Village, Buji, Rong Gang, Shenzhen, China

Vakuuttaa täten, että:

| Tuotekuvaus   | : Lasertulostin        |
|---------------|------------------------|
| Tuotteen nimi | : DCP-8060, DCP-8065DN |

ovat seuraavien niihin sovellettavien direktiivien mukaisia: pienjännitedirektiivi 73/23/ETY (sellaisena kuin se on muutettuna direktiivillä 93/68/ETY) ja sähkömagneettisesta yhteensopivuudesta annettu direktiivi 89/336/ETY (sellaisena kuin se on muutettuna direktiiveillä 91/263/ETY, 92/31/ETY ja 93/68/ETY).

Sovelletut yhdenmukaistetut standardit:

| Turvallisuus                    | : | EN60950-1:2001                                                                           |          |
|---------------------------------|---|------------------------------------------------------------------------------------------|----------|
| Radiotaajuisten häiriöiden esto | : | EN55022:1998 + A1:2000 + A2:2003<br>EN55024:1998 + A1:2001 + A2:2003<br>EN61000-3-2:2000 | Luokka B |
|                                 |   | EN61000-3-3:1995 + A1:2001                                                               |          |

Ensimmäinen CE-merkintävuosi: 2005

Antaja: Brother Industries, Ltd.Päivämäärä: 4. päivänä lokakuuta 2005Paikka: Nagoya, JapaniAllekirjoitus:

Jakasho Maeda

Takashi Maeda Johtaja Laatujohtamisryhmä Laatujohtamisosasto Tieto- ja asiakirjayhtiö

## Sisällysluettelo

## Osa I Yleistä

### 1 Yleisiä tietoja

| Tämän oppaan käyttäminen                 | 2 |
|------------------------------------------|---|
| Oppaassa käytetyt symbolit ja käytänteet | 2 |
| Näin löydät täydellisen Käyttöoppaan.    | 3 |
| Näin löydät oppaat                       | 3 |
| Ohjauspaneelin esittely                  | 6 |
| Tilan ilmaisuvalo                        | 8 |

### 2 Asiakirjojen ja paperin asettaminen

| Asiakirjojen asettaminen                             | 10 |
|------------------------------------------------------|----|
| Arkinsyöttölaitteella                                |    |
| Valotustason käyttäminen                             | 11 |
| Hyväksytty paperi ja muu tulostusmateriaali          | 11 |
| Suositeltavat tulostusmateriaalit                    | 11 |
| Tulostusmateriaalin käsittely ja käyttö              |    |
| Paperin ja muun tulostusmateriaalin asettaminen      | 14 |
| Paperin asettaminen                                  | 14 |
| Kirjekuorien ja muun tulostusmateriaalin asettaminen | 15 |
| Tulostusalue                                         |    |
|                                                      |    |

### 3 Yleiset asetukset

| Paperin asetukset               | 17 |
|---------------------------------|----|
| Paperityyppi                    | 17 |
| Paperikoko                      | 17 |
| Kasetin käyttö kopiointitilassa |    |
| Kasetin käyttö tulostettaessa   |    |
| Äänenvoimakkuuden asetukset     | 19 |
| Äänimerkin äänenvoimakkuus      | 19 |
| Ekologiset toiminnot            | 19 |
| Väriaineen säästö               | 19 |
| Lepoonmenoaika                  | 19 |
| Skannerin valon sammuttaminen   | 20 |
| Näytön kontrasti                | 20 |
| Käyttäjän asetukset -raportti   | 20 |
|                                 |    |

### 4 Suojaustoiminnot

| Suojaus  |                 | 21 |
|----------|-----------------|----|
| Suojatun | toiminnon lukko | 21 |

## Osa II Kopiointi

### 5 Kopiointi

| Kopioiminen                                          |    |
|------------------------------------------------------|----|
| Yhden kopion ottaminen                               |    |
| Useiden kopioiden ottaminen                          |    |
| Kopioinnin lopettaminen                              |    |
| Kopiointiasetukset                                   |    |
| Kopiolaadun muuttaminen                              | 27 |
| Kopion erottelukyvyn muuttaminen                     |    |
| Kopioitavan kuvan suurentaminen tai pienentäminen    |    |
| Useita sivuja yhdelle tai julistekoon kopiointi      |    |
| Kaksipuolinen kopiointi (vain DCP-8065DN)            |    |
| Kopioiden lajittelu arkinsyöttölaitetta käytettäessä |    |
| Kontrastin säätäminen                                |    |
| Kasetin valinta                                      |    |
| Muisti täynnä -viesti                                |    |
| •                                                    |    |

## **Osa III Ohjelmisto**

| 6 | Ohjelmisto ja verkko-ominaisuudet |
|---|-----------------------------------|
|   |                                   |

| Ohjelmisto ja verkko-ominaisuudet |
|-----------------------------------|
|-----------------------------------|

## **Osa IV Liitteet**

### A Turvallisuus ja rajoitukset

| Paikan valinta                      |    |
|-------------------------------------|----|
| Tärkeitä tietoja                    |    |
| Varotoimenpiteet                    |    |
| Tärkeitä tietoja                    |    |
| IEC 60825-1 -yhteensopivuus         |    |
| Irrota laite verkkovirrasta         |    |
| Verkkoliitäntä                      |    |
| Radiotaajuushäiriöt                 | 43 |
| EU-direktiivi 2002/96/EY ja EN50419 |    |
| Tärkeitä turvaohjeita               |    |
| Tavaramerkit                        |    |
|                                     |    |

#### B Lisävarusteet

| Lisäpaperikasetti (LT-5300) | 46 |
|-----------------------------|----|
| Muistikortti                | 46 |
| DIMM-muistit                | 46 |
| Lisämuistin asentaminen     | 47 |

## C Vianetsintä ja kunnossapito

| Vianetsintä                                   | 48 |
|-----------------------------------------------|----|
| Ratkaisuja yleisiin ongelmiin                 | 48 |
| Tulostuslaadun parantaminen                   | 52 |
| Virheviestit                                  | 57 |
| Asiakirja on juuttunut                        | 60 |
| Paperitukokset                                | 61 |
| Säännöllinen kunnossapito                     | 65 |
| Laitteen puhdistaminen ulkopuolelta           | 65 |
| Valotustason puhdistaminen                    | 66 |
| Laserskannerin ikkunan puhdistaminen          | 66 |
| Koronalangan puhdistus                        | 67 |
| Rummun puhdistaminen                          | 68 |
| Värikasetti (TN-3130/TN-3170)                 | 69 |
| Värikasetin vaihtaminen                       | 69 |
| Rumpuyksikön vaihtaminen (DR-3100)            | 71 |
| Määräaikaishuollettavien osien vaihtaminen    | 73 |
| Nestekidenäytön kielen vaihtaminen            | 73 |
| Laitteen pakkaaminen ja kuljetus              | 74 |
| Laitetiedot                                   | 75 |
| Sarjanumeron tarkistaminen                    | 75 |
| Sivulaskurien tarkistaminen                   | 75 |
| Osien jäljellä olevan käyttöiän tarkistaminen | 75 |

## D Valikko ja toiminnot

| Näytöllä ohjelmointi | 76 |
|----------------------|----|
| Valikkotaulukko      | 76 |
| Muisti               | 76 |
| Valikkonäppäimet     | 76 |
| Valikkotaulukko      | 78 |
| Tekstin syöttäminen  | 84 |

#### E Tekniset tiedot

| Yleistä                                   | 86 |
|-------------------------------------------|----|
| Tulostusmateriaali                        | 87 |
| Kopiointi                                 | 88 |
| Skannaus                                  | 89 |
| Tulostus                                  | 90 |
| Liitännät                                 | 91 |
| Tietokoneelle asetetut vaatimukset        | 92 |
| Tarvikkeet                                | 93 |
| Kiinteä Ethernet-verkko (vain DCP-8065DN) | 94 |

#### F Sanasto

| Sanasto95 |
|-----------|
|-----------|

#### G Hakemisto

| Hakemisto | 96 |
|-----------|----|
|-----------|----|

## Osa I

# Yleistä

| Yleisiä tietoja                     | 2  |
|-------------------------------------|----|
| Asiakirjojen ja paperin asettaminen | 10 |
| Yleiset asetukset                   | 17 |
| Suojaustoiminnot                    | 21 |

Yleisiä tietoja

## Tämän oppaan käyttäminen

Kiitos, että olet hankkinut Brother -laitteen. Lukemalla oppaan saat parhaan hyödyn laitteestasi.

## Oppaassa käytetyt symbolit ja käytänteet

Oppaassa käytetään seuraavia symboleja ja käytänteitä.

| Lihavoitu  | Lihavoitu teksti viittaa tiettyihin                 |  |
|------------|-----------------------------------------------------|--|
| teksti     | laitteen ohjauspaneelin                             |  |
|            | näppäimiin tai tietokoneen<br>näytön painikkeisiin. |  |
| Kursivoitu | Kursivoidulla tekstillä on                          |  |

- teksti merkitty tärkeät kohdat tai sillä viitataan asiaan liittyvään toiseen aiheeseen.
- Courier Laitteen näytön viestit New tunnistetaan Courier New -
- New tunnistetaan Courier New fontista.

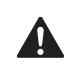

Varoitus. Noudata näitä varoituksia mahdollisten henkilövahinkojen välttämiseksi.

Â

Sähkövaara -kuvake varoittaa mahdollisesta sähköiskusta.

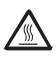

Kuuma pinta -kuvake varoittaa koskemasta laitteen osia, jotka ovat kuumia.

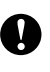

Huomautus, jota noudattamalla laitetta käytetään oikein ja vältetään laitevahingot.

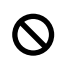

Sopimaton asetus varoittaa sellaisista laitteista ja toiminnoista, joita ei voi käyttää tämän laitteen kanssa.

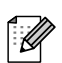

Vinkki kertoo, miten toimia tietyissä tilanteissa, tai antaa vinkin siitä, miten valittu toiminto toimii yhdessä muiden toimintojen kanssa.

## Näin löydät täydellisen Käyttöoppaan

Painettu Käyttöopas ei sisällä kaikkia laitteen tietoja. Tulostimen, verkon, skannerin ja PCfaksin lisätoiminnot on kuvattu täydellisessä Käyttöoppaassa, jonka löydät CD-ROMlevyltä.

## Näin löydät oppaat

#### Näin löydät oppaat (Windows<sup>®</sup>)

Napsauta Käynnistä, Brother, MFL-Pro Suite ja sitten Käyttöopas.

Jollet ole asentanut ohjelmistoa, löydät oppaat noudattamalla seuraavia ohjeita:

- 1 Käynnistä tietokone. Aseta Brother CD-ROM -levy, jossa on merkintä Windows<sup>®</sup> CD-ROM-asemaan.
- 2 Jos näyttöön tulee kielivalintaikkuna, valitse Suomi.
- 3 Jos näyttöön tulee ikkuna, jossa kysytään mallin nimeä, valitse mallisi. CD-ROM-levyn päävalikko tulee näyttöön.

|                                  | The copera  |
|----------------------------------|-------------|
| Ylävalikko                       | D Edelliner |
| Ylävalikko                       |             |
| Asenna MFL-Pro Suite             |             |
| 😵 Asenna valinnaiset sovellukset |             |
| 💾 Ohjeet                         |             |
| 🖌 Internet-rekisteröinti         |             |
| S Brother Solutions Center       |             |
| Korjaa MFL-Pro Suite             |             |

Jos ikkuna ei avaudu, siirry Windowsin<sup>®</sup> resurssienhallintaan ja avaa Brother CD-ROM-levyn päähakemistosta setup.exe-ohjelma.

4 Napsauta Ohjeet.

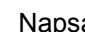

5 Napsauta haluamaasi ohjetta.

- Pika-asennusopas: Ohjeet käyttöönottoa ja ohjelmiston asentamista varten.
- Käyttöopas: Käyttöopas laitteen erilliskäyttöä varten, Verkkokäyttäjän opas ja Ohjelmiston käyttöopas.
- PaperPort -käyttöopas: Asiakirjojen hallintaohjelmisto (eng.).

#### Skannausohjeet

Voit skannata asiakirjoja monella eri tavalla. Ohjeet löytyvät seuraavasti:

#### Ohjelmiston käyttöopas:

- Asiakirjan skannaus TWAIN-ohjainta käyttäen - kappale 2
- Asiakirjan skannaaminen WIA-ohjaimen avulla (Vain Windows<sup>®</sup> XP) - kappale 2
- ControlCenter2:n käyttäminen kappale 3
- Verkkoskannaus (mallit, joissa verkkotuki on vakiona) - kappale 4

#### PaperPort<sup>®</sup> käyttöopas (eng.):

 Ohjeet suoraan ScanSoft<sup>®</sup> PaperPort<sup>®</sup>ohjelmistosta tapahtuvaa skannausta varten

#### Näin löydät oppaat (Macintosh<sup>®</sup>)

 Käynnistä Macintosh<sup>®</sup>. Aseta Brother CD-ROM -levy, jossa on merkintä Windows<sup>®</sup> CD-ROM-asemaan. Näyttöön tulee tämä ikkuna.

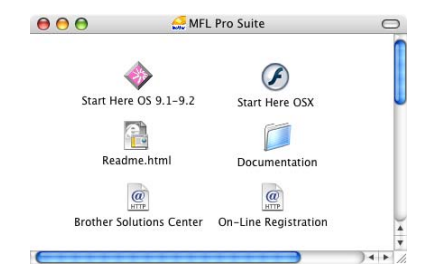

- Kaksoisosoita **Documentation** kuvaketta.
- Jos näyttöön tulee kielivalintaikkuna, valitse Suomi.
- 4 Kaksoisosoita haluamaasi ohjetta.
   Pika-asennusopas: Ohjeet käyttöönottoa ja ohjelmiston
  - asentamista varten.
     Käyttöoppaat: Käyttöopas laitteen
  - erilliskäyttöä varten, Verkkokäyttäjän opas ja Ohjelmiston käyttöopas.

#### Skannausohjeet

Voit skannata asiakirjoja monella eri tavalla. Ohjeet löytyvät seuraavasti:

#### Ohjelmiston käyttöopas:

- Skannaus Macintosh<sup>®</sup> -tietokoneella kappale 8 (Mac OS<sup>®</sup> 9.1-9.2 / Mac OS<sup>®</sup> X 10.2.4 tai uudempi)
- ControlCenter2:n käyttäminen kappale 9
- Verkkoskannaus kappale 10 (Mac OS<sup>®</sup> X 10.2.4 tai uudempi)

### Presto!<sup>®</sup> PageManager<sup>®</sup> -käyttöopas:

 Ohjeet suoraan Presto!<sup>®</sup> PageManager<sup>®</sup>ohjelmasta skannaukseen

## **Ohjauspaneelin esittely**

Ohjauspaneelin näppäimet ovat samanlaiset DCP-8060- ja DCP-8065DN-laitteissa.

|        |                            | 0      |         | 0 |
|--------|----------------------------|--------|---------|---|
| 8065DN | Copier · Printer · Scanner | Status | brother |   |
|        | LASER                      |        |         |   |
|        | Secur                      |        | Scan    |   |
|        |                            | 0      | 0<br>0  |   |
|        |                            | 9      | 8       |   |

4

 Status (Tila) -ledi (light emitting diode) Merkkivalo vilkkuu ja muuttaa väriä laitteen tilan mukaan.

## 2 Nestekidenäyttö

Näyttää laitteen käyttöä helpottavia viestejä.

#### 3 Valikkonäppäimet:

Menu (Valikko)

Avaa päävalikon.

#### Clear/Back (Poista/Takaisin)

Poistaa syötetyt tiedot tai antaa poistua valikosta.

#### ΟΚ

Valitsee asetuksen.

#### < tai 🕨

Selaa eteen- tai taaksepäin valikoissa.

#### 🔺 tai 🔻

Selaa valikoita ja asetuksia.

#### 4 Valintanäppäimet

Käytetään tekstin kirjoittamiseen.

5 Stop/Exit (Lopeta/Poistu) Keskeyttää toiminnan tai poistuu valikosta.

## 6 Start (Käynnistä)

Aloittaa kopioinnin tai skannauksen.

## 7 Copy (Kopionti) näppäimet

#### Duplex (Kaksipuolinen) (vain DCP-8065DN)

Duplex (Kaksipuolinen) -toiminnolla tulostetaan paperin kummallekin puolelle.

n

#### Contrast/Quality (Kontrasti/Laatu) (vain DCP-8065DN)

Voit muuttaa seuraavan kopion laatua tai kontrastia.

**Contrast (Kontrasti) (vain DCP-8060)** Voit muuttaa seuraavan kopion kontrastia.

**Quality (Laatu) (vain DCP-8060)** Voit muuttaa seuraavan kopion laatua.

Enlarge/Reduce (Suurenna/Pienennä) Pienentää tai suurentaa kopioita.

Tray Select (Kasetin valinta) Voit muuttaa seuraavan kopion kasettia.

**Sort (Lajittele)** Lajittelee kopioita arkinsyöttölaitetta käytettäessä.

N in 1 (Useita sivuja yhdelle) Voit kopioida 2 tai 4 sivua yhdelle sivulle.

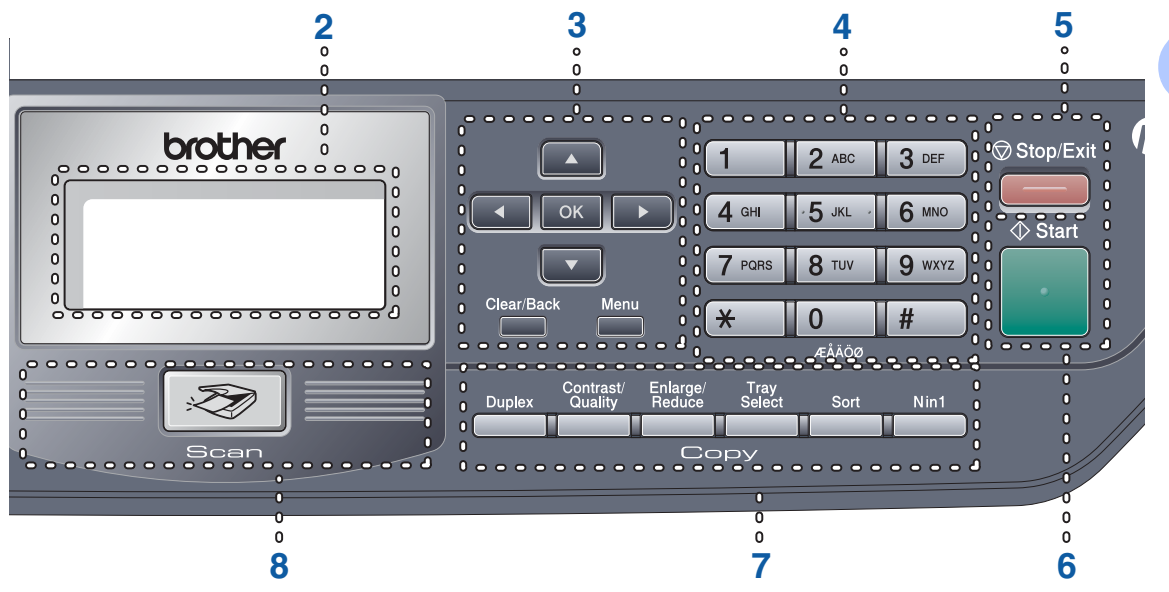

#### 8 Skannaus

Asettaa laitteen skannaustilaan. (Lisätietoja skannauksesta, katso *Ohjelmiston käyttöopas CD-ROM*-levyllä.)

#### 9 Tulostus näppäimet

#### Secure (Suojattu)

Käyttäessäsi suojatun toiminnon lukkoa voit muuttaa rajoitettuja käyttäjiä pitämällä painettuna ◀ -painiketta samalla, kun painat **Secure**-painiketta. (Katso *Suojaustoiminnot* sivulla 21.)

Voit tulostaa muistiin tallennetut tiedot, kun syötät nelinumeroisen tunnussanan. (Katso lisätietoja Secure-painikkeen käytöstä *CD-ROM-levyllä olevan Ohjelmiston käyttöoppaasta*.)

#### Job Cancel (Peruuta työ)

Painamalla tätä näppäintä voit peruuttaa tulostustyön ja tyhjentää laitteen tulostusmuistin.

## Tilan ilmaisuvalo

Status -merkkivalo vilkkuu ja vaihtaa väriä laitteen tilan mukaan.

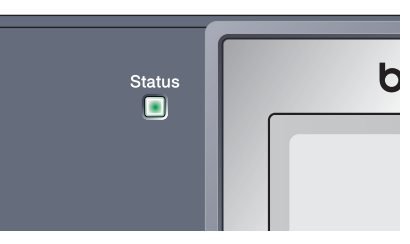

Seuraavan taulukon Tilan merkkivaloja käytetään tämän luvun kuvissa.

| Merkkivalo |        |           |                  | Tila                |
|------------|--------|-----------|------------------|---------------------|
| $\bigcirc$ |        |           |                  | Merkkivalo ei pala. |
|            |        | <u> </u>  |                  | Merkkivalo palaa.   |
|            | Vihreä | Keltainen | Punainen         |                     |
|            |        | -×-       | - <del>`</del> . | Merkkivalo vilkkuu. |
|            | Vihreä | Keltainen | Punainen         |                     |

| Merkkivalo | Laitteen tila                    | Kuvaus                                                                                                    |
|------------|----------------------------------|----------------------------------------------------------------------------------------------------|
| $\bigcirc$ | Virransäästötila                 | Virtakytkin on kytketty päältä tai laite on virransäästötilassa.                                                                                      |
|            | Lämpenee                         | Laite lämpenee tulostusta varten.                                                                                                    |
| Vihreä     |                                  |                                                                                                    |
|            | Valmis                           | Laite on valmis tulostamaan.                                                                                                    |
| Vihreä     |                                  |                                                                                                    |
| -×         | Datan vastaanottaminen           | Laite joko vastaanottaa dataa tietokoneelta, käsittelee dataa muistissa tai tulostaa sitä.                                                            |
| Keltainen  |                                  |                                                                                                    |
| Keltainen  | Muistissa jäljellä oleva<br>data | Tulostustiedot jäävät laitteen muistiin.                                                                                                    |
| <u>.</u>   | Huoltoa vaativa virhe            | Noudata seuraavia ohjeita.                                                                                                    |
|            |                                  | 1. Katkaise virta virtakytkimestä.                                                                                                    |
| Punainen   |                                  | <ol> <li>Odota muutaman sekunnin ajan, käynnistä laite<br/>virtakytkimestä ja yritä tulostusta uudelleen.</li> </ol>                                  |
|            |                                  | Jollet pysty poistamaan virhettä ja huomaat saman<br>huoltokutsumerkin kytkettyäsi laitteen päälle, soita Brother-<br>jälleenmyyjälle huoltoa varten. |

|          | Kansi auki            | Etukansi tai kiinnitysyksikön on auki. Sulje kansi.                   |
|----------|-----------------------|-----------------------------------------------------------------------|
| Punainen | Värikasetti on tyhjä. | Vaihda värikasetti uuteen.                                            |
|          | Paperihäiriö          | Aseta paperia kasettiin tai poista paperitukos. Tarkista<br>näytöstä. |
|          | Skannerin lukitus     | Tarkista että skannerin lukitusvipu on vapautettu.                    |
|          | Muut                  | Tarkista näytöstä.                                                    |
|          | Muisti täynnä         | Laitteen muisti on täynnä.                                            |

## 🖉 Vinkki

Merkkivalo ei pala, kun virtakytkin on kytketty päältä tai laite on lepotilassa.

## Asiakirjojen ja paperin asettaminen

## Asiakirjojen asettaminen

2

Kaikki skannaus- ja kopiointitoiminnot voidaan suorittaa arkinsyöttölaitteella tai valotustasolla.

## Arkinsyöttölaitteella

Arkinsyöttölaitetta voi käyttää skannaamiseen ja kopioimiseen. Arkinsyöttölaite syöttää vain yhden sivun kerrallaan.

Kun asetat asiakirjoja arkinsyöttölaitteeseen, varmista, että musteella kirjoitetut asiakirjat ovat täysin kuivia.

#### Yksipuolinen asiakirja

Asiakirjan tulee olla 148 – 216 mm leveä ja 148 – 356 mm pitkä sekä vakiopainoinen (80 g/m<sup>2</sup>).

#### 2-puolinen asiakirja (vain DCP-8065DN)

Kun asetat kaksipuolisen asiakirjan, sen tulee olla 148 – 216 mm leveä ja 148 – 297 mm pitkä.

Lisätietoja arkinsyöttölaitteen kapasiteetista on kohdassa *Tekniset tiedot* sivulla 86.

Nosta ylös arkinsyöttölaitteen asiakirjan luovutusalustan tukiläppä.(1).

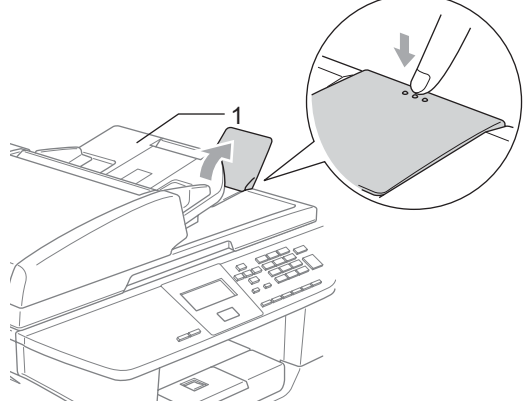

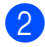

Leyhytä paperit.

- Aseta asiakirjat arkinsyöttölaitteeseen tekstipuoli ylöspäin yläreuna edellä ja varmista, että pino koskettaa syöttötelaa.
- Säädä paperiohjaimet asiakirjojen leveyden mukaan.

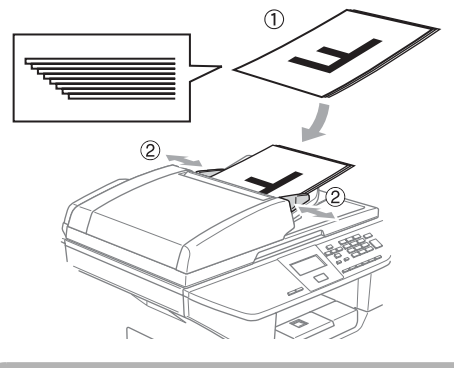

### HUOMAUTUS

Jotta et vahingoita laitetta arkinsyöttölaitetta käyttäessäsi, älä vedä asiakirjasta kun se syötetään.

Muiden kuin vakiokokoisten asiakirjojen skannaaminen, katso *Valotustason käyttäminen* sivulla 11.

## Valotustason käyttäminen

Voit kopioida tai skannata valotustasolta yhden arkin tai kirjan sivun kerrallaan. Asiakirjat voivat olla enintään 216 mm leveitä ja enintään 356 mm pitkiä.

Valotustasoa käytettäessä arkinsyöttölaitteessa ei saa olla paperia.

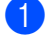

Nosta valotustason kansi ylös.

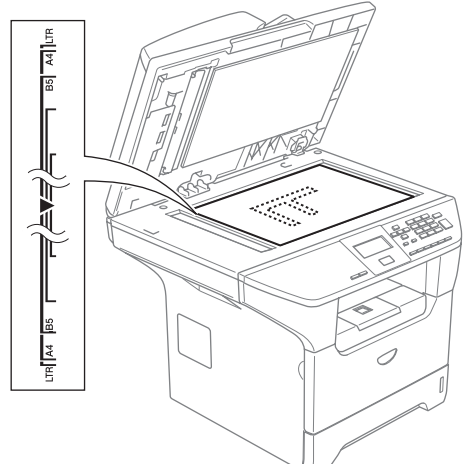

- Sijoita asiakirja tekstipuoli alaspäin valotustasolle vasempaan sivuun merkittyjen ohjeiden mukaan.
- 3

Laske valotustason kansi alas.

#### HUOMAUTUS

Jos valotustasolla on kirja tai paksu asiakirja, älä iske kantta kiinni tai paina sitä.

## Hyväksytty paperi ja muu tulostusmateriaali

Tulostuslaatu voi vaihdella käytettävän paperin mukaan.

Voit käyttää seuraavia tulostusmateriaaleja: tavallinen paperi, piirtoheitinkalvot, tarrat ja kirjekuoret.

Parhaat tulokset saat noudattamalla seuraavassa esitettyjä suosituksia:

- Käytä paperia, joka on tarkoitettu tavalliselle paperille tapahtuvaan kopiointiin.
- Käytä paperia, joka on 75 90 g/m<sup>2</sup>.
- Käytä lasertulostimiin tarkoitettuja tarroja ja piirtoheitinkalvoja.
- Kun tulostat piirtoheitinkalvolle, poista jokainen arkki heti tulostuksen jälkeen. Näin vältät tekstin tahraantumisen ja paperitukokset.
- Anna tulostetun paperin jäähtyä, ennen kuin otat sen luovutusalustalta.
- Käytä pitkäkuituista paperia, jonka pHarvo on neutraali ja kosteusprosentti noin 5 %.

### Suositeltavat tulostusmateriaalit

Suosittelemme seuraavia papereita, jotta saat parhaimman tulostuslaadun.

| Paperityyppi      | Nimike                              |
|-------------------|-------------------------------------|
| Tavallinen        | Xerox Premier 80 g/m <sup>2</sup>   |
| рареп             | Xerox Business 80 g/m <sup>2</sup>  |
|                   | M-real DATACOPY 80 g/m <sup>2</sup> |
| Kierrätyspaperi   | Xerox Recycled Supreme              |
| Piirtoheitinkalvo | 3M CG 3300                          |
| Tarrat            | Avery laser label L7163             |

## Tulostusmateriaalin käsittely ja käyttö

- Säilytä paperi alkuperäispakkauksessa ja pidä pakkaus suljettuna. Pidä paperi tasaisena ja kuivana ja vältä sen altistamista suoralle auringonvalolle ja kuumuudelle.
- Vältä koskemasta piirtoheitinkalvojen pintoja, koska se voi heikentää tulostuksen laatua.
- Käytä ainoastaan lasertulostukseen suositeltuja piirtoheitinkalvoja.
- Käytä ainoastaan teräviksi taitettuja kirjekuoria.

#### Sopimaton asetus

Älä käytä mitään seuraavista papereista, sillä ne aiheuttavat paperinsyöttöongelmia. vaurioituneita, pinnoitettuja, käpristyneitä, rypistyneitä, karkeapintaisia tai epäsäännöllisen muotoisia papereita tai paperia, jolle on jo tulostettu tulostimella.

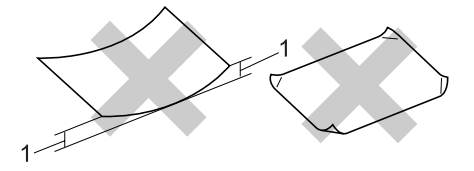

1 4 mm tai pidempi

### Paperikasetin kapasiteetti

|                                 | Paperikoko                                  | Paperityypit                                                                   | Arkkeja                                          |
|---------------------------------|---------------------------------------------|--------------------------------------------------------------------------------|--------------------------------------------------|
| Paperikasetti (kasetti #1)      | A4, Letter, Executive,<br>A5, A6, B5 ja B6  | Tavallinen paperi,<br>kierrätyspaperi ja<br>hienopaperi                        | korkeintaan 250 arkkia<br>[80 g/m <sup>2</sup> ] |
|                                 |                                             | Piirtoheitinkalvo                                                              | korkeintaan 10                                   |
| Monitoimialusta (MT-<br>alusta) | Leveys: 70 – 216 mm<br>Pituus: 116 – 406 mm | Tavallinen paperi,<br>kierrätyspaperi,<br>hienopaperi, kirjekuori ja<br>tarrat | korkeintaan 50 arkkia<br>[80 g/m <sup>2</sup> ]  |
|                                 |                                             | Piirtoheitinkalvo                                                              | korkeintaan 10                                   |
| Paperikasetti (kasetti #2)      | A4, Letter, Executive,<br>A5, B5 ja B6      | Tavallinen paperi,<br>kierrätyspaperi ja<br>hienopaperi                        | korkeintaan 250 arkkia<br>[80 g/m <sup>2</sup> ] |

## Paperin ja muun tulostusmateriaalin asettaminen

Käytä paperikasettia tulostettaessa tavalliselle paperille 60-105 g/m<sup>2</sup> tai piirtoheitinkalvoille.

Käytä MT-alustaa tulostaessasi muille tulostusmateriaaleille.

## Paperin asettaminen

1

Avaa luovutusalustan tukiläppä.

2 Vedä paperikasetti kokonaan ulos laitteesta.

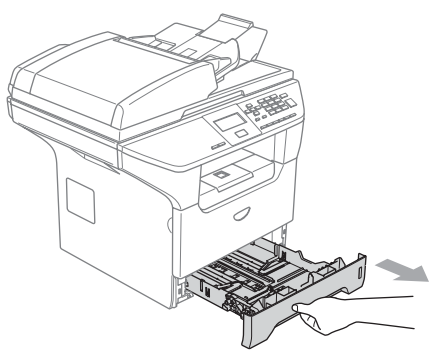

Paina paperiohjaimen vapautusvipua (1) ja säädä samalla paperiohjain paperin koon mukaan. Tarkista, että ohjaimet ovat tukevasti kasetin aukoissa.

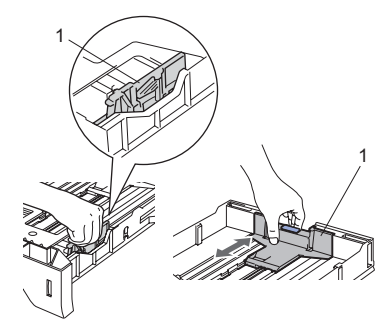

Vältä paperin juuttuminen ja syöttövirheet leyhyttelemällä paperit.

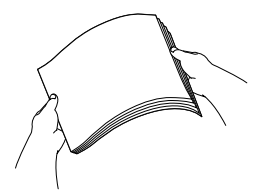

5 Aseta paperit varovasti paperikasettiin tulostuspuoli alaspäin ja yläreuna ensin. Varmista, että paperit ovat tasaisesti ja etteivät ne ylitä yläreunan merkkiä (1).

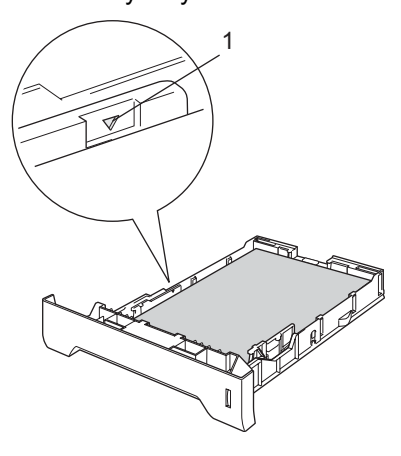

Työnnä paperikasetti kunnolla takaisin laitteeseen.

6

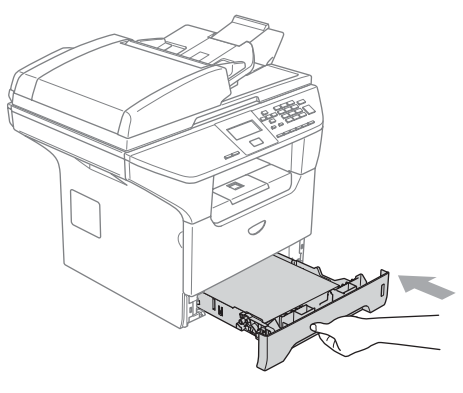

### Kirjekuorien ja muun tulostusmateriaalin asettaminen

Käytä MT-alustaa kirjekuorien, tarrojen ja paksun paperin tulostamiseen.

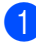

Avaa MT-alusta ja laske se varovasti alas.

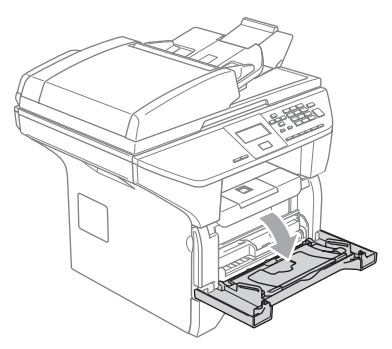

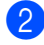

Vedä ulos MT-alustan tuki.

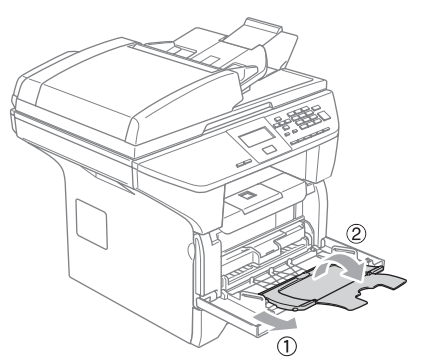

3 Aseta paperit varovasti MT-alustalle tulostuspuoli ylöspäin ja yläreuna ensin.

#### Kirjekuorien asettaminen

Ennen kuin asetat kirjekuoret kasettiin, paina niiden kulmat ja sivut mahdollisimman litteiksi.

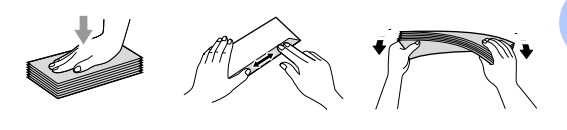

## HUOMAUTUS

Älä käytä mitään seuraavan tyyppisistä kirjekuorista, sillä ne aiheuttavat paperinsyöttöongelmia.

- 1 Pussikirjekuoret.
- 2 Kohokuvioiset kirjekuoret (kohokuvioitu pinta).
- 3 Kirjekuoret, joissa on liittimiä tai niittejä.
- 4 Kirjekuoret, joiden sisäpuolelle on painettu tekstiä tai kuvia.

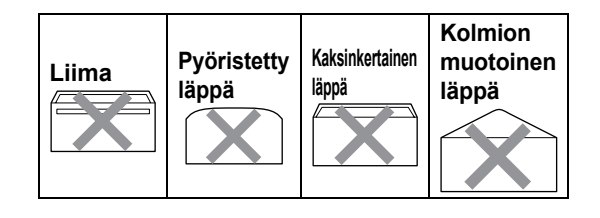

## Tulostusalue

#### Kopioiden tulostusalue

Laitteen tulostusalue alkaa noin 3 mm päästä paperin ylä- ja alareunasta ja 2 mm päästä paperin molemmilta sivuilta.

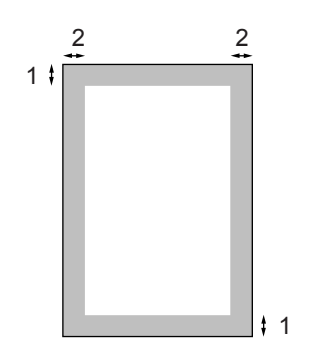

#### 1 3 mm

2 2 mm

## 🖉 Vinkki

Yllä näkyvä tulostusalue koskee yksittäistä kopiota tai 1 in 1 -kopiota A4kokoiselle paperille. Tulostusalue vaihtelee paperikoon mukaan.

## Tulostusalue tietokoneelta tulostettaessa

Oletusohjainta käytettäessä tulostusalue on pienempi kuin paperin koko, kuten seuraavassa on kuvattu.

#### Pysty

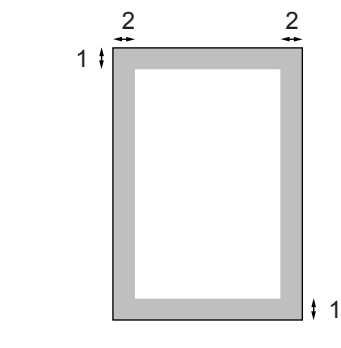

- **1** 4 mm
- **2** 6 mm

#### Vaaka

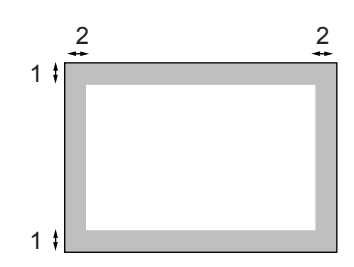

#### 1 4 mm

2 5 mm

#### 🖉 Vinkki

Edellä kuvattu tulostusalue on A4 kokoiselle paperille. Tulostusalue vaihtelee paperikoon mukaan. 3

## Yleiset asetukset

## Paperin asetukset

## Paperityyppi

Aseta laite käyttämään haluamaasi paperityyppiä. Näin saat parhaanlaatuisen tulostusjäljen.

1 Valitse yksi seuraavista asetuksista: ■ Aseta MT-alu.:n paperityyppi painamalla Menu, 1, 1, 1.

- Aseta Kasetti#1:n paperityyppi painamalla Menu, 1, 1, 2.
- Aseta Kasetti#2:n paperityyppi painamalla Menu, 1, 1, 3, jos olet asentanut lisäpaperikasetin.

| 11.Paperityyppi |  |
|-----------------|--|
| Tavallinen      |  |
| Paksu           |  |
| Valitse 🔺 & OK  |  |

 Paina ▲ tai ▼ ja valitse Ohut, Tavallinen, Paksu, Paksumpi, Kalvo tai Kierrätyspaperi. Paina OK.

Paina Stop/Exit.

## 🖉 Vinkki

- · Piirtoheitinkalvot eivät ole käytettävissä lisäpaperikasetilla #2.
- Voit valita Kalvo vain, jos A4, Letter, Legal tai Folio koko on valittu paperikooksi.

## Paperikoko

Kopioitaessa tai tulostettaessa voidaan käyttää yhdeksää eri paperikokoa: A4, Letter, Legal, Executive, A5, A6, B5, B6 ja Folio.

Jotta laitteen automaattinen paperikasetin valinta- ja automaattinen pienennystoiminto toimivat oikein, on sinun muutettava paperikasetin paperikoon muutoksen yhteydessä myös paperikokoasetusta.

- Valitse yksi seuraavista asetuksista:
  - Aseta MT-alu.:n paperikoko painamalla Menu, 1, 2, 1.
  - Aseta Kasetti#1:n paperikoko painamalla Menu, 1, 2, 2.
  - Aseta Kasetti#2:n paperitkoko painamalla Menu, 1, 2, 3, jos olet asentanut lisäpaperkasetin.

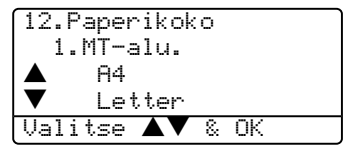

2) Paina ▲ tai ▼ ja valitse A4, Letter, Legal, Executive, A5, A6, B5, B6, Folio **tai** Mikä tahansa. Paina OK.

## Paina Stop/Exit.

#### Ø Vinkki

- Legal, Folio **ja** Mikä tahansa näkyvät vain, kun MT-alu. on valittuna (Menu, 1, 2, 1).
- Jos valitsit Mikä tahansa MT-alustan paperikooksi: Kasetin käyttöasetuksiin on valittava Vain MT-alusta. Et voi käyttää Mikä tahansa paperikoon valintaa monitoimialustalle, kun otat useita sivuja yhdelle -kopioita. Sinun on valittava monitoimialustalle jokin muista käytettävissä olevista paperiko'oista.
- Koko A6 ei ole käytettävissä lisäpaperikasetilla #2.

## Kasetin käyttö kopiointitilassa

Voit muuttaa kopioiden tulostusta varten käytettävän oletuskasetin.

Kun valitset Vain kasetti#1,

Vain MT-alusta tai Vain kasetti#2<sup>1</sup>, laite ottaa paperia ainoastaan siitä kasetista. Jos valitset kasetin, jonka paperi on loppunut, näytölle tulee viesti Ei paperia. Lisää paperia tyhjään paperikasettiin.

Kun valitset K1>K2>MT, laite ottaa paperin kasetista #1 kunnes se on tyhjä, sitten kasetista #2, sitten MT-alustalta. Kun valitset MT>K1>K2. laite ottaa paperin MT-alustalta kunnes se on tyhjä, sitten kasetista #1, sitten kasetista #2.

Muuta kasetin asetuksia noudattamalla seuraavia ohjeita:

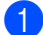

Paina Menu, 1, 5, 1.

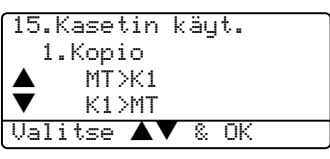

- Paina ▲ tai ▼ ja valitse Vain kasetti#1, Vain kasetti#2<sup>1</sup>. Vain MT-alusta, MT>K1>K2<sup>1</sup> tai T1>T2 <sup>1</sup>>MT. Paina **OK**.
  - Vain kasetti#2 ja K2 näkyvät vain, jos lisäpaperikasetti on asennettu.

#### Paina Stop/Exit.

```
Vinkki
```

- Kun syötetään asiakirjoja arkinsyöttölaitteesta ja MT>K1>K2 tai K1>K2>MT on valittu, laite hakee kasetin, jossa on oikeankokoista paperia ja ottaa paperin siitä kasetista. Jos yhdessäkään kasetissa ei ole oikeanlaista paperia, laite ottaa paperia suuremman ensisijaisuuden omaavasta kasetista.
- Kun käytät valotustasoa, asiakirja kopioidaan suuremman ensisijaisuuden omaavalta kasetilta, vaikka sopivampaa paperia olisi toisessa paperikasetissa.

## Kasetin käyttö tulostettaessa

Voit muuttaa tietokoneelta tulostamista varten käytettävän oletuskasetin ensisijaisuuden.

Kun valitset Vain kasetti#1,

Vain MT-alusta **tai** Vain kasetti#2<sup>1</sup>. laite ottaa paperia ainoastaan siitä kasetista. Jos valitset kasetin, jonka paperi on loppunut, näytölle tulee viesti Ei paperia. Lisää paperia tyhjään paperikasettiin.

Kun valitset K1>K2>MT, laite ottaa paperin kasetista #1 kunnes se on tyhjä, sitten kasetista #2. sitten MT-alustalta. Kun valitset MT>K1>K2. laite ottaa paperin MT-alustalta kunnes se on tyhjä, sitten kasetista #1, sitten kasetista #2.

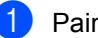

#### Paina Menu, 1, 5, 2.

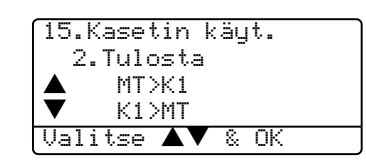

Paina ▲ tai ▼ ja valitse Vain kasetti#1, Vain kasetti#2<sup>1</sup>, Vain MT-alusta, MT>K1>K2<sup>1</sup> tai T1>T2 <sup>1</sup>>MT. Paina **OK**.

1 Vain kasetti#2 ja K2 näkyvät vain, jos lisäpaperikasetti on asennettu.

## 🖉 Vinkki

- Tulostusohjaimen asetus ohittaa ohjauspaneelilla tehdyn asetuksen.
- Jos ohjauspaneelin asetus on Vain kasetti#1, Vain kasetti#2, Vain MT-alusta tai MT>K1>K2 ja valitset tulostinohjaimesta 'Automaattinen valinta' käytettävä kasetti on MT>K1>K2. Jos ohjauspaneelin asetus on K1>K2>MT ja valitset tulostinohjaimesta 'Automaattinen valinta' käytettynä kasettina pysyy K1>K2>MT.

## Äänenvoimakkuuden asetukset

## Äänimerkin äänenvoimakkuus

Kun äänimerkki on kytketty päälle, laite antaa äänimerkin näppäintä painettaessa ja silloin, kun teet virheen. Voit valita soittoäänen äänenvoimakkuuden eri äänenvoimakkuuksista väliltä Kovaa - Ei.

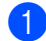

| Daina | Manu  | 4  | 2          |
|-------|-------|----|------------|
| Paina | wenu, | Т, | <b>S</b> . |

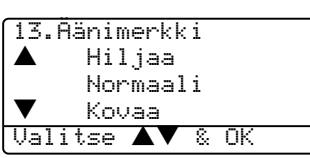

- 2 Paina ▲ tai ▼ ja valitse Ei, Hiljaa, Normaali tai Kovaa. Paina OK.
  - Paina Stop/Exit.

## **Ekologiset toiminnot**

## Väriaineen säästö

Tätä toimintoa käyttämällä voit säästää väriainetta. Kun kohtaan Väriaineen säästö on asetettu Kyllä, tulostusjäljestä tulee hieman vaaleampaa. Oletusasetus on Ei.

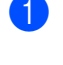

Paina Menu, 1, 4, 1.

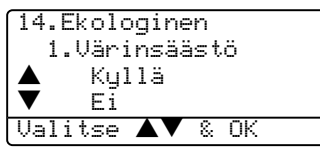

 Paina ▲ tai ▼ ja valitse Kyllä (tai Ei). Paina OK.

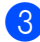

Paina Stop/Exit.

## Lepoonmenoaika

Lepoonmenoajan asettaminen vähentää virrankulutusta sammuttamalla laitteen sisällä olevan kiinnitysyksikön, kun laitetta ei käytetä.

Voit määrittää, kuinka pitkään laitteen pitää olla käyttämättä (00–99 minuuttia), ennen kuin se siirtyy lepotilaan. Ajastin nollautuu automaattisesti, kun laite vastaanottaa tietoja tietokoneelta tai sillä kopioidaan. Oletusasetus on 05 minuuttia.

Kun laite on lepotilassa, näytössä on viesti Lepotilassa. Jos lepotilassa oltaessa vritetään tulostaa tai kopioida, seuraa lyhyt viiveaika kiinnitysyksikön lämmetessä toimintalämpötilaan.

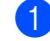

#### Paina Menu 1, 4, 2.

14.Ekologinen 2.Lepoonmenoaika Lepoaika:05min Syötä & OK

- 2) Valitse näppäimillä aika, jonka laiteen pitää olla käyttämättä, ennen kuin se siirtyy lepotilaan (00-99). Paina OK.

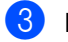

### Paina Stop/Exit.

Jos haluat kytkeä lepotilan pois päältä, paina Secure ja Job Cancel samanaikaisesti vaiheessa 2. Valitse Ei (tai Kyllä) painamalla ▲ tai ▼. Paina OK.

#### Ø <sup>°</sup>Vinkki

Kun kytket lepotilan pois, asetus tulee voimaan seuraavan kerran, kun laite kopioi, tulostaa tai sammutetaan ja käynnistetään.

## Skannerin valon sammuttaminen

Skannerin valo palaa 16 tuntia, minkä jälkeen se sammuu automaattisesti säästäen polttimoa ja vähentäen virrankulutusta.

Skannerin valo voidaan haluttaessa sammuttaa käsin painamalla ◀ ja ► näppäimiä samanaikaisesti. Skannerin valo pysyy pois päältä, kunnes skannaustoimintoa käytetään seuraavan kerran.

| <b>Ø</b> 1 | /inkki |
|------------|--------|
|------------|--------|

Jos valo sammutetaan usein, polttimon kestoikä lyhenee.

## Näytön kontrasti

- -

Voit muuttaa näyttöä vaaleammaksi tai tummemmaksi säätämällä kontrastia.

| - |
|---|

Paina ►, jolloin näyttö tummenee. Tai paina ◄, jolloin näyttö vaalenee. Paina OK.

3 Paina Stop/Exit.

## Käyttäjän asetukset raportti

Voit tulostaa luettelon ohjelmoimistasi asetuksista.

| 1 | Paina Menu, 1, 8.  |
|---|--------------------|
|   | 18.Käytt. aset.    |
|   |                    |
|   | Paina Start        |
| 2 | Paina <b>Start</b> |

4

## Suojaustoiminnot

## Suojaus

## Suojatun toiminnon lukko

Suojatun toiminnon lukon avulla voit rajoittaa laitteen tiettyjen toimintojen (kopiointi, skannaus ja PC-tulostus) julkista käyttöä. Tämä ominaisuus estää myös käyttäjiä muuttamasta laitteen oletusasetuksia rajoittamalla Valikkoasetusten käyttöä.

Toiminnon lukon päälle asettamiseen tarvitaan vähintään yhden toiminnon käytöstä poistaminen.

Rajoitettuja toimintoja voi ottaa käyttöön muodostamalla rajoitettu käyttäjä. Rajoitettujen käyttäjien on valittava tallennettu nimi ja syötettävä tunnussana laitteen käyttämiseksi.

Merkitse tunnussana muistiin. Jos unohdat sen, soita Brother-jälleenmyyjälle tai Brotherin asiakaspalveluun.

## 🖉 Vinkki

- Voit asettaa enintään 25 erillistä käyttäjää ja yhden julkisen käyttäjän.
- Asettamalla julkisen käyttäjän voit rajoittaa yhden tai useamman laitteen toiminnon kaikille käyttäjille, joilla ei ole tunnussanaa.
- Ainoastaan järjestelmänvalvoja voi asettaa rajoituksia ja tehdä muutoksia käyttäjille.
- Kun PC-tulostus ei ole käytössä, tietokoneen tulostustyö menetetään ilman huomautusta.

## Järjestelmänvalvojan tunnussanan asettaminen

Seuraavissa kohdissa asetettava tunnussana on järjestelmänvalvojaa varten. Tunnussanaa käytetään käyttäjien asettamiseen ja Suojatun toiminnon lukon asettamiseen päälle tai pois päältä. Katso *Rajoitettujen käyttäjien määrittäminen* sivulla 22 ja *Suojatun toiminnon lukon kytkeminen päälle* sivulla 23.

### 1) Paina Menu, 1, 7.

| Uusi tunn:XXXX |  |
|----------------|--|
| Syötä & OK     |  |

- Syötä nelinumeroinen tunnussana. Paina OK.
- 3 Syötä tunnussana uudelleen, kun näytössä näkyy Vahvista:. Paina OK.

### Paina Stop/Exit.

#### Julkisen käyttäjän määrittäminen

Voit määrittää julkisen käyttäjän. Julkisen käyttäjän ei tarvitse syöttää tunnussanaa.

#### 🖉 Vinkki

Ainakin yksi toiminto on asetettava pois käytöstä.

Paina Menu, 1, 7.

| 17.1 | oimintolukko            |
|------|-------------------------|
|      | Lukko Ei <b>→</b> Kyllä |
|      | Aseta salasana          |
| ▼    | Määritä käytt.          |
| Vali | .tse ▲▼ & OK            |

Paina ▲ tai ▼ ja valitse Määritä käytt.. Paina OK.

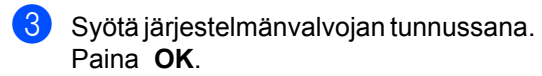

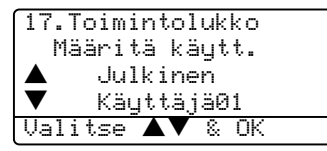

- 4 Paina ▲ tai ▼ ja valitse Julkinen. Paina OK.
- 5 Paina ▲ tai ▼ ja valitse Käytössä tai Ei käyt. kopioimista varten. Paina OK.

Asetettuasi Kopioinnin, toista nämä vaiheet Skannaukselle ja PCtulostukselle<sup>1</sup>. Paina **OK**.

- Voit asettaa PC-tulostuksen vain yleiselle käyttäjälle.
- Paina Stop/Exit.

#### Rajoitettujen käyttäjien määrittäminen

Voit määrittää käyttäjiä, joilla on rajoitetut käyttöoikeudet ja tunnussana.

- Paina Menu, 1, 7. 17.Toimintolukko Lukko Ei→Kyllä ▲ Aseta salasana Määritä käytt. Valitse ▲▼ & OK
- Paina ▲ tai ▼ ja valitse Määritä käytt.. Paina OK.
- Syötä järjestelmänvalvojan tunnussana. Paina OK.
  - 17.Toimintolukko Määritä käytt. Julkinen T Käyttäjä01 Valitse ▲▼ & OK
- Paina ▲ tai ▼ ja valitse Käyttäjä01. Paina OK.
- 5 Syötä käyttäjänimi valintanäppäimillä. (Katso Tekstin syöttäminen sivulla 84.) Paina OK.
- 6 Syötä käyttäjän nelinumeroinen tunnussana. Paina OK.
- 7 Paina ▲ tai ▼ ja valitse Käytössä tai Ei käyt. kopioimista varten. Paina OK. Asetettuasi Kopioinnin, toista tämä vaihe Skannaukselle. Paina OK.
- 8 Toista kohdat 🕢 🕜 syöttäessäsi kunkin uuden käyttäjän ja tunnussanan.

#### Paina Stop/Exit.

#### Suojatun toiminnon lukon kytkeminen päälle/pois päältä

Jos syötät tunnussanan väärin noudattaessasi seuraavia ohjeita, näytöllä näkyy Väärä tunnussana. Syötä tunnussana uudelleen oikein.

#### Suojatun toiminnon lukon kytkeminen päälle

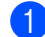

1) Paina Menu, 1, 7.

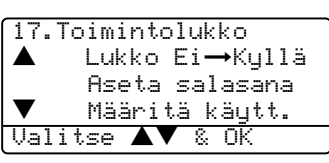

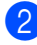

2 Paina ▲ tai ▼ ja valitse Lukko Ei→Kyllä. Paina OK.

3 Syötä järjestelmänvalvojan nelinumeroinen tunnussana. Paina OK.

#### Suojatun toiminnon lukon kytkeminen pois päältä

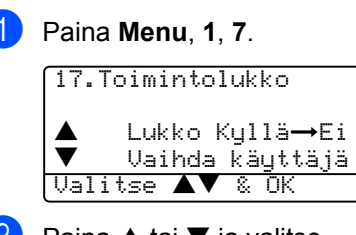

2 Paina 🔺 tai 🔻 ja valitse Lukko Kyllä→Ei. Paina OK.

3 Syötä järjestelmänvalvojan nelinumeroinen tunnussana. Paina OK.

#### Käyttäjien vaihtaminen

Asetuksen avulla rajoitettu käyttäjä voi kirjautua laitteelle, kun Suojatun toiminnon lukko on käytössä.

## 🖉 Vinkki

Kun rajoitettu käyttäjä on lopettanut laitteen käytön, laite palaa yleiselle asetukselle minuutin kuluttua.

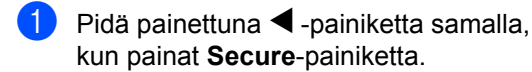

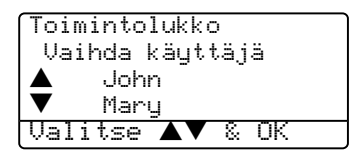

- Paina ▲ tai ▼ ja valitse sisäänkirjautuvan käyttäjän tallennettu nimi. Paina OK.
- 3 Syötä nelinumeroinen tunnussanasi. Paina OK.

23

Luku 4

## Osa II

# Kopiointi

Kopiointi

26

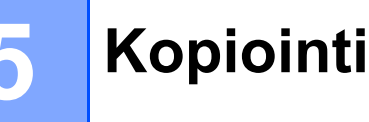

## Kopioiminen

## Yhden kopion ottaminen

Aseta asiakirja.

2 Paina Start.

## Useiden kopioiden ottaminen

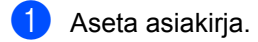

- Syötä kopiomäärä valintanäppäimillä (korkeintaan 99 kappaletta).
- 3 Paina Start.
- 🖉 Vinkki

Jos haluat lajitella kopiot, paina **Sort**näppäintä. (Katso *Kopioiden lajittelu arkinsyöttölaitetta käytettäessä* sivulla 33.)

## Kopioinnin lopettaminen

Lopeta kopiointi painamalla Stop/Exit.

## Kopiointiasetukset

Väliaikaisilla kopiointinäppäimillä voidaan muuttaa nopeasti seuraavan kopion asetuksia. Voit käyttää eri asetuksia yhdessä.

(DCP-8060)

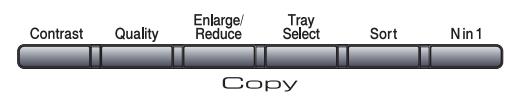

(DCP-8065DN)

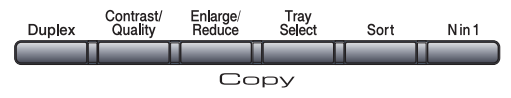

Laite palaa takaisin oletusasetuksiin 60 sekunnin kuluttua kopioinnin päättymisestä.

## Kopiolaadun muuttaminen

Voit valita erilaisista laatuasetuksista. Oletusasetus on Auto.

Auto

Auto-asetusta suositellaan tavallisia tulosteita varten. Sopii asiakirjoille, jotka sisältävät sekä tekstiä että valokuvia.

Teksti

Sopii asiakirjoille, jotka sisältävät ainoastaan tekstiä.

Valok.

Sopii valokuvien kopiointiin.

Muuta laatuasetusta väliaikaisesti noudattamalla seuraavia ohjeita:

- Aseta asiakirja.
- Syötä kopiomäärä valintanäppäimillä (korkeintaan 99 kappaletta).
- (DCP-8060) Paina Quality. (DCP-8065DN) Paina Contrast/Quality. Paina sitten 🛦 tai 🔻 ja valitse Laatu. Paina OK.
- 4 Valitse Auto, Teksti tai Valok. painamalla ◀ tai ▶. Paina OK.

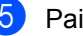

5 Paina Start.

Muuta oletusasetusta noudattamalla seuraavia ohjeita:

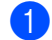

Paina Menu, 2, 1.

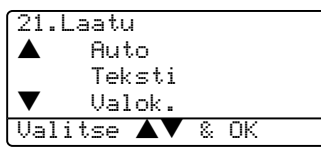

2) Valitse kopiolaatu painamalla 🛦 tai 🛡. Paina OK.

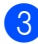

3 Paina Stop/Exit.

## Kopion erottelukyvyn muuttaminen

Voit muuttaa kopion tekstierottelukyvyksi 1200x600dpi jos valitsit Teksti-asetuksen Quality -tai Contrast/Quality -valikosta ja kopioit valotustasolta 100 %:n kopiointisuhteella. Muuta tekstikopion erottelutarkkuutta noudattamalla seuraavia ohjeita:

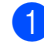

Aseta asiakirja valotustasolle.

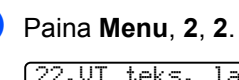

22.VT teks. laatu 1200x600dpi T 600dpi Valitse ▲▼ & OK

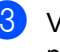

3 Valitse kopion erottelutarkkuus painamalla ▲ tai ▼. Paina OK.

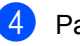

Paina Stop/Exit.

## Kopioitavan kuvan suurentaminen tai pienentäminen

Käytettävissä ovat seuraavat suurennus- ja pienennyssuhteet:

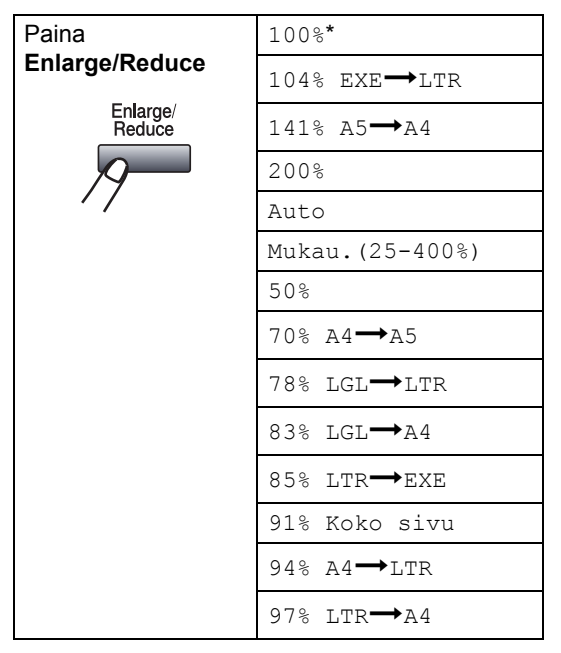

Mukau. (25-400%) -asetuksella voit valita suhteen 25 ja 400 prosentin välillä.

Kun valitaan Auto, laite laskee paperikokoon parhaiten sopivan suhteen.

Suurenna tai pienennä seuraavaa kopiota noudattamalla seuraavia ohjeita:

- Aseta asiakirja.
- Syötä kopiomäärä valintanäppäimillä (korkeintaan 99 kappaletta).
- Paina Enlarge/Reduce.
- 4 Paina Enlarge/Reduce tai ▶.

5 Valitse yksi seuraavista asetuksista:

- Valitse haluamasi suurennus- tai pienennyssuhde painamalla 🔺 tai V. Paina OK.
- Paina ▲ tai ▼ ja valitse Mukau. (25-400%). Paina OK. Valitse valintanäppäimillä suurennus- tai pienennyssuhde 25% - 400%. (Syötä esimerkiksi 53% painamalla 5 3.) Paina OK.

6 Paina Start.

### 🖉 Vinkki

- Auto-asetus on käytettävissä vain, kun asiakirja syötetään arkinsyöttölaitteesta.
- Et voi käyttää kopioinnin lisäasetuksia (2 in 1 (P), 2 in 1 (V), 4 in 1 (P), 4 in 1 (V) ja julistekoko), kun suurennus-/pienennysasetus on käytössä. (P) tarkoittaa pystysuuntaa ja (V) vaakasuuntaa.
#### Useita sivuja yhdelle tai julistekoon kopiointi

Voit vähentää kopioidessa käytettävän paperin määrää käyttämällä useita sivuja vhdelle - kopiointitoimintoa. Voit kopioida kaksi tai neljä sivua yhdelle sivulle, jolloin säästät paperia.

Voit tehdä myös julisteen. Kun käytät julistekokoa, laite jakaa asiakirjan moneen osaan ja suurentaa ne, jotta voit koota niistä julisteen. Käytä valotustasoa julisteiden tulostamiseen.

#### Tärkeää

- Varmista, että asetettu paperikoko on Letter, A4, Legal tai Folio.
- (P) tarkoittaa pystysuuntaa ja (V) vaakasuuntaa.
- Et voi käyttää N in 1- ja julistetoimintojen kanssa Suuren./Pienen.-asetusta.
- Voit tehdä kerrallaan vain yhden julistekopion.
- Aseta asiakirja.
- Syötä kopiomäärä valintanäppäimillä (korkeintaan 99 kappaletta).
- 3 Paina N in 1.

```
4 Paina ▲ tai ▼ ja valitse 2 in 1 (P),
   2 in 1 (V), 4 in 1 (P),
   4 in 1 (V), Juliste(3 x 3) tai
   Ei(1 in 1).
   Paina OK.
```

5 Skannaa sivu painamalla Start. Jos olet valinnut asetteluksi julisteen tai asettanut asiakirjan arkinsyöttölaitteeseen, laite skannaa sivun ja aloittaa tulostuksen.

#### Jos käytät valotustasoa, siirry vaiheeseen 6.

6

Kun laite on skannannut sivun, paina 1 ja skannaa seuraava sivu.

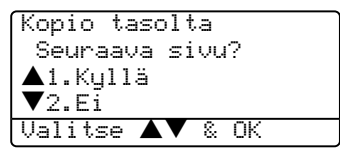

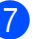

7 Aseta seuraava sivu valotustasolle. Paina OK. Toista vaiheet 6 ja 7 kunkin sivun kohdalla.

8 Kun kaikki sivut on skannattu, lopeta painamalla 2.

#### Jos kopioit arkinsyöttölaitteella:

Aseta asiakirja tekstipuoli ylöspäin seuraavassa kuvatulla tavalla:

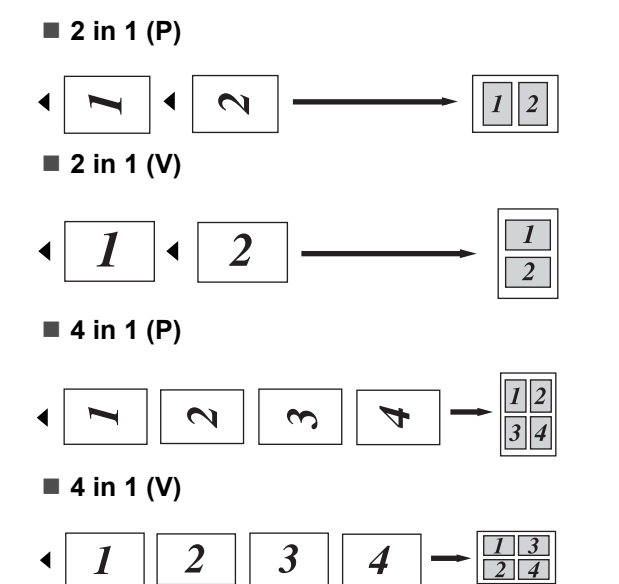

#### Jos kopioit valotustasolla:

Aseta asiakirja tekstipuoli alaspäin seuraavassa kuvatulla tavalla:

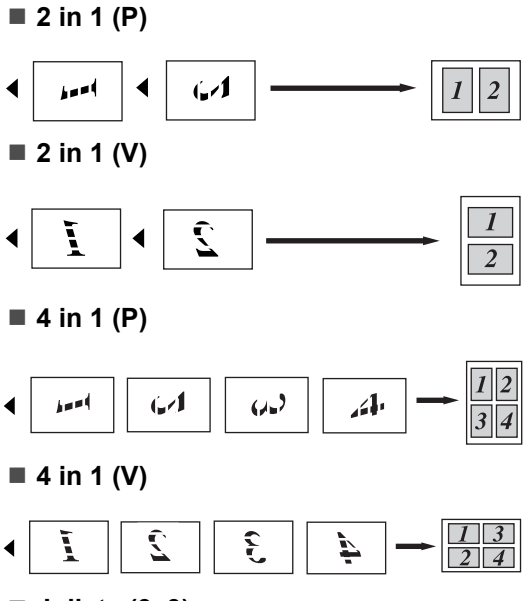

#### ■ Juliste (3x3)

Voit tehdä valokuvasta julistekokoisen kopion.

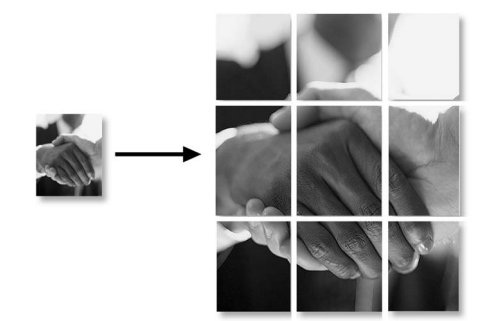

#### Kaksipuolinen kopiointi (vain DCP-8065DN)

Jos haluat käyttää automaattista kaksipuolista kopiointitoimintoa kaksipuolisen asiakirjan kopioimiseen, aseta asiakirja arkinsyöttölaitteeseen.

#### Kaksipuolinen kopiointi

- 1-puolinen → 2-puolinen
  - Pysty

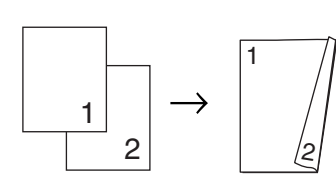

#### Vaaka

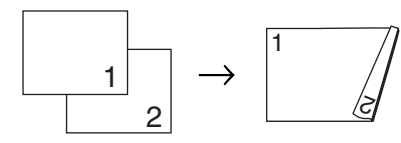

#### ■ 2-puolinen → 2-puolinen

Pysty

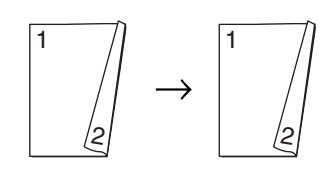

#### Vaaka

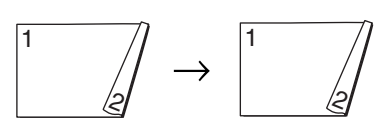

■ 2-puolinen → 1-puolinen

Pysty

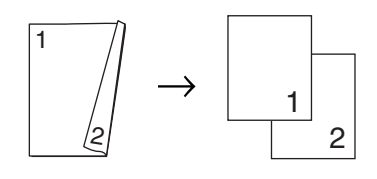

#### Vaaka

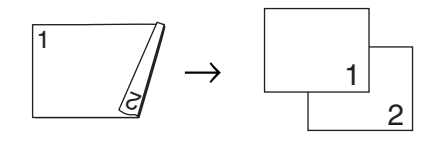

Aseta asiakirja.

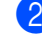

Syötä kopiomäärä valintanäppäimillä (korkeintaan 99 kappaletta).

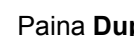

Paina Duplex ja ▲ tai ▼ ja valitse 1puol.  $\rightarrow$  2puol., 2puol. → 2puol. tai 2puol.  $\rightarrow$  1puol..

| (Kaksipuolinen?                               |  |
|-----------------------------------------------|--|
| $\blacktriangle$ 1puol. $\rightarrow$ 2puol.  |  |
| 2puol. $\rightarrow$ 2puol.                   |  |
| $\mathbf{\nabla}$ 2puol. $\rightarrow$ 1puol. |  |
| Valitse ▲▼ & OK                               |  |

#### Paina OK.

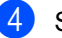

5

Skannaa asiakirja painamalla Start.

#### 🖉 Vinkki

2--puolisen legal-koon asiakirjan kaksipuolinen kopiointi ei ole käytettävissä arkinsyöttölaitteella.

#### Jos käytät valotustasoa, siirry vaiheeseen 6.

Kun laite on skannannut sivun, paina 1 ja skannaa seuraava sivu.

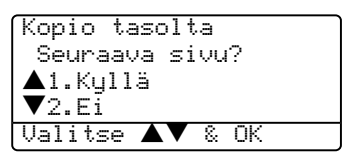

6 Aseta seuraava sivu valotustasolle. Paina OK.

Toista vaiheet 6 ja 6 kunkin sivun kohdalla.

Kun kaikki sivut on skannattu, lopeta painamalla 2 vaiheessa 6.

#### Edistynyt kaksipuolinen kopiointi

■ Edistynyt 2-puolinen → 1-puolinen Pysty

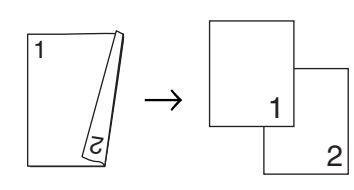

#### Vaaka

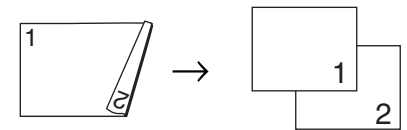

■ Edistynyt 1-puolinen → 2-puolinen

Pysty

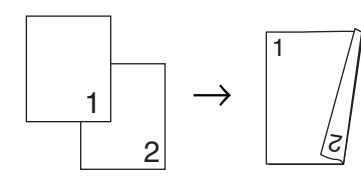

Vaaka

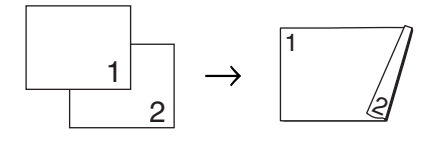

- Aseta asiakirja.
- 2 Syötä kopiomäärä valintanäppäimillä (korkeintaan 99 kappaletta).
- 3 Valitse Zdistynyt painamalla Duplex ja ▲ tai ▼.

| Kaksinuoline                          | ⊳n?             |
|---------------------------------------|-----------------|
| $\blacktriangle$ inuol. $\rightarrow$ | 2nuol.          |
| $2nuol \rightarrow$                   | 2puol           |
|                                       | 1 pupl          |
| V Zpuor. —                            | ipuor.          |
| V Zpuol. →                            | 1puol.<br>2. OK |

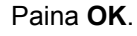

| 4 | Paina ▲ tai ▼ ja valitse                                   |  |
|---|------------------------------------------------------------|--|
| - | 2puol. → 1puol.tai                                         |  |
|   | 1puol. → 2puol Paina OK.                                   |  |
|   | Kakspuol.lis.as.<br>▲ 2puol. → 1puol.<br>▼ 1puol. → 2puol. |  |

5 Skannaa asiakirja painamalla **Start**.

#### 🖉 Vinkki

2-puolisen legal-koon asiakirjan kaksipuolinen kopiointi ei ole käytettävissä arkinsyöttölaitteella.

Jos käytät valotustasoa, siirry vaiheeseen **6**.

6 Kun laite on skannannut sivun, paina **1** ja skannaa seuraava sivu.

| Kopio tasolta   | _ |
|-----------------|---|
| Seuraava sivu?  |   |
| ▲1.Kyllä        |   |
| <b>▼</b> 2.Ei   |   |
| Valitse ▲▼ & OK |   |

- Aseta seuraava sivu valotustasolle. Paina **OK**. Toista vaiheet **(6)** ja **(7)** kunkin sivun kohdalla.
- 8 Kun kaikki sivut on skannattu, lopeta painamalla 2 vaiheessa 6.

#### Kopioiden lajittelu arkinsyöttölaitetta käytettäessä

Voit lajitella kopioita. Sivut pinotaan järjestyksessä 1 2 3, 1 2 3, 1 2 3 jne.

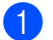

Aseta asiakirja.

2 Syötä kopiomäärä valintanäppäimillä (korkeintaan 99 kappaletta).

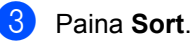

Paina **Start**.

#### Kontrastin säätäminen

#### Kontrasti

Voit parantaa kuvan tarkkuutta ja eloisuutta säätämällä kontrastia.

Muuta kontrastiasetusta väliaikaisesti noudattamalla seuraavia ohjeita:

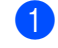

Aseta asiakirja.

2 Syötä kopiomäärä valintanäppäimillä (korkeintaan 99 kappaletta).

(DCP-8060) Paina Contrast.
 (DCP-8065DN) Paina
 Contrast/Quality. Paina sitten ▲ tai ▼
 ja valitse Kontras.. Paina OK.

```
Kontrasti:-□□■□□+ ►
Laatu :Auto
Suur/Pie :100%
Kasetti :MT>K1
Valitse ◀ ► & OK
```

Lisää tai vähennä kontrastia painamalla
 ◀ tai ▶. Paina OK.

#### 5 Paina Start.

Muuta oletusasetusta noudattamalla seuraavia ohjeita:

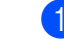

1 Paina **Menu**, **2**, **3**.

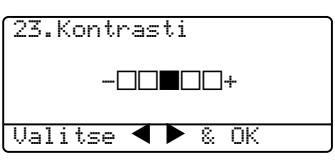

 Muuta kontrastia painamalla ◀ tai ►. Paina OK.

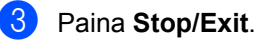

#### Kasetin valinta

Voit vaihtaa seuraavan kopion paperikasettia.

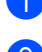

Aseta asiakirja.

2 Syötä kopiomäärä valintanäppäimillä

### 3 Paina Tray Select.

Kontrasti:-DD**D**D+ Laatu :Auto Suur/Pie :100% Kasetti :MT>K1 Valitse ◀ 🕨 & OK

(korkeintaan 99 kappaletta).

4 Valitse käytettävä kasetti painamalla 🗲 tai . Paina OK.

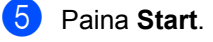

| Paina Tray Select | мт>к1 <b>tai</b> м>к1>к2 |
|-------------------|--------------------------|
|                   | к1>мт <b>tai</b> к1>к2>м |
|                   | #1 (XXX)*                |
|                   | #2 (XXX)*                |
|                   | MT (XXX)*                |

\* XXX on paperikoko, joka asetetaan painamalla Menu, 1, 2.

#### 🖉 Vinkki

- K2 ja #2 näkyvät vain, jos lisäpaperikasetti on asennettu.
- · Jos haluat muuttaa kasetin valintaasetukset katso Kasetin käyttö kopiointitilassa sivulla 18.

## Muisti täynnä -viesti

Jos muisti loppuu kesken kopioinnin aikana, näytölle tulevat näkyviin ohjeet seuraavan vaiheen suorittamiseksi.

Jos näyttöön tulee Muisti täynnä -viesti, kun skannaat myöhempää sivua, voit kopioida siihen mennessä skannatut sivut painamalla Start tai peruuttaa tehtävän painamalla Stop/Exit.

Jos muisti loppuu, voit lisätä sitä. Katso Muistikortti sivulla 46.

## Osa III

# Ohjelmisto

Ohjelmisto ja verkko-ominaisuudet

36

# 6

## Ohjelmisto ja verkkoominaisuudet

CD-ROM-levyllä olevaan Käyttöoppaaseen sisältyy Ohjelmiston käyttöopas ja Verkkokäyttäjän opas. Niissä käsitellään ominaisuuksia, jotka ovat käytettävissä, kun laite on liitetty tietokoneeseen (esim. tulostus ja skannaus).

Tulostaminen

(Windows<sup>®</sup>, katso CD-ROM-levyllä olevan Ohjelmiston käyttöoppaan lukua 1.)

(Macintosh<sup>®</sup>, katso *CD-ROM-levyllä* olevaa Ohjelmiston käyttöoppaan lukua 7.)

#### Skannaus

(Windows<sup>®</sup>, katso *CD-ROM-levyllä* olevan Ohjelmiston käyttöoppaan lukua 2.)

(Macintosh<sup>®</sup>, katso *CD-ROM-levyllä* olevaa Ohjelmiston käyttöoppaan lukua 8.)

#### ControlCenter2

(Windows<sup>®</sup>, katso CD-ROM-levyllä olevan Ohjelmiston käyttöoppaan lukua 3.)

(Macintosh<sup>®</sup>, katso *CD-ROM-levyllä* olevaa Ohjelmiston käyttöoppaan lukua 9.)

Verkkotulostus (vain DCP-8065DN)

(Katso CD-ROM-levyllä oleva Verkkokäyttäjän opas.)

Verkkoskannaus (vain DCP-8065DN)

(Windows<sup>®</sup>, katso *CD-ROM-levyllä* olevan Ohjelmiston käyttöoppaan lukua 4.)

(Macintosh<sup>®</sup>, katso CD-ROM-levyllä olevaa Ohjelmiston käyttöoppaan lukua 10.)

#### 🖉 Vinkki

Katso Näin löydät täydellisen Käyttöoppaan sivulla 3.

## Osa IV

# Liitteet

| Turvallisuus ja rajoitukset | 38 |
|-----------------------------|----|
| Lisävarusteet               | 46 |
| Vianetsintä ja kunnossapito | 48 |
| Valikko ja toiminnot        | 76 |
| Tekniset tiedot             | 86 |
| Sanasto                     | 95 |

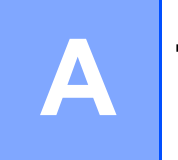

# Turvallisuus ja rajoitukset

## Paikan valinta

Aseta laite tasaiselle ja tukevalle alustalle, joka ei tärise. Esimerkiksi kirjoituspöytä on sopiva paikka. Aseta laite tavallisen maadoitetun virtalähteen lähelle. Valitse paikka, jonka lämpötila on 10° – 32,5° C.

- Varmista, ettei laitteeseen menevät johdot muodosta kompastumisvaaraa.
- Älä sijoita laitetta matolle.
- Älä aseta laitetta lämmittimien, ilmanvaihtolaitteiden, veden, kemikaalien tai kylmälaitteiden läheisyyteen.
- Alä altista laitetta suoralle auringonvalolle, liialliselle kuumuudelle, kosteudelle tai pölylle.
- Älä kytke laitetta samaan kytkin- tai ajastinohjattuun pistorasiaan suurten sähkölaitteiden kanssa, jotka saattavat aiheuttaa häiriöitä virransaannissa.
- Vältä kaiuttimia, langattomien puhelinten latausyksikköjä ja muita häiriönlähteitä.

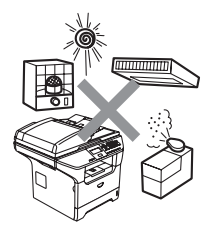

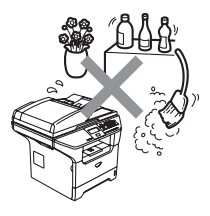

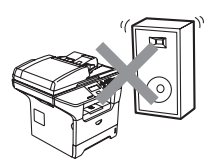

## Tärkeitä tietoja

#### Varotoimenpiteet

Lue nämä käyttöohjeet huolellisesti ennen huoltotoimenpiteiden suorittamista ja säilytä ne myöhempää käyttöä varten.

- Älä käytä laitetta veden lähistöllä tai kosteassa ympäristössä.
- Vältä tämän tuotteen käyttöä ukkosen aikana. Salama saattaa joissakin harvoissa tapauksissa aiheuttaa sähköiskun.
- Emme suosittele jatkojohdon käyttämistä.
- Jos johto vaurioituu, kytke laite irti ja ota yhteys Brother-jälleenmyyjään.
- Älä aseta laitteen päälle esineitä tai tuki ilma-aukkoja.
- Alä käytä tulenarkoja aineita laitteen lähellä. Ne voivat aiheuttaa tulipalon tai sähköiskun.
- Tämä laite tulee liittää ainoastaan siinä olevassa tarrassa mainittuun maadoitettuun vaihtovirtalähteeseen. ÄLÄ kytke sitä tasavirtalähteeseen. Ellet ole varma, ota yhteys valtuutettuun sähköteknikkoon.

#### VAROITUS

## A

Varmista ennen laitteen sisäpuolen puhdistamista, että sähköjohto on irrotettu pistorasiasta.

## A

Sähköiskujen välttämiseksi pistokkeeseen ei saa koskea märin käsin.

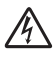

Tarkista aina, että pistoke on täysin paikoillaan.

## 

Heti laitteen käytön jälkeen eräät sen sisällä olevat osat ovat äärimmäisen kuumia. Kun avaat laitteen etu- tai takakannen, ÄLÄ kosketa seuraavassa kuvassa harmaalla merkittyjä osia.

Kiinnitysyksikössä on varoituskilpi. ÄLÄ poista tai vahingoita kilpeä.

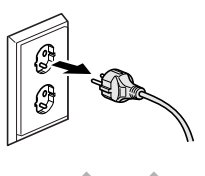

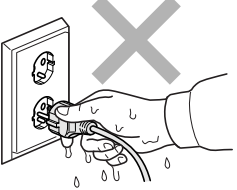

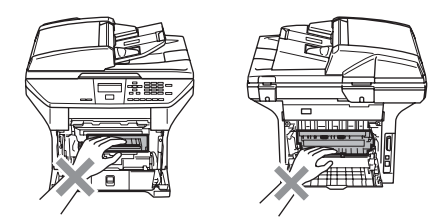

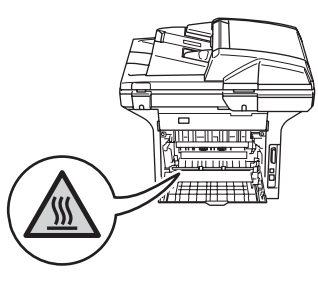

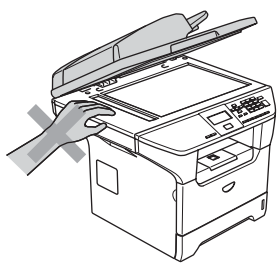

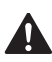

Onnettomuuksien välttämiseksi käsiä ei saa laittaa laitteen reunalle valotustason kannen alle, katso kuva.

Onnettomuuksien välttämiseksi kuvissa näytettyä osaa El saa koskea sormin.

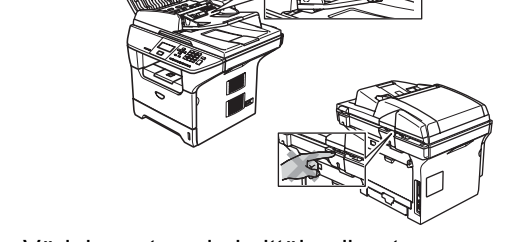

ÄLÄ siivoa roiskunutta väriainetta pölynimurilla. Väriaineesta voi nimittäin aiheutua kipinöintiä imurin sisällä, jolloin tulipalon mahdollisuus on olemassa. Siivoa väriaine huolellisesti kuivalla, nukkaamattomalla kankaalla ja hävitä se paikallisen jätemääräysten mukaisesti.

Käytä laitetta siirrettäessä siinä olevia kädensijoja. Muista ensin kytkeä irti kaikki johdot.

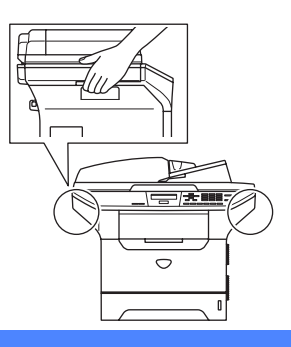

## Tärkeitä tietoja

#### IEC 60825-1 -yhteensopivuus

Tämä laite on standardin IEC 60825-1 määritysten mukainen luokan 1 lasertuote. Laitteeseen on kiinnitetty alla kuvattu merkki maissa, joissa sitä vaaditaan.

Laitteen skanneriyksikössä on luokan 3B laserdiodi, joka lähettää näkymättömiä lasersäteitä. Skanneriyksikköä ei saa avata missään olosuhteissa.

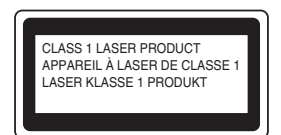

#### Laserdiodi

Aallonpituus: 770 - 810 nm Ulostulo: enintään 5 mW

Laserluokka: Luokka 3B

VAROITUS

Muiden kuin tässä käyttöohjeessa mainittujen säätimien, säätöjen ja toimenpiteiden käyttö saattaa altistaa käyttäjän vaaralliselle säteilylle.

#### Irrota laite verkkovirrasta

Laite on asennettava lähelle pistorasiaa. Pääsyä pistorasian luo ei saa estää. Hätätapauksissa sähköjohto on irrotettava pistorasiasta, jotta virta katkeaa täydellisesti.

#### Verkkoliitäntä

#### HUOMAUTUS

Älä liitä laitetta verkkoliitäntään, johon kohdistuu ylijännitteitä.

## Radiotaajuushäiriöt

Tämä tuote täyttää standardin EN55022 (CISPR-julkaisu 22)/Luokka B:n vaatimuksia. Kun laitetta kytketään tietokoneeseen, on varmistettava, että sen yhteydessä käytetään seuraavia liitäntäkaapeleita.

- 1 IEEE-standardin 1284 mukaiseksi merkitty suojattu rinnakkaiskaapeli, jossa käytetään johdinpareja. Kaapelin enimmäispituus on 2,0 metriä.
- 2 USB-kaapelin enimmäispituus on 2,0 metriä.

#### EU-direktiivi 2002/96/EY ja EN50419

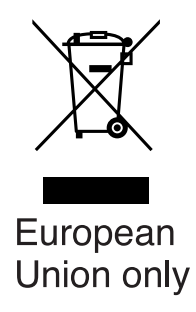

Laite on merkitty edellä olevalla kierrätyssymbolilla. Se tarkoittaa, että laitteen käyttöiän päätyttyä laite on toimitettava erikseen asiaankuuluvaan keräyspisteeseen eikä sitä saa hävittää normaalin lajittelemattoman kotitalousjätteen mukana. Tästä on hyötyä ympäristölle ja meille kaikille. (Vain Euroopan unioni)

#### Tärkeitä turvaohjeita

- 1 Lue nämä ohjeet huolellisesti.
- 2 Säilytä ne myöhempää käyttöä varten.
- 3 Noudata kaikkia laitteeseen merkittyjä varoituksia ja ohjeita.
- 4 Irrota laite sähköpistorasiasta, ennen kuin ryhdyt puhdistamaan sitä sisältä. Älä käytä nestemäisiä tai aerosolipuhdistusaineita. Puhdista kostealla kankaalla.
- 5 Älä aseta laitetta epävakaan tason, telineen tai pöydän päälle. Laitteen putoaminen saattaa aiheuttaa laitteelle vakavia vaurioita.
- 6 Laitteen kotelossa takana tai alla olevat aukot ovat ilmastointia varten. Jotta laite toimisi asianmukaisesti ja jotta se ei kuumenisi liikaa, älä tuki tai peitä näitä aukkoja. Älä koskaan aseta laitetta sängyn, sohvan, maton tai muun vastaavan päälle, sillä tällöin aukot tukkeutuvat. Älä aseta laitetta minkäänlaisen lämmittimen viereen tai päälle. Laitetta ei tulisi koskaan asettaa kiinteän laitteiston sisään, ellei se ole asianmukaisesti ilmastoitu.
- 7 Tämä laite tulee liittää ainoastaan siinä olevassa tarrassa mainittuun vaihtovirtalähteeseen. ÄLÄ kytke sitä tasavirtalähteeseen. Ellet ole varma, ota yhteys valtuutettuun sähköteknikkoon.
- 8 Tässä laitteessa on maadoitettu pistoke, jossa on kolme johdinta. Pistoke sopii ainoastaan maadoitettuun pistorasiaan. Tämä on turvallisuusominaisuus. Jos pistoke ei sovi seinäkoskettimeen, pyydä sähköasentajaa tekemään tarvittavat muutokset. Älä mitätöi maadoitetun pistokkeen tarkoitusta.
- 9 Käytä ainoastaan tämän laitteen mukana toimitettua sähköjohtoa.
- 10 Älä aseta mitään sähköjohdon päälle. Älä aseta laitetta sellaiseen paikkaan, missä ohikulkijat saattavat astua johdon päälle.
- 11 Älä aseta laitteen eteen mitään sellaista, mikä voi tukkia tulostetut sivut.
- 12 Älä koske paperiin tulostuksen aikana.
- 13 Irrota laite sähköverkosta ja ota aina yhteyttä pätevään korjaajaan seuraavissa tilanteissa:
  - Jos sähköjohto on vahingoittunut tai kulunut.
  - Jos laitteeseen on läikkynyt nestettä.
  - Jos laite on ollut sateessa tai siihen on joutunut vettä.
  - Jos laite ei toimi kunnolla, vaikka sitä käytetään annettujen ohjeiden mukaisesti. Suorita ainoastaan käyttöohjeissa annettuja säätöjä. Muiden osien väärin suoritetut säädöt saattavat vahingoittaa laitetta, jolloin pätevä korjaaja joutuu usein tekemään suuria korjauksia, jotta laite toimisi normaalisti.
  - Jos laite on pudonnut tai kotelo on vahingoittunut.
  - Jos laitteen toiminnassa on selvä muutos, mikä viittaa huollon tarpeeseen.
- 14 Tuotteen suojaamiseksi ylijännitteeltä suosittelemme ylijännitesuojan käyttöä.

- 15 Tulipalo-, sähköisku- ja loukkaantumisvaaran välttämiseksi on otettava huomioon seuraavat seikat:
  - Älä käytä tätä tuotetta vettä käyttävien laitteiden lähellä, märässä kellarissa tai uima-altaan lähellä.
  - Älä käytä laitetta ukkosen aikana (on olemassa pieni sähköiskun vaara) tai kaasuvuodon lähellä, kun teet vuodosta ilmoitusta puhelimitse.

#### Tavaramerkit

Brother-logo on Brother Industries Ltd:n rekisteröity tavaramerkki.

Brother on Brother Industries Ltd:n rekisteröity tavaramerkki.

Multi-Function Link on Brother International Corporationin rekisteröity tavaramerkki.

Windows ja Microsoft ovat Microsoftin rekisteröityjä tavaramerkkejä Yhdysvalloissa ja muissa maissa.

Macintosh ja TrueType ovat Apple Computer, Inc:n rekisteröityjä tavaramerkkejä.

PaperPort on ScanSoft, Inc:n rekisteröity tavaramerkki.

Presto! PageManager on NewSoft Technology Corporationin rekisteröity tavaramerkki.

BROADCOM, SecureEasySetup ja SecureEasySetup -logo ovat Broadcom Corporationin tavaramerkkejä tai rekisteröityjä tavaramerkkejä Yhdysvalloissa ja/tai muissa maissa.

Java ja kaikki Java-pohjaiset tavaramerkit ja logot ovat Sun Microsystems, Inc:n tavaramerkkejä tai rekisteröityjä tavaramerkkejä Yhdysvalloissa ja/tai muissa maissa.

Jokaisella yhtiöllä, jonka ohjelmiston nimi on mainittu tässä oppaassa, on omistamiensa ohjelmien ohjelmistolisensisopimus.

# Kaikki muut tässä Käyttöoppaassa, Ohjelmiston käyttöoppaassa ja Verkkokäyttäjän oppaassa mainitut tuotemerkit ja tuotenimet ovat omistajiensa rekisteröityjä tavaramerkkejä.

```
B
```

## Lisävarusteet

## Lisäpaperikasetti (LT-5300)

Lisävarusteena saatavaan alakasettiin mahtuu enintään 250 arkkia 80 g/m<sup>2</sup> paperia.

Lisäpaperikasetin asennuksen jälkeen laitteeseen mahtuu 550 arkkia tavallista paperia. Jos haluat hankkia lisäkasettiyksikön, ota yhteyttä Brotherinjälleenmyyjään.

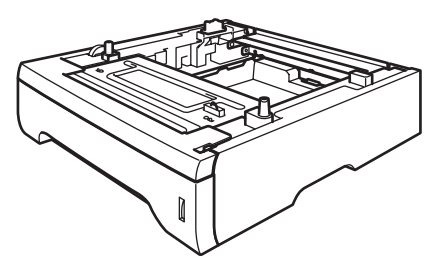

Asetusohjeet ovat alakasettiyksikön mukana toimitettavassa Käyttäoppaassa.

## Muistikortti

Laitteessa on 32 Mt:n muisti vakiona ja korttipaikka lisämuistia varten. Muistia voi lisätä enintään 544 Mt:uun saakka DIMmuistikorttien asennuksella. Lisävarusteena saatavan muistikortin asentaminen lisää sekä faksin että tulostimen tehokkuutta.

#### **DIMM-muistit**

Seuraavat DIMM-tyypit ovat asennettavissa:

- 128 MB Buffalo Technology VN133-D128 / VN133-X128
- 256 MB Buffalo Technology VN133-D256
- 512 MB Buffalo Technology VN133-D512
- 64 MB TechWorks 12165-0004
- 128 MB TechWorks 12462-0001
- 256 MB TechWorks 12485-0001
- 512 MB TechWorks 12475-0001

#### 🖉 Vinkki

- Lisätietoja saa Buffalo Technologyn sivustosta <u>http://www.buffalotech.com</u>.
- Lisätietoja saa Techworksin sivustosta http://www.techworks.com.

Yleensä DIMM-muistimoduulin määritysten on oltava seuraavat:

Tyyppi: 144-piikkinen ja 64 bitin tuloste

CAS-piiloaika: 2

Kellotaajuus: 100 MHz tai enemmän

Kapasiteetti: 64, 128, 256 tai 512 MB

Korkeus: 31,75 mm

DRAM-muisti: SDRAM 2-moduulinen

SDRAM-muisteja voi käyttää.

#### 🖉 Vinkki

- Kaikki DIMM-muistit eivät välttämättä toimi tämän laitteen kanssa.
- Lisätietoja saat ottamalla yhteyttä Brotherin jälleenmyyjään.

#### Lisämuistin asentaminen

- 1 Sammuta laite virtakytkimestä.
- Irrota liitäntäkaapeli laitteesta ja irrota sähköjohto pistorasiasta.
- Irrota DIMM-muistin kansi ja liitännän suojakansi.

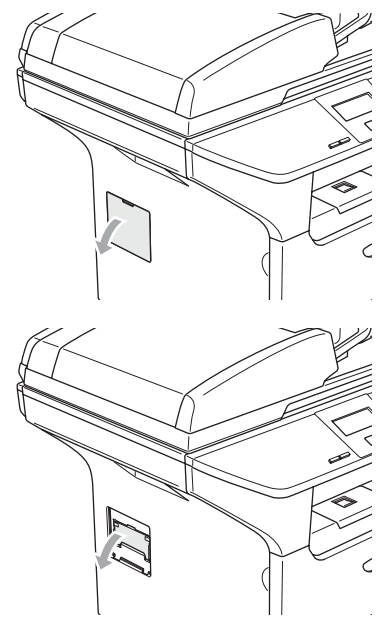

Poista DIMM-muistikortti pakkauksestaan ja pitele sitä reunoista.

#### HUOMAUTUS

ÄLÄ koske muistisiruihin tai kortin pintaan, jotta staattinen sähkö ei vahingoittaisi laitetta. 5 Pitele DIMM-muistikorttia reunoista ja kohdista muistikortin lovet muistikorttipaikan ulkonemiin. Aseta DIMM-muistikortti vinoittain (1), kallista sitä kohti liitäntälevyä kunnes se naksahtaa paikoilleen (2).

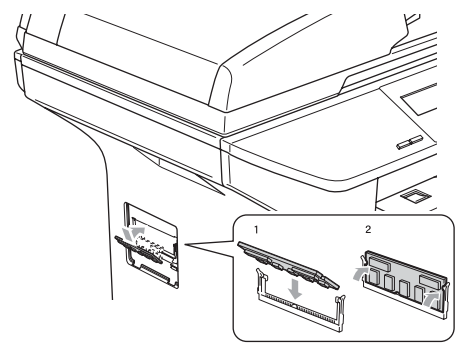

- 6 Aseta liitännän suojakansi ja DIMMmuistikortin kansi takaisin paikoilleen.
- 7 Kytke laitteen sähköjohto ensin pistorasiaan ja sen jälkeen liitäntäkaapeli.
- 8 Kytke virta laitteen virtakytkimestä.

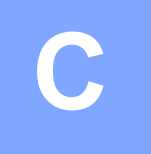

# Vianetsintä ja kunnossapito

## Vianetsintä

Jos laitteessa tuntuu olevan vikaa, tarkista seuraavat seikat ja seuraa vianetsintäohjeita.

Useimmat ongelmat on helppo ratkaista itse. Jos tarvitset lisäapua, Brother Solutions Center sisältää uusimmat usein esitetyt kysymykset ja vianetsintäohjeet. Vieraile sivustossamme <u>http://solutions.brother.com</u>.

#### Ratkaisuja yleisiin ongelmiin

Jos laitteessa tuntuu olevan vikaa, ota ensin kopio. Jos kopio näyttää hyvältä, vika ei todennäköisesti ole laitteessa. Tarkista seuraavat seikat ja seuraa vianetsintäohjeita.

#### Kopiolaadun ongelmat

| Ongelmat                                    | Toimenpiteet                                                                                                    |
|---------------------------------------------|----------------------------------------------------------------------------------------------------|
| Kopioissa näkyy pystysuuntaisia<br>raitoja. | Skanneri tai tulostuksen ensiökoronalanka on likainen. Puhdista ne kummatkin.<br>(Katso Valotustason puhdistaminen sivulla 66 ja Koronalangan puhdistus sivulla<br>67.) |

#### Tulostusongelmat

| Ongelmat                                                 | Toimenpiteet                                                                                                    |
|----------------------------------------------------------|----------------------------------------------------------------------------------------------------|
| Huono tulostuslaatu.                                     | Katso Tulostuslaadun parantaminen sivulla 52.                                                                                                    |
| Pystysuoria mustia viivoja<br>kopioissa tai tulosteissa. | Ensiökoronajohdin saattaa olla likainen. Puhdista ensiökoronajohdin. (Katso Koronalangan puhdistus sivulla 67.)                                                                                                    |
|                                                          | Jos ongelma ei ratkea, pyydä huoltoapua Brotherilta tai jälleenmyyjältä.                                                                                                    |
| Ei tulosta.                                              | Tarkista, että laitteen sähköjohto on kytketty pistorasiaan ja virtakytkin kytketty päälle.                                                                                                    |
|                                                          | <ul> <li>Tarkista, että rumpu ja värikasettiyksikkö on asennettu oikein. (Katso<br/>Rumpuyksikön vaihtaminen (DR-3100) sivulla 71.)</li> </ul>                                                                                                    |
|                                                          | <ul> <li>Tarkista liitäntäkaapelin liitäntä sekä laitteen että tietokoneen päästä. (Katso ohjeet Pika-asennusoppaasta.)</li> </ul>                                                                                                    |
|                                                          | Tarkista, että oikea tulostinohjain on asennettu ja valittu.                                                                                                    |
|                                                          | Tarkista, näkyykö näytöllä virheviesti. (Katso Virheviestit sivulla 57.)                                                                                                    |
|                                                          | Varmista, että laite on toimintatilassa. Napsauta tietokoneessa<br>Käynnistä/Asetukset/Tulostimet (Tulostimet ja faksit). Napsauta hiiren<br>oikealla painikkeella 'Brother DCP-XXXX (XXXX on käyttämäsi mallin nimi)'.<br>Varmista, ettei kohdan 'Offline-tila' kohdalla ole rasti. |
| Laite tulostaa odottamatta tai tulostaa roskatietoja.    | Ota paperikasetti pois ja odota, kunnes laite lopettaa tulostuksen. Kytke sen<br>jälkeen laite pois päältä ja irrota se verkkovirrasta useammaksi minuutiksi.                                                                                                    |
|                                                          | Tarkista sovellusohjelman asetuksista, että se on asetettu toimimaan laitteen kanssa.                                                                                                    |
|                                                          | <ul> <li>Jos käytät rinnakkaisporttiliitäntää, tarkista että porttiasetus on BRMFC eikä<br/>LPT1.</li> </ul>                                                                                                    |

#### Tulostusongelmat (Jatkuu)

| Ongelmat                                                                                                    | Toimenpiteet                                                                                                    |
|----------------------------------------------------------------------------------------------------|----------------------------------------------------------------------------------------------------|
| Laite tulostaa ensimmäiset sivut<br>oikein, jonka jälkeen joiltakin<br>sivuilta puuttuu tekstiä.                          | Tietokone ei tunnista laitteen tulopuskuri täynnä -signaalia. Tarkista, että liitäntäkaapeli on kytketty oikein. (Katso ohjeet <i>Pika-asennusoppaasta.</i> ) |
| Laite ei voi tulostaa asiakirjan<br>kaikkia sivuja.                                                                       | <ul> <li>Pienennä tulostuksen erottelutarkkuutta. (Katso Lisäasetukset-välilehti<br/>Ohjelmiston käyttöoppaasta CD-ROM-levyllä.)</li> </ul>                   |
| Muisti täynnä <b>viesti tulee</b><br>näkyviin.                                                                            | <ul> <li>Yksinkertaista asiakirjaa ja kokeile uudelleen. Vähennä grafiikan laatua tai<br/>sovellusohjelman fonttien kokojen määrää.</li> </ul>                |
|                                                                                                    | Lisää muistia. Katso Lisämuistin asentaminen sivulla 47.                                                                                                    |
| Asiakirjan ylä- ja alatunnisteet<br>näkyvät tietokoneen näytöllä mutta<br>eivät tulostetussa paperissa.                   | Sivun ylä- ja alareunassa on tulostumaton alue. Säädä asiakirjan ylä- ja<br>alamarginaaleja.                                                                  |
| Laite ei tulosta paperin molemmille<br>puolille, vaikka tulostinohjaimen<br>asetus on Kaksipuolinen (vain<br>DCP-8065DN). | Tarkista tulostinohjaimen paperikokoasetus. Valitse joko A4, Letter, Legal tai<br>Folio.                                                                      |
| Laite ei tulosta tai on lopettanut<br>tulostuksen ja laitteen tilavalo on<br>keltainen.                                   | Paina <b>Job Cancel</b> . Laite peruuttaa työn ja poistaa sen muistista, jolloin tuloksena voi olla epätäydellinen tuloste. Yritä tulostaa uudelleen.         |

#### Skannausongelmia

| Ongelmat               | Toimenpiteet                                                                           |
|------------------------|----------------------------------------------------------------------------------------|
| TWAIN-virheitä ilmenee | Varmista, että Brother TWAIN -ohjain on valittu ensisijaiseksi lähteeksi. Napsauta     |
| skannatessa.           | PaperPort <sup>®</sup> -ohjelmassa kohtaa File, Scan ja valitse Brother TWAIN -ohjain. |

#### Ohjelmisto-ongelmia

| Ongelmat                                                                                          | Toimenpiteet                                                                                                    |
|---------------------------------------------------------------------------------------------------|----------------------------------------------------------------------------------------------------|
| Ohjelmiston asentaminen tai tulostaminen ei onnistu.                                              | Käytä CD-ROM-levyllä olevaa Korjaa MFL-Pro Suite -ohjelmaa. Ohjelma korjaa ohjelmiston ja asentaa sen uudelleen.                                                                                                    |
| '2 in 1' tai '4 in 1' tulostus ei onnistu.                                                        | Tarkista, että sovelluksessa ja tulostinohjaimessa on sama paperin kokoasetus.                                                                                                    |
| Laite ei tulosta Adobe Illustrator - ohjelmasta.                                                  | Kokeile tulostuksen erottelutarkkuuden pienentämistä. (Katso Lisäasetukset-<br>välilehti Ohjelmiston käyttöoppaasta CD-ROM-levyltä.)                                                                                                    |
| Kun käytät ATM-fontteja, jotkut<br>merkit eivät tulostu tai ne on<br>korvattu väärillä merkeillä. | Jos käyttöjärjestelmäsi on Windows <sup>®</sup> 98/98SE/Me, napsauta<br>Käynnistä/Asetukset/Kirjoittimet. Napsauta hiiren oikealla painikkeella<br>BrotherMFC-XXXX (XXXX on käyttämäsi mallin nimi) ja napsauta<br>Ominaisuudet. Napsauta Tiedot kohdassa Taustatulostus -välilehteä. Valitse<br>RAW kohdasta Taustatulostusdatan muoto. |

## Ohjelmisto-ongelmia (Jatkuu)

| Ongelmat                                                                                                   | Toimenpiteet                                                                                                    |
|----------------------------------------------------------------------------------------------------|----------------------------------------------------------------------------------------------------|
| 'Ei voi kirjoittaa LPT1-porttiin',<br>'LPT1 on jo käytössä' tai 'MFC on<br>varattu' viesti tulee näkyviin. | Varmista, että laite on päällä (liitetty pistorasiaan ja virta kytketty päälle) ja että se<br>on liitetty suoraan tietokoneeseen kaksisuuntaisella IEEE-1284-<br>rinnakkaiskaapelilla. Johto ei saa kulkea toisen oheislaitteen kautta (esim. Zip-<br>asema, ulkoinen CD-ROM-asema tai portinjakaja).                                   |
|                                                                                                    | Varmista, että näytössä ei ole virheviestiä.                                                                                                    |
|                                                                                                    | Varmista, että rinnakkaisportin kautta yhteyden saavat toisen laitteen ohjaimet<br>eivät kytkeydy päälle automaattisesti, kun käynnistät tietokoneen (esimerkiksi Zip-<br>ohjaimet, ulkoisen CD-ROM-aseman ohjaimet, jne.). Voit tarkistaa seuraavat<br>alueet: (Load=, Run= -komentorivit win.ini -tiedostossa tai käynnistysryhmässä) |
|                                                                                                    | Tarkista tietokoneen valmistajalta, että tietokoneen BIOSin rinnakkaisporttiasetukset tukevat kaksisuuntaista liikennettä, eli asetus on esimerkiksi ECP.                                                                                                    |

#### Paperin käsittelyn ongelmat

| Ongelmat                                                        | Toimenpiteet                                                                                                    |  |
|-----------------------------------------------------------------|----------------------------------------------------------------------------------------------------|--|
| Paperin syöttö laitteeseen ei                                   | Jos paperia ei ole, aseta uusi paperipino paperikasettiin.                                                                                                    |  |
| onnistu.<br>Näytössä näkyy Ei paperia tai<br>paperitukosviesti. | Jos paperikasetissa on paperia, varmista, että se on suorassa. Suorista<br>paperi, jos se on käpristynyt. Eräissä tapauksissa auttaa, jos paperit otetaan<br>pois kasetista ja pino käännetään ylösalaisin ja laitetaan sitten takaisin<br>paperikasettiin.           |  |
|                                                                 | Vähennä paperikasetissa olevan paperin määrää.                                                                                                    |  |
|                                                                 | Tarkista, ettei tulostinohjaimessa ole valittu MT-alustatila.                                                                                                    |  |
|                                                                 | Jos näytössä näkyy paperitukos-viesti ja ongelmia ilmenee edelleen, katso<br>Paperitukokset sivulla 61.                                                                                                    |  |
| Paperin syöttö laitteeseen ei                                   | Leyhytä paperi hyvin ja aseta se takaisin paikoilleen kasettiin.                                                                                                    |  |
| onnistu M I -alustalta.                                         | Tarkista, että tulostinohjaimessa on valittu MT-alustatila.                                                                                                    |  |
| Miten asetan kirjekuoret?                                       | Kirjekuoria voidaan syöttää MT-alustalta. Käytettävä sovellusohjelma on<br>asetettava tulostamaan käytettävää kirjekuorikokoa. Asetus tehdään yleensä<br>ohjelman Sivun asetukset tai Asiakirjan asetukset -valikosta. Katso sovelluksen<br>ohjekirjasta lisätietoja. |  |
| Mitä paperia voin käytettää?                                    | Laitteessa voidaan käyttää tavallista paperia, kierrätyspaperia, kirjekuoria, piirtoheitinkalvoja ja tarroja, jotka on valmistettu lasertulostimia varten. (Lisätietoja on kohdassa <i>Hyväksytty paperi ja muu tulostusmateriaali</i> sivulla 11.)                   |  |
| Paperi on juuttunut.                                            | Katso Paperitukokset sivulla 61.                                                                                                    |  |

#### Tulostuslaadun ongelmia

| Ongelmat                             | Toimenpiteet                                                                                                    |
|--------------------------------------|----------------------------------------------------------------------------------------------------|
| Tulostetut sivut ovat käpristyneitä. | Huonolaatuinen ohut tai paksu paperi tai tulostus paperin suositellun puolen<br>nurjalle puolelle voi aiheuttaa tämän ongelman. Kokeile paperipinon<br>kääntämistä kasetissa.      |
|                                      | <ul> <li>Varmista, että valitsemasi paperityyppi täsmää käytettävän<br/>tulostusmateriaalin kanssa. (Katso Hyväksytty paperi ja muu<br/>tulostusmateriaali sivulla 11.)</li> </ul> |

#### Tulostuslaadun ongelmia (Jatkuu)

| Ongelmat                              | Toimenpiteet                                                                                                    |  |
|---------------------------------------|----------------------------------------------------------------------------------------------------|--|
| Tulostetut sivut ovat tahriintuneita. | Paperityypin asetus ei ehkä vastaa käytettävää tulostusmateriaalia tai tulostusmateriaali saattaa olla liian paksua tai karkeapintaista. (Katso Hyväksytty paperi ja muu tulostusmateriaali sivulla 11 ja Ohjelmiston käyttöoppaan Perus-välilehti CD-ROM-levyllä.) |  |
| Tulosteet ovat liian vaaleita.        | Jos ongelma ilmenee, kun otat kopioita, kytke väriaineen säästötila pois<br>päältä laitteen asetusvalikosta. (Katso Väriaineen säästö sivulla 19.)                                                                                                    |  |
|                                       | <ul> <li>Ota väriaineen säästötila pois päältä tulostinohjaimen Lisäasetukset-<br/>välilehdellä. (Katso Lisäasetukset-välilehti Ohjelmiston käyttöoppaasta<br/>CD-ROM-levyllä.)</li> </ul>                                                                          |  |

#### Verkko-ongelmia (vain DCP-8065DN)

| Ongelmat                                   | Toimenpiteet                                                                                                    |
|--------------------------------------------|----------------------------------------------------------------------------------------------------|
| Kiinteän verkon kautta ei voi<br>tulostaa. | Varmista, että laitteeseen on kytketty virta ja että laite on Online- ja Valmis-<br>tilassa. Tulosta verkkoasetusten luettelo ja tarkista nykyiset verkkoasetukset.<br>Tarkista, että kaapelointi ja verkkoyhteydet ovat kunnossa liittämällä<br>verkkokaapeli uudestaan keskittimeen. Mikäli mahdollista, kokeile laitteen<br>liittämistä keskittimen eri porttiin eri johdon avulla. Jos liitännät ovat oikeat,<br>laitteen takapaneelin ylämerkkivalo on vihreä.                                                                                                    |
|                                            | <ul> <li>Jos käytät langatonta liitäntää tai sinulla on verkko-ongelmia, katso lisätietoja<br/>Verkkokäyttäjän oppaasta CD-ROM-levyltä.</li> </ul>                                                                                                    |
| Verkkoskannaustoiminto ei toimi.           | (Vain Windows <sup>®</sup> -käyttäjät) Tietokoneen palomuurin asetukset voivat olla<br>määritetty niin, että ne estävät tarvittavan verkkoyhteyden muodostumisen.<br>Määritä palomuurin asetukset seuraavien ohjeiden mukaisesti. Jos käytössäsi on<br>jokin muu palomuuri (muu kuin Windowsin sisäinen palomuuri), katso ko.<br>ohjelman ohjeista tai ota yhteyttä ohjelman valmistajaan.                                                                                                    |
|                                            | <ul> <li><windows<sup>® XP SP2&gt;</windows<sup></li> <li>1. Napsauta Käynnistys-painiketta, Ohjauspaneeli ja kaksoisnapsauta sitten<br/>Windows -palomuuri. Tarkista, että Windows palomuurin asetus<br/>Perusasetukset-välilehdellä on Käytössä.</li> <li>2. Napsauta Poikkeukset-välilehteä ja Lisää portti -painiketta.</li> <li>3. Syötä nimi, portin numero (54295 verkkoskannausta varten), valitse UPD ja<br/>napsauta OK.</li> <li>4. Tarkista, että uusi asetus on lisätty ja rastittu ja napsauta OK.</li> <li>Windows<sup>®</sup> XP SP1, käy Brother Solutions Center -sivustossa.</li> </ul> |
| Tietokone ei löydä laitetta.               | <windows<sup>® -käyttäjät &gt;<br/>Tietokoneen palomuurin asetukset voivat olla määritetty niin, että ne estävät<br/>tarvittavan verkkoyhteyden muodostumisen. Katso lisätietoja edellisestä<br/>ohjeesta.</windows<sup>                                                                                                    |
|                                            | <macintosh<sup>® -käyttäjät&gt;<br/>Valitse laitteesi uudelleen DeviceSelector-sovelluksesta, jonka sijainti on<br/>Macintosh HD/Kirjasto/Printers/Brother/Utilities tai ControlCenter2:n mallista.</macintosh<sup>                                                                                                    |

## Tulostuslaadun parantaminen

| Esimerkkejä heikosta<br>tulostuslaadusta                                      | Suositus                                                                                                    |  |  |
|-------------------------------------------------------------------------------|----------------------------------------------------------------------------------------------------|--|--|
| ABCDEFGH<br>abcdefghijk<br>ABCD<br>abcde<br>01234<br>Himmeä                   | <ul> <li>Tarkista laitteen toimintaympäristö. Esim. kosteus tai korkea<br/>lämpötila voi aiheuttaa tämän tulostusvirheen. (Katso Paikan valinta<br/>sivulla 38.)</li> </ul>                                                                                                    |  |  |
|                                                                               | Jos koko sivu on liian vaalea, Väriaineen säästö saattaa olla päällä.<br>Kytke väriaineen säästö pois laitteen asetusvalikosta tai<br>tulostinohjaimen Ominaisuudet-valikosta. (Katso Väriaineen säästö<br>sivulla 19 tai Ohjelmiston käyttöoppaan Lisäasetukset-välilehdeltä<br>CD-ROM-levyllä.) |  |  |
|                                                                               | Jos ongelma ilmenee, kun otat kopioita, kytke väriaineen säästötila<br>pois päältä laitteen asetusvalikosta. (Katso Väriaineen säästö sivulla<br>19.)                                                                                                    |  |  |
|                                                                               | Puhdista skannerin ikkuna ja rumpuyksikön koronalanka. (Katso<br>Laserskannerin ikkunan puhdistaminen sivulla 66 ja Koronalangan<br>puhdistus sivulla 67.) Jollei tulostuslaatu parane, asenna uusi rumpu.<br>(Katso Rumpuyksikön vaihtaminen (DR-3100) sivulla 71.)                              |  |  |
|                                                                               | Asenna uusi värikasetti. (Katso Värikasetti (TN-3130/TN-3170)<br>sivulla 69.)                                                                                                    |  |  |
| ABCDEFGH<br>abcdefghijk<br>A B C D<br>a b c d e<br>0 1 2 3 4<br>Harmaa tausta | Varmista, että käyttämäsi paperi täyttää laitteen vaatimukset. (Katso<br>Hyväksytty paperi ja muu tulostusmateriaali sivulla 11.)                                                                                                    |  |  |
|                                                                               | <ul> <li>Tarkista laitteen toimintaympäristö. Korkea lämpötila tai kosteus voi<br/>lisätä taustan tummentumista. (Katso Paikan valinta sivulla 38.)</li> </ul>                                                                                                    |  |  |
|                                                                               | Asenna uusi värikasetti. (Katso <i>Värikasetti (TN-3130/TN-3170)</i><br>sivulla 69.)                                                                                                    |  |  |
|                                                                               | Puhdista koronalanka ja rumpu. (Katso Koronalangan puhdistus<br>sivulla 67 ja Rummun puhdistaminen sivulla 68.) Jollei tulostuslaatu<br>parane, asenna uusi rumpu. (Katso Rumpuyksikön vaihtaminen<br>(DR-3100) sivulla 71.)                                                                      |  |  |
| B                                                                             | Varmista, että käyttämäsi paperi täyttää laitteen vaatimukset.<br>Ongelman voi aiheuttaa karkeapintainen tai paksu paperi.                                                                                                    |  |  |
| B<br>B<br>Haamukuva                                                           | Varmista, että tulostinohjaimesta tai laitteen paperityyppivalikosta on<br>valittu oikea tulostusmateriaali. (Katso Hyväksytty paperi ja muu<br>tulostusmateriaali sivulla 11 ja Ohjelmiston käyttöoppaan Perus-<br>välilehti CD-ROM-levyllä.)                                                    |  |  |
|                                                                               | <ul> <li>Asenna uusi rumpu. (Katso Rumpuyksikön vaihtaminen (DR-3100)<br/>sivulla 71.)</li> </ul>                                                                                                    |  |  |
|                                                                               | Varmista, että käyttämäsi paperi täyttää laitteen vaatimukset.<br>Ongelman voi aiheuttaa karkeapintainen paperi. (Katso Hyväksytty<br>paperi ja muu tulostusmateriaali sivulla 11.)                                                                                                    |  |  |
| Väriainepilkut                                                                | Puhdista koronalanka ja rumpu. (Katso Koronalangan puhdistus<br>sivulla 67 ja Rummun puhdistaminen sivulla 68.) Jollei tulostuslaatu<br>parane, asenna uusi rumpu. (Katso Rumpuyksikön vaihtaminen<br>(DR-3100) sivulla 71.)                                                                      |  |  |

| Esimerkkejä heikosta                                              | Suositus                                                                                                    |  |  |
|-------------------------------------------------------------------|----------------------------------------------------------------------------------------------------|--|--|
| เนเอรเนรเลลดนรเล                                                  |                                                                                                    |  |  |
|                                                                   | Varmista, että käyttämäsi paperi täyttää laitteen vaatimukset. (Katso<br>Hyväksytty paperi ja muu tulostusmateriaali sivulla 11.)                                                                                                    |  |  |
| Tyhjiä läikkiä                                                    | Valitse tulostinohjaimen tai laitteen paperityyppivalikon asetuksista<br>paksu paperi tai käytä nykyistä ohuempaa paperia. (Katso<br>Paperityyppi sivulla 17 ja Ohjelmiston käyttöoppaan Perus-välilehti<br>CD-ROM-levyllä.)                                                                                                    |  |  |
|                                                                   | <ul> <li>Tarkista laitteen toimintaympäristö. Korkea kosteus saattaa aiheuttaa<br/>"onttoa" tulostusjälkeä. (Katso Paikan valinta sivulla 38.)</li> </ul>                                                                                                    |  |  |
|                                                                   | Puhdista rummun ensiökoronalanka. (Katso Koronalangan puhdistus<br>sivulla 67.) Jollei tulostuslaatu parane, asenna uusi rumpu. (Katso<br>Rumpuyksikön vaihtaminen (DR-3100) sivulla 71.)                                                                                                    |  |  |
|                                                                   | Puhdista rummun ensiökoronalanka. (Katso Koronalangan puhdistus sivulla 67.)                                                                                                    |  |  |
|                                                                   | Rumpu voi olla vahingoittunut. Asenna uusi rumpu. (Katso<br>Rumpuyksikön vaihtaminen (DR-3100) sivulla 71.)                                                                                                    |  |  |
| Kokonaan musta                                                    |                                                                                                    |  |  |
| Valkoisia täpliä mustassa<br>tekstissä ja kuvissa 94 mm<br>välein | <ul> <li>Pöly, paperipöly, liima ja muut aineet voivat tarttua valoherkän OPC-rummun pintaan ja aiheuttaa tulosteisiin mustia tai valkoisia pilkkuja.</li> <li>Ota muutama kopio puhtaasta valkoisesta paperiarkista. (Katso Useiden kopioiden ottaminen sivulla 26.)</li> <li>Jos tulosteissa näkyy monen kopion ottamisen jälkeenkin pilkkuja, puhdista rumpuyksikkö (katso Rummun puhdistaminen sivulla 68).</li> <li>Jollei tulostuslaatu edelleenkään parane, asenna uusi rumpuyksikkö. (Katso Rumpuyksikön vaihtaminen (DR-3100) sivulla 71.)</li> </ul> |  |  |
| Mustia täpliä 94 mm välein                                        |                                                                                                    |  |  |
|                                                                   | Varmista, että käyttämäsi paperi täyttää laitteen vaatimukset. (Katso<br>Huväksuttu paperi ja muu tulostusmateriaali sivulla 11)                                                                                                    |  |  |
| ABCDEFGH<br>abcdefghijk<br>ABCD<br>abcde<br>01234                 | <ul> <li>Käytettäessä lasertulostimille tarkoitettuja tarra-arkkeja arkkien liima<br/>voi joskus tarttua OPC-rummun pintaan. Puhdista rumpu. (Katso<br/><i>Rummun puhdistaminen</i> sivulla 68.)</li> </ul>                                                                                                    |  |  |
| Mustia väriainejälkiä pitkin<br>sivua                             | Älä käytä paperia, jossa on paperiliittimiä tai niittejä, koska ne<br>raapivat rummun pintaa.                                                                                                    |  |  |
|                                                                   | Jos rumpu altistuu suoralle auringonvalolle tai huoneenvalolle, se voi<br>vaurioitua.                                                                                                    |  |  |
|                                                                   | Rumpu voi olla vahingoittunut. Asenna uusi rumpu. (Katso<br>Rumpuyksikön vaihtaminen (DR-3100) sivulla 71.)                                                                                                    |  |  |

| Esimerkkejä heikosta<br>tulostuslaadusta                                                              | Suositus                                                                                                    |  |  |
|----------------------------------------------------------------------------------------------------|----------------------------------------------------------------------------------------------------|--|--|
| ABCDEFGH<br>abcdefghijk<br>- A B C D-<br>a b c d e<br>- 01234<br>Poikkisuuntaiset valkoiset<br>viivat | <ul> <li>Varmista, että käyttämäsi paperi täyttää laitteen vaatimukset.</li> <li>Ongelman voi aiheuttaa karkeapintainen tai paksu paperi. (Katso<br/>Hyväksytty paperi ja muu tulostusmateriaali sivulla 11.)</li> </ul>                       |  |  |
|                                                                                                    | Varmista, että tulostinohjaimesta tai laitteen paperityyppivalikosta on<br>valittu oikea tulostusmateriaali. (Katso Hyväksytty paperi ja muu<br>tulostusmateriaali sivulla 11 ja Ohjelmiston käyttöoppaan Perus-<br>välilehti CD-ROM-levyllä.) |  |  |
|                                                                                                    | Ongelma voi poistua itsestään. Yritä poistaa ongelma tulostamalla<br>useita testisivuja, erityisesti jos laitetta ei ole käytetty pitkään aikaan.                                                                                              |  |  |
|                                                                                                    | Puhdista skannerin lasi pehmeällä kankaalla. (Katso Laserskannerin ikkunan puhdistaminen sivulla 66.)                                                                                                    |  |  |
|                                                                                                    | Rumpu voi olla vahingoittunut. Asenna uusi rumpu. (Katso<br>Rumpuyksikön vaihtaminen (DR-3100) sivulla 71.)                                                                                                    |  |  |
| ABEODEFGH<br>abcalefghijk<br>ABCD<br>abccde<br>01234                                                  | <ul> <li>Puhdista rumpuyksikön ensiökoronajohdin. (Katso Koronalangan<br/>puhdistus sivulla 67.)</li> </ul>                                                                                                    |  |  |
|                                                                                                    | Puhdista skannerin lasi pehmeällä kankaalla. (Katso Laserskannerin ikkunan puhdistaminen sivulla 66.)                                                                                                    |  |  |
| Poikkisuuntaiset viivat                                                                               | Rumpu voi olla vahingoittunut. Asenna uusi rumpu. (Katso<br>Rumpuyksikön vaihtaminen (DR-3100) sivulla 71.)                                                                                                    |  |  |
| AB¢DEFGH<br>abcdefghijk<br>ABCD<br>abcde<br>01234                                                     | <ul> <li>Puhdista rummun koronalanka. (Katso Koronalangan puhdistus sivulla 67.)</li> </ul>                                                                                                    |  |  |
|                                                                                                    | <ul> <li>Varmista, että ensiökoronajohtimen sininen kieleke on<br/>perusasennossaan (▲).</li> </ul>                                                                                                    |  |  |
| Pystysuuntaiset mustat<br>viivat                                                                      | Rumpu voi olla vahingoittunut. Asenna uusi rumpu. (Katso<br>Rumpuyksikön vaihtaminen (DR-3100) sivulla 71.)                                                                                                    |  |  |
| Tulostetuilla sivuilla on<br>pystysuuntaisia väriainetahroja<br>tai -juovia.                          | <ul> <li>Värikasetti voi olla vahingoittunut. Asenna uusi värikasetti. (Katso<br/>Värikasetti (TN-3130/TN-3170) sivulla 69.)</li> </ul>                                                                                                    |  |  |
|                                                                                                    | <ul> <li>Kiinnitysyksikkö voi olla tahraantunut. Pyydä huoltoapua Brotherilta<br/>tai jälleenmyyjältä.</li> </ul>                                                                                                    |  |  |
| ABCDEFGH<br>abddefghijk<br>A B C D<br>a b c d e<br>0 1 2 3 4                                          | <ul> <li>Puhdista laserskannerin lasi pehmeällä kankaalla. (Katso<br/>Laserskannerin ikkunan puhdistaminen sivulla 66.)</li> </ul>                                                                                                    |  |  |
|                                                                                                    | <ul> <li>Värikasetti voi olla vahingoittunut. Asenna uusi värikasetti.<br/>(Katso Värikasetti (TN-3130/TN-3170) sivulla 69.)</li> </ul>                                                                                                    |  |  |
| Pystysuuntaiset valkoiset<br>viivat                                                                   |                                                                                                    |  |  |

| Esimerkkejä heikosta<br>tulostuslaadusta | Suositus                                                                                                    |  |  |
|------------------------------------------|----------------------------------------------------------------------------------------------------|--|--|
| ABCDEFGH<br>abcdefghijk<br>ABCD          | Varmista, että paperi tai muu tulostusmateriaali on syötetty oikein<br>paperikasettiin ja että ohjaimet eivät ole liian tiukasti eivätkä liian<br>löyhästi paperipinoa vasten.                         |  |  |
| abcde<br>01234                           | Aseta paperiohjaimet oikein.                                                                                                    |  |  |
| Sivu vinossa                             | Jos käytät MT-alustaa, katso Kirjekuorien ja muun<br>tulostusmateriaalin asettaminen sivulla 15.                                                                                                    |  |  |
|                                          | Paperikasetti saattaa olla liian täynnä.                                                                                                    |  |  |
|                                          | <ul> <li>Tarkista paperityyppi ja -laatu. (Katso Hyväksytty paperi ja muu<br/>tulostusmateriaali sivulla 11.)</li> </ul>                                                                               |  |  |
| ABCDEFGH                                 | <ul> <li>Tarkista paperityyppi ja -laatu. Korkea lämpötila ja kosteus<br/>aiheuttavat paperin käpristymistä.</li> </ul>                                                                                |  |  |
| A B C D<br>abcde<br>01234                | Jos laitetta ei käytetä kovin usein, paperi saattaa olla ollut<br>paperikasetissa liian pitkään. Käännä paperipino ylösalaisin<br>kasetissa. Voit myös leyhytellä paperipinoa tai kääntää paperia 180° |  |  |
| Käpristynyt tai poimuinen                | paperikasetissa.                                                                                                    |  |  |
|                                          | Varreieta, attä papari on asstattu eikein                                                                                                    |  |  |
| AB¢DEFGH<br>abcderghijk<br>A B C D       |                                                                                                    |  |  |
|                                          | <ul> <li>Tarkista paperityyppi ja -laatu. (Katso Hyväksytty paperi ja muu<br/>tulostusmateriaali sivulla 11.)</li> </ul>                                                                               |  |  |
| Paperissa ryppyiä tai taitteita          | <ul> <li>Käännä paperipino ylösalaisin kasetissa tai käännä paperia 180°<br/>paperikasetissa.</li> </ul>                                                                                               |  |  |
|                                          |                                                                                                    |  |  |

| Esimerkkejä heikosta<br>tulostuslaadusta                                                                                                    | Suositus                                                                                                    |  |
|----------------------------------------------------------------------------------------------------|----------------------------------------------------------------------------------------------------|--|
| Supervision States States Stat | <ol> <li>Avaa takakansi.</li> <li>Paina jommallakummalla puolella laitetta sinisten vipujen kohtaa "1" kuten kuvassa.</li> <li>Kun vivun yläosa kiertyy taaksepäin, nosta vivun alaosaa alhaaltapäin kunnes vipu pysähtyy.</li> <li>Sulje laitteen takakansi ja lähetä tulostustyö uudelleen.</li> </ol> |  |
|                                                                                                    | Kun olet saanut tulostuksen valmiiksi, sulje takakansi ja aseta siniset vivut (kaksi) takaisin alkuperäiseen asentoonsa.                                                                                                    |  |
| ABCDEFGH<br>ABCDEFGH<br>ABC D<br>abcde<br>01234<br>Huono kiinnittyminen                                                                                                    | Avaa takakansi ja tarkista, että siniset vivut (kaksi) vasemmalla ja<br>oikealla puolella ovat ala-asennossa.                                                                                                    |  |

## Virheviestit

Pitkälle kehitellyissä toimistolaitteissa esiintyy virheitä silloin tällöin. Laite pystyy yleensä tunnistamaan ongelman ja näyttää virheviestin. Alla olevassa taulukossa on selitetty useimmin esiintyvät virheviestit.

| Virheviesti                                       | Ѕуу                                                                                                    | Toimenpide                                                                                                    |
|---------------------------------------------------|----------------------------------------------------------------------------------------------------|----------------------------------------------------------------------------------------------------|
| Alustus ei toimi<br>(Aloitus)<br>Tulost. ei toimi | Laitteessa on vika.                                                                                                    | Sammuta laite virtakytkimestä ja kytke virta<br>uudelleen. Jollei virheviesti häviä, anna koneen<br>levätä useita minuutteja ja yritä sen jälkeen<br>tulostaa, kopioida tai skannata uudelleen. |
| Dupleks ei käyt<br>(vain DCP-8065DN)              | Kaksipuolisten kasettia ei ole asennettu oikein.                                                                       | Irrota kaksipuolisten kasetti ja asenna se<br>uudelleen.                                                                                                    |
| Ei kasettia                                       | Osoitettua paperikasettia ei ole suljettu kunnolla.                                                                    | Sulje paperikasetti kunnolla.                                                                                                    |
| Ei paperia                                        | Laitteen paperi on lopussa tai                                                                                         | Tee jokin seuraavista:                                                                                                    |
|                                                   | paperia el ole asetettu olkein<br>paperikasettiin.                                                                     | Täytä paperikasetti tai MT-alusta uudelleen.                                                                                                    |
|                                                   |                                                                                                    | Poista paperi kasetista ja aseta se oikein<br>kasettiin.                                                                                                    |
| Ei voi skannata                                   | Laitteessa on vika.                                                                                                    | Sammuta laite virtakytkimestä ja kytke virta<br>uudelleen. Jollei virheviesti häviä, anna koneen<br>levätä useita minuutteja ja yritä uudelleen.                                                |
|                                                   | Asiakirja on liian pitkä<br>kaksipuoliseen tulostukseen.                                                               | Paina <b>Stop/Exit</b> . Käytä kaksipuoliseen tulostukseen sopivaa paperikokoa. Katso <i>Skannaus</i> sivulla 89.                                                                               |
| Jäähtyy<br>Odota hetki                            | Rumpuyksikön tai värikasetin<br>lämpötila on liian korkea. Laite                                                       | Tarkista, että kuulet laitteen tuulettimen pyörivän<br>ja ettei mikään tuki ilman ulostuloaukkoa.                                                                                               |
|                                                   | keskeyttää senhetkisen<br>tulostustyön ja siirtyy<br>jäähdytystilaan. Jäähdytystilan<br>aikana laitteen sisältä kuuluu | Jos tuuletin pyörii, poista esteet ilman<br>ulostuloaukon ympäriltä ja anna laitteen jäähtyä<br>useita minuutteja mutta älä käytä sitä.                                                         |
|                                                   | jäähdytystuulettimen ääni ja                                                                                           | Jollei tuuletin pyöri, noudata seuraavaa ohjetta.                                                                                                    |
|                                                   | <b>näytöllä näkyy</b> Jäähtyy, <b>ja</b><br>Odota hetki.                                                               | Sammuta laite virtakytkimestä ja kytke virta<br>uudelleen. Jollei virheviesti häviä, anna koneen<br>levätä useita minuutteja ja yritä uudelleen.                                                |
| Kansi auki                                        | Etukantta ei ole suljettu kunnolla.                                                                                    | Sulje laitteen etukansi.                                                                                                    |
|                                                   | Kiinnitysyksikön kantta ei ole<br>suljettu kokonaan tai<br>kiinnitysyksikössä on paperitukos.                          | Avaa takakansi ja avaa kiinnitysyksikön kansi.<br>Irrota mahdollinen paperitukos ja sulje<br>kiinnitysyksikön kansi ja takakansi.                                                               |
| Kiinnitysyks.<br>vir                              | Kiinnitysyksikön lämpötila ei nouse<br>määrättyyn lämpötilaan<br>määritetyssä ajassa.                                  | Sammuta laite virtakytkimestä, odota muutama<br>sekunti ja käynnistä laite uudelleen. Anna<br>laitteen olla käyttämättömänä 15 minuuttia virta<br>näälle kytkettynä                             |
|                                                   | Kiinnitysyksikkö on liian kuuma.                                                                                       |                                                                                                    |
| Liikaa kasetteja                                  | Kaksi tai useampi lisäpaperikasetti<br>on asennettu.                                                                   | Lisäpaperikasetteja voi olla vain yksi. Poista<br>ylimääräiset lisäpaperikasetit.                                                                                                    |

| Virheviesti      | Ѕуу                                                                                                    | Toimenpide                                                                                                    |
|------------------|----------------------------------------------------------------------------------------------------|----------------------------------------------------------------------------------------------------|
| Muisti täynnä    | Laitteen muisti on täynnä.                                                                                    | Kopiointi käynnissä                                                                                                    |
|                  |                                                                                                    | Tee jokin seuraavista:                                                                                                    |
|                  |                                                                                                    | Kopioi jo skannatut sivut painamalla Start.                                                                                                    |
|                  |                                                                                                    | Paina Stop/Exit ja odota muiden käynnissä<br>olevien toimintojen päättymistä. Yritä sitten<br>uudelleen.                                        |
|                  |                                                                                                    | Tulostus käynnissä                                                                                                    |
|                  |                                                                                                    | Tee jokin seuraavista:                                                                                                    |
|                  |                                                                                                    | <ul> <li>Pienennä tulostuksen erottelutarkkuutta.<br/>(Katso Lisäasetukset-välilehti Ohjelmiston<br/>käyttöoppaasta CD-ROM-levyllä.)</li> </ul> |
|                  |                                                                                                    | <ul> <li>Ota sivunsuojaustoiminnon käyttöön. (Katso<br/>Laiteasetukset Ohjelmiston 'käyttöoppaasta<br/>CD-ROM-levyllä.)</li> </ul>              |
|                  |                                                                                                    | <ul> <li>Poista tiedot muistista painamalla Job</li> <li>Cancel.</li> </ul>                                                                     |
| Pap.tukos dupl.  | Paperi on juuttunut kaksipuolisten kasettiin.                                                                 | Katso Paperitukokset sivulla 61.                                                                                                    |
| Pap.tukos kas. 1 | Paperi on juuttunut laitteen                                                                                  | Katso Paperitukokset sivulla 61.                                                                                                    |
| Pap.tukos kas. 2 | paperikasettiin.                                                                                              |                                                                                                    |
| Pap.tukos mt-al. | Paperi on juuttunut laitteen MT-<br>alustaan.                                                                 | Katso <i>Paperitukokset</i> sivulla 61.                                                                                                    |
| Pap.tukos sisäp. | Paperi on juuttunut laitteen sisälle.                                                                         | Katso Paperitukokset sivulla 61.                                                                                                    |
| Pap.tukos takana | Paperi on juuttunut laitteen takaosaan.                                                                       | Katso <i>Paperitukokset</i> sivulla 61.                                                                                                    |
| Pölyä rummulla   | Rummun ensiökoronalanka on puhdistettava.                                                                     | Puhdista rummun ensiökoronalanka. (Katso Koronalangan puhdistus sivulla 67.)                                                                    |
| Rumpu läh. lopp. | Rumpuyksikkö lähestyy<br>käyttöikänsä loppua.                                                                 | Jatka rummun käyttöä, kunnes tulostuslaatu heikkenee; vaihda sitten rumpu uuteen.                                                               |
|                  |                                                                                                    | Katso <i>Rumpuyksikön vaihtaminen (DR-3100)</i><br>sivulla 71.                                                                                  |
|                  | Rummun laskuria ei ole nollattu                                                                               | 1. Avaa etukansi ja paina sitten Clear/Back.                                                                                                    |
|                  | uuden rummun asennuksen yhteydessä.                                                                           | 2. Nollaa laskuri painamalla <b>1</b> .                                                                                                    |
| Skanneri lukittu | Valotustason anturi ei siirry<br>perusasentoonsa.                                                             | Avaa valotustason kansi, vapauta skannerin<br>lukitusvipu ja paina <b>Stop/Exit</b> -näppäintä                                                  |
| Tark. asiakirja  | Asiakirja on asetettu tai syötetty<br>väärin tai arkinsyöttölaitteeseen<br>asetettu asiakirja on liian pitkä. | Katso <i>Asiakirja on juuttunut</i> sivulla 60 tai<br><i>Arkinsyöttölaitteella</i> sivulla 10.                                                  |

| Virheviesti      | Ѕуу                                                                                                    | Toimenpide                                                                                                    |
|------------------|----------------------------------------------------------------------------------------------------|----------------------------------------------------------------------------------------------------|
| Tark. paperikoko | Paperi on vääränkokoinen.                                                                                                    | Aseta laitteeseen oikeankokoista paperia (A4,<br>Letter, Legal tai Folio) ja aseta sen jälkeen<br>Paperikoko ( <b>Menu</b> , <b>1</b> , <b>2</b> ). (Katso <i>Paperikoko</i><br>sivulla 17.) Aseta sitten Käytettävä kasetti<br>kopiointia ja tulostusta varten ( <b>Menu</b> , <b>1</b> , <b>5</b> , <b>1</b> tai<br><b>Menu</b> , <b>1</b> , <b>5</b> , <b>2</b> ). (Katso <i>Kasetin käyttö</i><br><i>kopiointitilassa</i> sivulla 18 ja <i>Kasetin käyttö</i><br><i>tulostettaessa</i> sivulla 18.) |
| Vaih. PS-tarv.1  | Kasetti 1:n paperinsyöttösarja on<br>vaihdettava.                                                                                                    | Sovi Brotherin asiakashuollon kanssa<br>paperinsyöttötarvikkeiden (PS-tarv.1)<br>vaihtamisesta.                                                                                                    |
| Vaih. PS-tarv.MT | MT-alustan paperinsyöttöpakkaus<br>on vaihdettava.                                                                                                    | Sovi Brotherin asiakashuollon kanssa<br>paperinsyöttötarvikkeiden (PS-tarv.MT)<br>vaihtamisesta.                                                                                                    |
| Vaihda kiin.yks  | Kiinnitysyksikkö on vaihdettava.                                                                                                    | Sovi Brotherin asiakashuollon kanssa kiinnitysyksikön vaihtamisesta.                                                                                                    |
| Vaihda laseryks. | Laseryksikkö on vaihdettava.                                                                                                    | Soita Brotherin asiakaspalveluun, kun haluat että laseryksikkö vaihdetaan.                                                                                                    |
| Vaihda PS-tarv.2 | Kasetti 2:n paperinsyöttösarja on<br>vaihdettava.                                                                                                    | Sovi Brotherin asiakashuollon kanssa<br>paperinsyöttötarvikkeiden (PS-tarv.2)<br>vaihtamisesta.                                                                                                    |
| Väriaine loppu   | Rumpu ja värikasettiyksikkö on                                                                                                    | Tee jokin seuraavista:                                                                                                    |
|                  | asennettu vaarin tai varikasetti on<br>tyhiä eikä tulostaminen ole                                                                                                    | Aseta rumpu ja värikasettiyksikkö uudelleen.                                                                                                    |
|                  | mahdollista.                                                                                                    | <ul> <li>Vaihda värikasetti uuteen. (Katso Värikasetti<br/>(TN-3130/TN-3170) sivulla 69.)</li> </ul>                                                                                                    |
| Väriaine vähissä | Vaikka näytöllä näkyy<br>Väriaine vähissä, tulostus on<br>edelleen mahdollista. Laite<br>ilmoittaa, että värikasetti on lähes<br>loppuun käytetty ja että se on pian<br>vaihdettava uuteen. | Tilaa tässä vaiheessa uusi värikasetti.                                                                                                    |
| Värikaset.virhe  | Rumpu ja värikasettiyksikkö ole asennettu oikein.                                                                                                    | Aseta värikasetti uudelleen.                                                                                                    |

## Asiakirja on juuttunut

Jos asiakirja on juuttunut, noudata seuraavia ohjeita.

#### Asiakirja on juuttunut arkinsyöttölaitteen yläosaan.

Asiakirja voi juuttua, jos sitä ei aseteta tai syötetä oikein tai jos se on liian pitkä. Poista juuttunut asiakirja alla esitettyjen ohjeiden mukaisesti.

Poista arkinsyöttölaitteesta paperi, joka ei ole juuttunut kiinni.

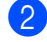

2 Avaa arkinsyöttölaitteen kansi.

Vedä juuttunut asiakirja ulos vasemmalle.

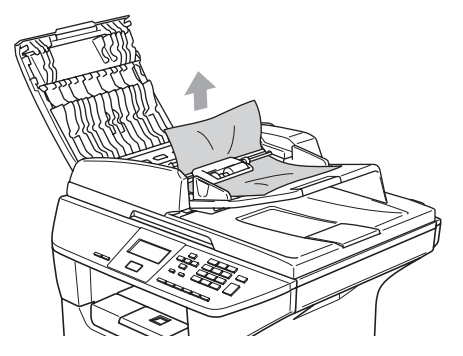

- Sulje arkinsyöttölaitteen kansi.
  - Paina Stop/Exit.

#### Asiakirja on juuttunut arkinsyöttölaitteen sisälle.

- Poista arkinsyöttölaitteesta paperi, joka ei ole juuttunut kiinni.
- 2 Nosta valotustason kansi ylös.
  - Vedä juuttunut asiakirja ulos oikealle.

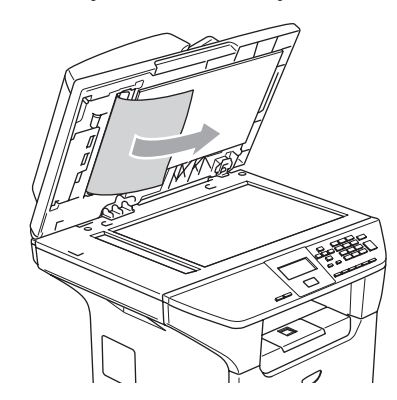

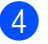

Laske valotustason kansi alas.

5 Paina Stop/Exit.

#### Asiakirja on juuttunut luovutusalustalle

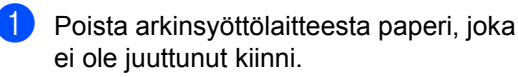

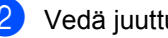

Vedä juuttunut asiakirja ulos oikealle.

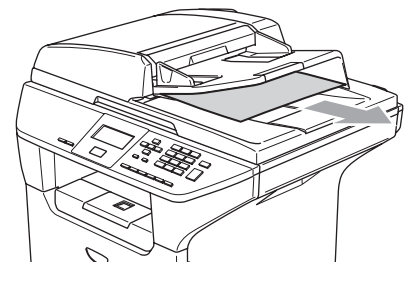

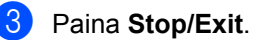

#### Asiakirja on juuttunut kaksipuolisten paperiaukkoon (vain DCP-8065DN)

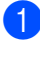

1 Poista arkinsyöttölaitteesta paperi, joka ei ole juuttunut kiinni.

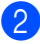

Vedä juuttunut asiakirja ulos oikealle.

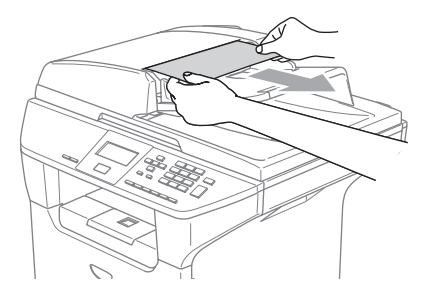

3 Paina Stop/Exit.

#### Paperitukokset

Selvitä paperitukokset tämän kappaleen ohjeiden mukaan.

#### **KUUMA PINTA**

Heti laitteen käytön jälkeen jotkin sen sisällä olevat osat ovat äärimmäisen kuumia. Kun avaat laitteen etu- tai takakannen, ÄLÄ kosketa seuraavassa kuvassa harmaalla merkittyjä osia.

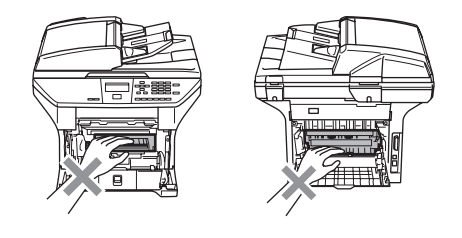

#### Paperi on juuttunut laitteen sisälle

- Vedä paperikasetti kokonaan ulos laitteesta.
- 2 Vedä juuttunut paperi hitaasti ulos molemmin käsin.

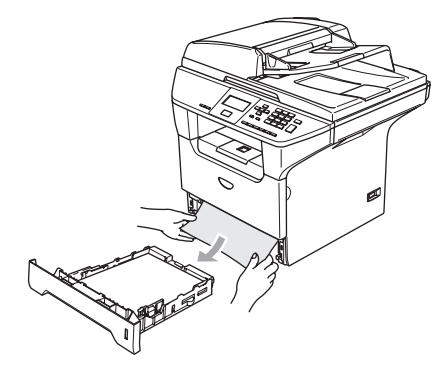

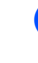

3

Paina kannen avauspainiketta ja avaa etukansi.

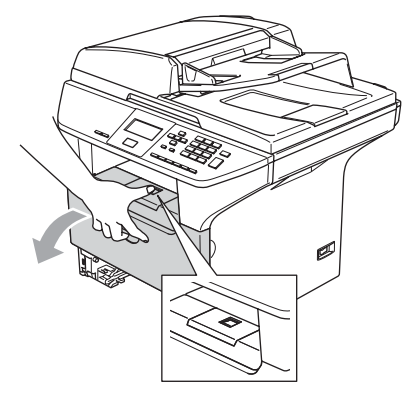

4 Vedä rumpu ja värikasettiyksikkö hitaasti ulos. Juuttunut paperi voi tulla ulos laitteesta rummun ja värikasettiyksikön mukana, tai se voi irrota niin, että voit vetää sen ulos paperikasetin aukosta.

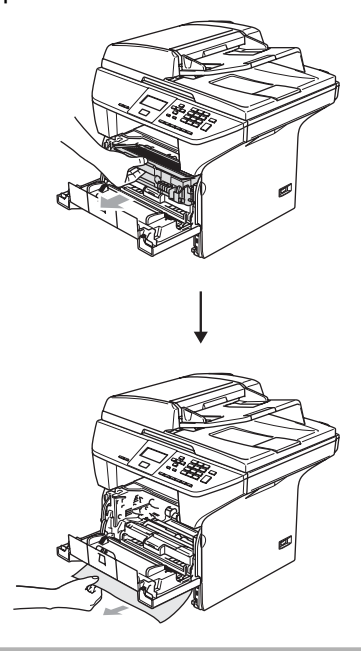

#### HUOMAUTUS

ÄLÄ koske alla olevassa kuvassa esitettyihin elektrodeihin, jotta staattinen sähkö ei vahingoittaisi laitetta.

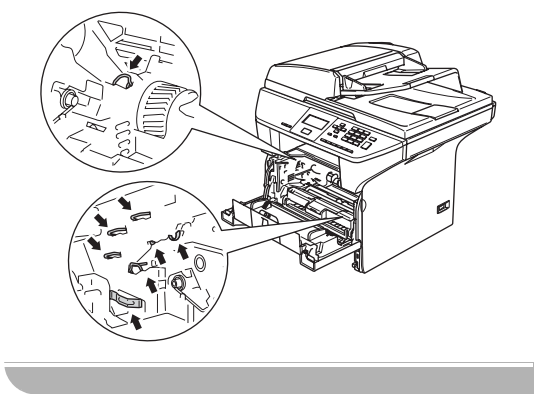

5 Aseta rumpu ja värikasettiyksikkö takaisin laitteeseen.

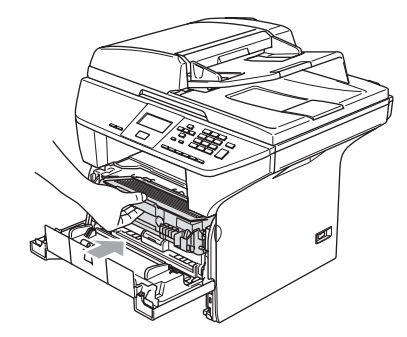

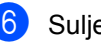

6 Sulje etukansi.

7 Työnnä paperikasetti kokonaan takaisin laitteeseen.

#### Paperi on juuttunut laitteen takaosaan

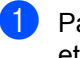

1 Paina kannen avauspainiketta ja avaa etukansi.

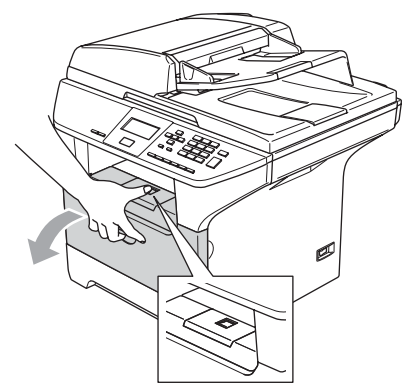

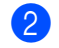

2 Vedä rumpu ja värikasettiyksikkö ulos.

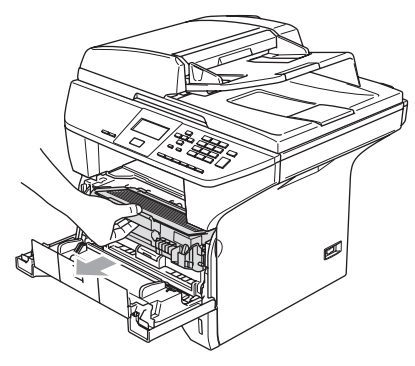

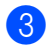

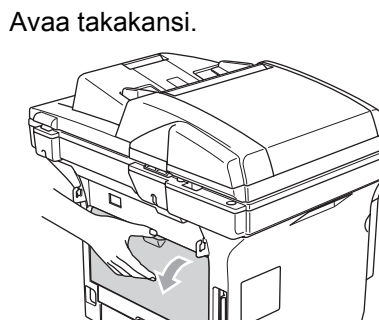

4 Avaa kiinnitysyksikön kansi vetämällä vasemman ja oikeanpuoleisia liuskoja itseäsi kohti (1).

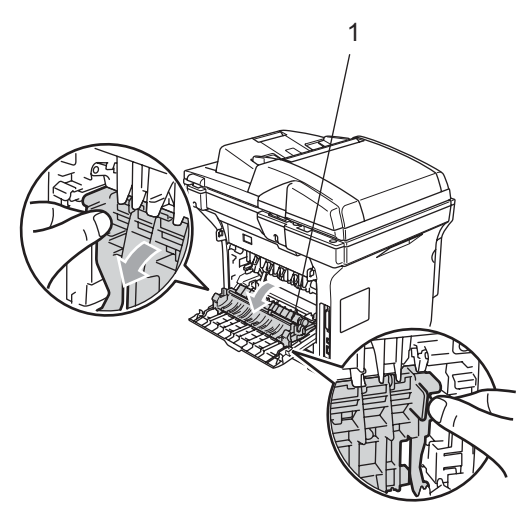

5 Vedä juuttunut paperi ulos kiinnitysyksiköstä varovasti molemmilla käsillä.

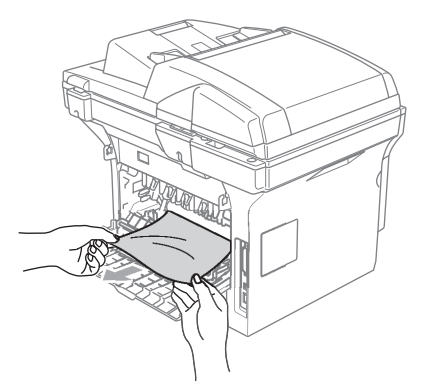

Aseta rumpu ja värikasettiyksikkö takaisin laitteeseen.

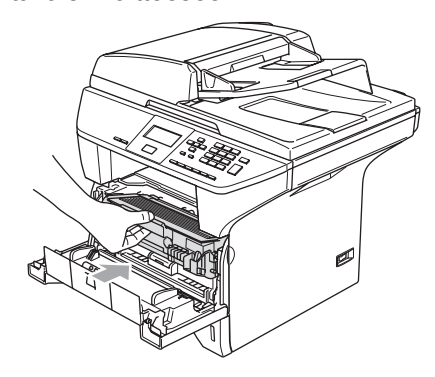

8 Sulje etukansi.

## Paperi on juuttunut kaksipuolisten kasettiin (vain DCP-8065DN)

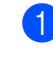

Vedä kaksipuolisten kasetti kokonaan ulos laitteesta.

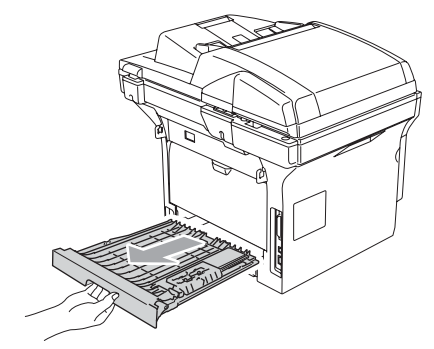

 Vedä juuttunut paperi ulos laitteesta tai kaksipuolisten kasetista.

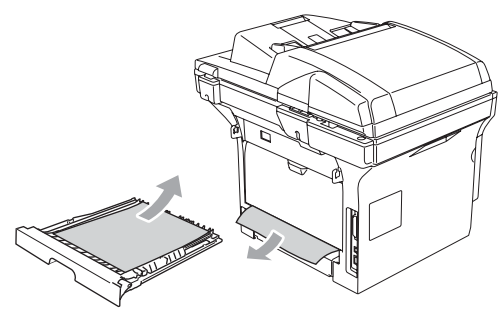

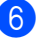

Sulje takakansi.

3

Aseta kaksipuolisten kasetti laitteeseen.

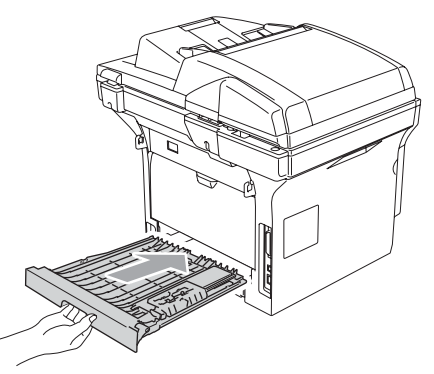

#### Paperi on juuttunut rumpu ja värikasettiyksikön sisään

1 Paina kannen avauspainiketta ja avaa etukansi.

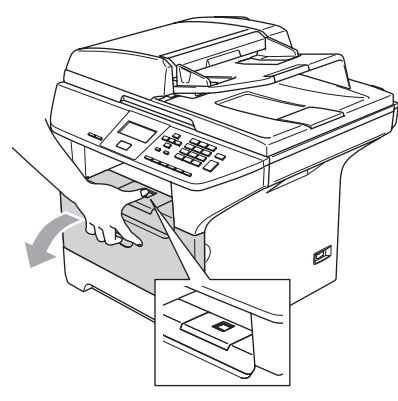

2 Vedä rumpu ja värikasettiyksikkö ulos.

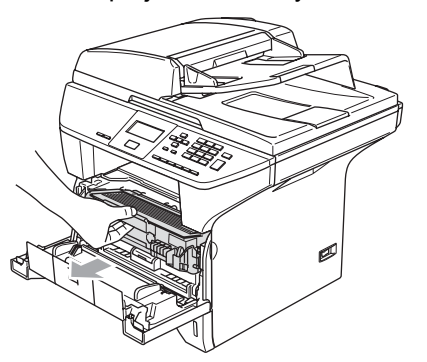

3 Pidä oikealla oleva lukitusvipu alas painettuna ja vedä värikasetti ulos rumpuyksiköstä.

Ota ulos rummun sisään mahdollisesti juuttunut paperi.

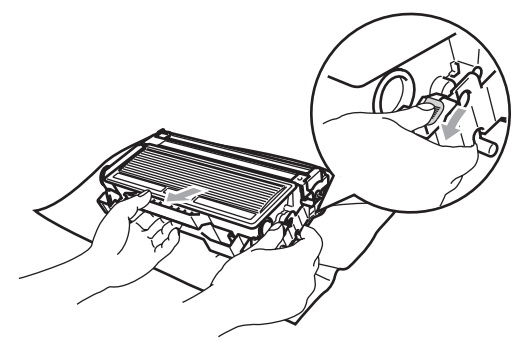

4 Aseta värikasetti takaisin rumpuun, kunnes se lukittuu paikalleen. Jos värikasetti laitetaan paikoilleen oikein, lukitusvipu nousee automaattisesti.

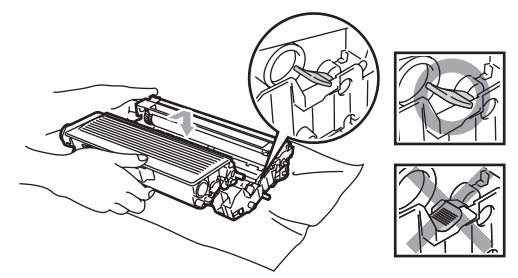

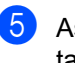

Aseta rumpu ja värikasettiyksikkö takaisin laitteeseen.

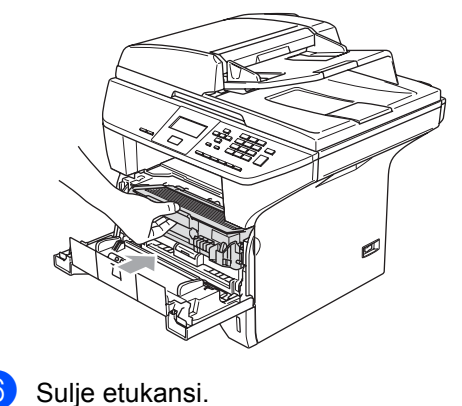
# Säännöllinen kunnossapito

#### HUOMAUTUS

Rumpu sisältää väriainetta, joten käsittele sitä varoen. Jos väriaineitta roiskuu käsille tai vaatteille, pyyhi ne välittömästi tai huuhtele ne kylmällä vedellä.

### Laitteen puhdistaminen ulkopuolelta

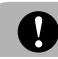

### **HUOMAUTUS**

Käytä pH-arvoltaan neutraalia puhdistusainetta. Haihtuvilla liuottimilla, kuten tinnerillä tai bensiinillä, puhdistaminen voi vahingoittaa laitteen ulkopintaa.

ÄLÄ käytä ammoniakkia sisältäviä puhdistusaineita.

ÄLÄ käytä isopropyylialkoholia lian poistamiseen ohjauspaneelista. Se voi vaurioittaa paneelia.

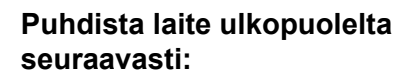

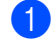

Vedä paperikasetti kokonaan ulos laitteesta.

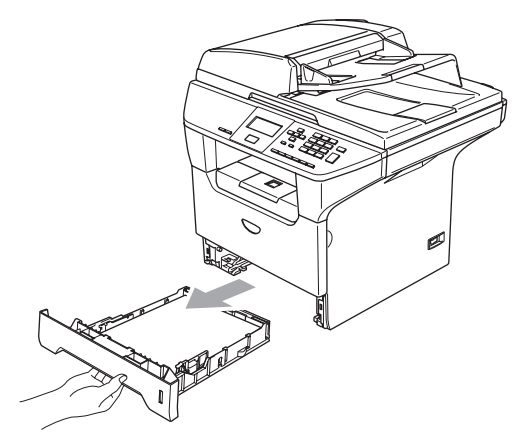

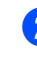

Pyyhi pölyt laitteen ulkopuolelta pehmeällä kankaalla.

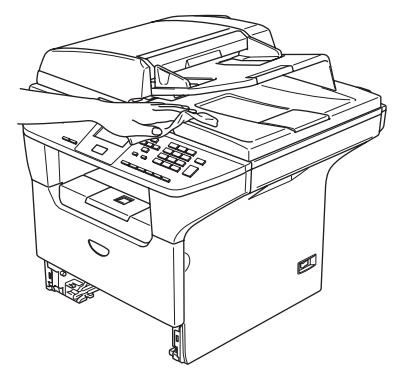

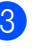

3 Irrota kaikki paperikasettiin tarttuneet esineet.

Pyyhi paperikasetin sisäpuolelta pölyt pehmeällä kankaalla.

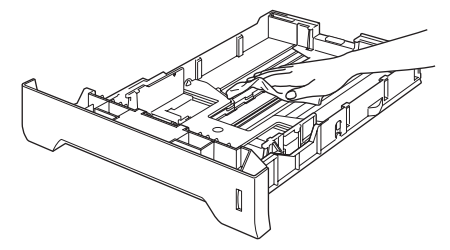

5 Aseta paperit paikoilleen ja työnnä paperikasetti kokonaan takaisin laitteeseen.

# Valotustason puhdistaminen

- 1 Sammuta laite virtakytkimestä.
- 2 Nosta valotustason kansi ylös (1). Puhdista valkoinen muovipinta (2) ja valotustason lasi (3) isopropyylialkoholiin kastetulla nukkaamattomalla kankaalla.

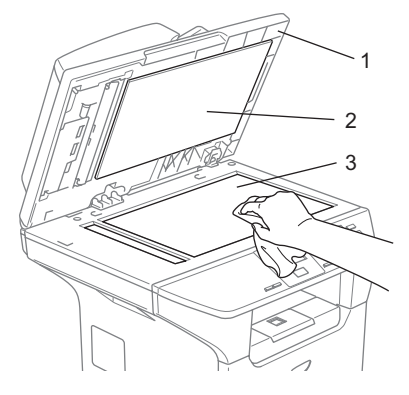

3 Puhdista arkinsyöttölaitteen valkoinen muovitanko (1) ja sen alla oleva skannerin lasisuikale (2) isopropyylialkoholiin kastetulla nukkaamattomalla kankaalla.

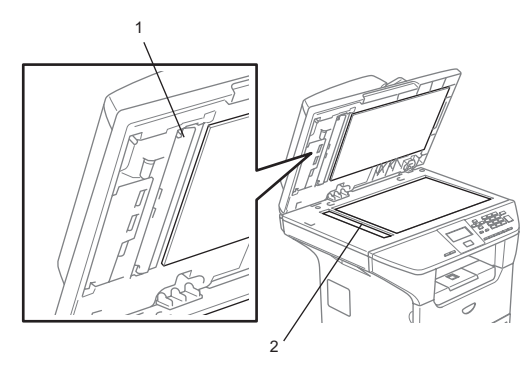

# Laserskannerin ikkunan puhdistaminen

### HUOMAUTUS

ÄLÄ käytä isopropyylialkoholia laserskannerin ikkunan puhdistamiseen.

ÄLÄ koske skannerin ikkunaa sormin.

- Sammuta laite virtakytkimestä. Irrota sähköjohto pistorasiasta.
- Avaa etukansi ja vedä ulos rumpu ja värikasettiyksikkö.

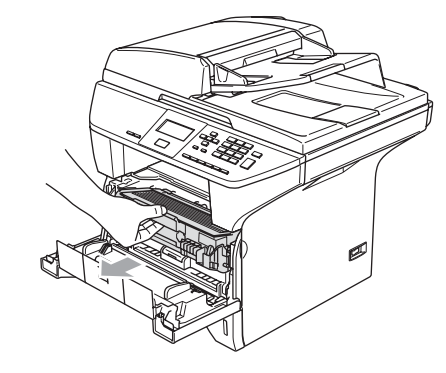

### 

Heti laitteen käytön jälkeen jotkin sen sisällä olevat osat ovat äärimmäisen kuumia. Kun avaat laitteen etukannen, ÄLÄ kosketa seuraavassa kuvassa harmaalla merkittyjä osia.

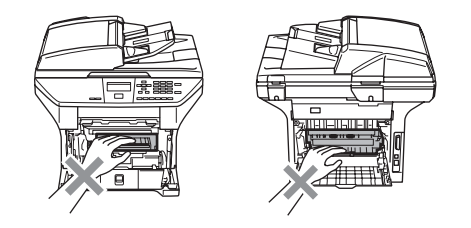

### HUOMAUTUS

ÄLÄ koske alla olevassa kuvassa esitettyihin elektrodeihin, jotta staattinen sähkö ei vahingoittaisi laitetta.

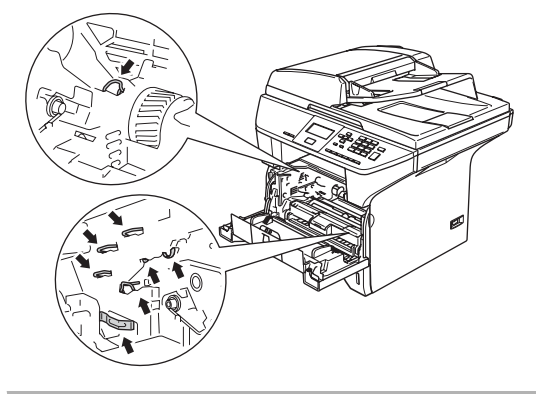

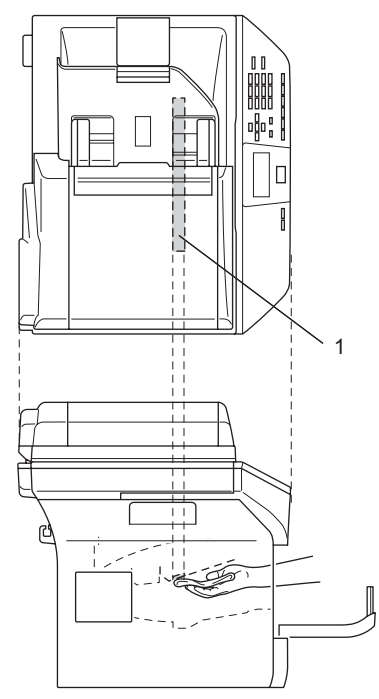

4 Aseta rumpu ja värikasettiyksikkö takaisin laitteeseen.

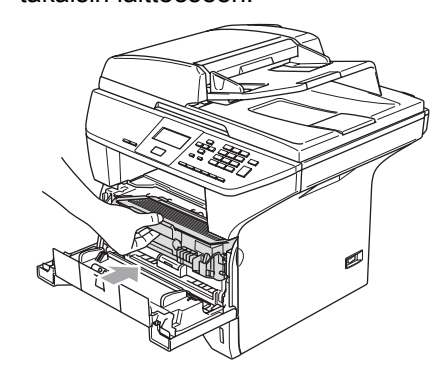

5 Sulje etukansi.

1

6 Kytke sähköjohto takaisin pistorasiaan. Kytke virta laitteen virtakytkimestä.

# Koronalangan puhdistus

On suositeltavaa asettaa rumpu ja värikasettiyksikkö pois heitettävän paperin tai liinan päälle, jottei väriaine vahingossa leviä ympäriinsä.

Avaa etukansi ja vedä ulos rumpu ja värikasettiyksikkö.

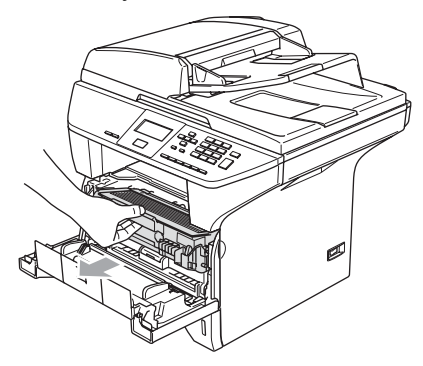

 Puhdista rumpuyksikön sisällä oleva ensiökoronalanka liu'uttamalla sinistä kielekettä edestakaisin muutamia kertoja.

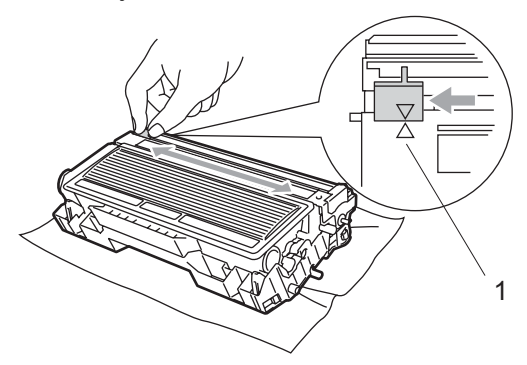

Palauta sininen kieleke perusasentoonsa ja napsauta se paikoilleen (▼).

### HUOMAUTUS

Jollet palauta sinistä kielekettä perusasentoonsa (▼), tulostuvissa sivuissa voi näkyä pystysuuntaisia mustia raitoja.

- 4 Aseta rumpu ja värikasettiyksikkö takaisin laitteeseen.
- 5 Sulje etukansi.

### Rummun puhdistaminen

- Poista rumpu ja värikasettiyksikkö ja irrota sen jälkeen värikasetti rummusta.
- Aseta tuloste rumpuyksikön eteen, jotta voit paikantaa tarkasti tulostusvirheiden kohdat.

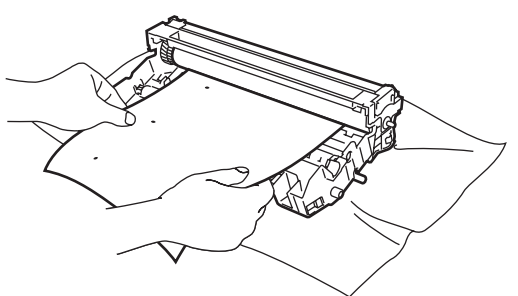

3 Pyöritä rummun mustaa pyörää ja katso samalla OPC-rummun (1) pintaa.

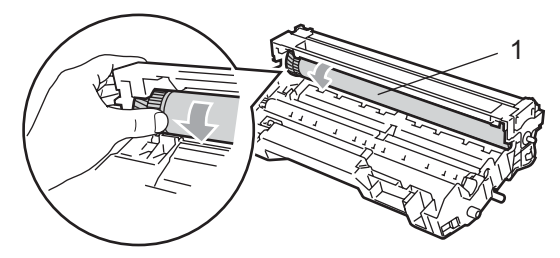

4 Kun löydät rummun pinnasta jäljen, joka vastaa tulostusvirhettä, pyyhkäise se varovasti pois OPC-rummun pinnasta pumpulitukolla, joka on kostutettu kevyesti isopropyylialkoholilla.

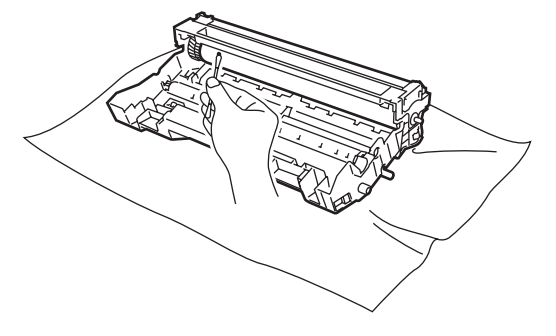

### HUOMAUTUS

OPC-rumpu on valoherkkä, älä kosketa sitä sormin.

Älä käytä hankaavia tai pyyhkiviä liikkeitä, koska ne voivat vahingoittaa rumpua.

ÄLÄ yritä puhdistaa OPC-rummun pintaa terävällä esineellä kuten kuulakärkikynällä tms. Rumpu voi vahingoittua pysyvästi.

# Värikasetti (TN-3130/TN-3170)

Yhdellä riittovärikasetilla (TN-3170värikasetti) voi tulostaa jopa 7 000 sivua. Kun kasetin väriaine on käymässä vähiin, näyttöön tulee Väriaine vähissä. Laite toimitetaan TN-3130-vakiovärikasetilla, joka on vaihdettava n. 3 500 tulostetun sivun iälkeen. Tarkka sivumäärä riippuu tulostettujen asiakirjojen tyypistä (esim. normaali kirje tai yksityiskohtainen grafiikka).

🖉 Vinkki

On hyvä hankkia uusi värikasetti valmiiksi siinä vaiheessa, kun näytöllä näkyy varoitus Väriaine vähissä.

Hävitä käytetty värikasetti paikallisten määräysten mukaisesti erillään kotitalousjätteestä. Sulje värikasetti tiiviisti, ettei siitä pääse vuotamaan ulos väriainejauhetta. Jos sinulla on kysymyksiä, ota yhteys paikalliseen jäteviranomaiseen.

On suositeltavaa puhdistaa laite ja rumpuyksikön ensiökoronajohdin värikasetin vaihdon yhteydessä. (Katso Laserskannerin ikkunan puhdistaminen sivulla 66 ja Koronalangan puhdistus sivulla 67.)

# Värikasetin vaihtaminen

### **KUUMA PINTA**

Heti laitteen käytön jälkeen jotkin sen sisällä olevat osat ovat äärimmäisen kuumia. Kun avaat laitteen etu- tai takakannen, ÄLÄ kosketa seuraavassa kuvassa harmaalla merkittyjä osia.

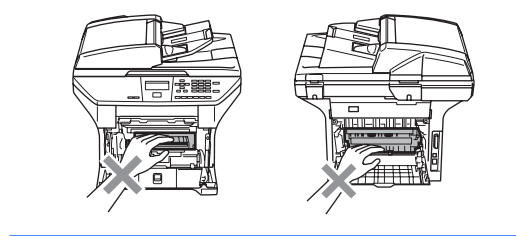

Avaa etukansi ja vedä ulos rumpu ja värikasettiyksikkö.

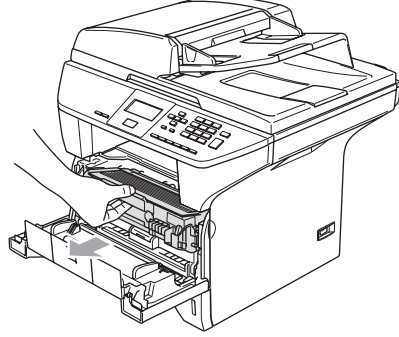

### **HUOMAUTUS**

ÄLÄ koske alla olevassa kuvassa esitettyihin elektrodeihin, jotta staattinen sähkö ei vahingoittaisi laitetta.

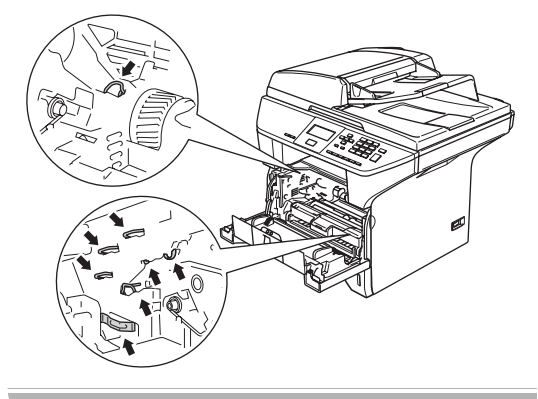

Pidä oikealla oleva lukitusvipu alas painettuna ja vedä värikasetti ulos rumpuyksiköstä.

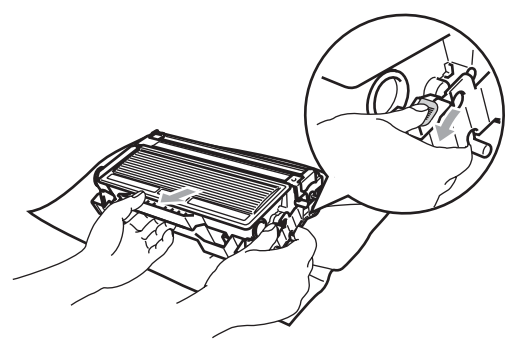

### VAROITUS

ÄLÄ laita värikasettia tuleen. Se voi räjähtää ja aiheuttaa vammoja.

### HUOMAUTUS

Aseta rumpu ja värikasettiyksikkö puhdistusvaiheessa esim. paperin päälle, jotta väriaine ei leviäisi ympäriinsä.

Käsittele värikasettia varovasti. Jos väriaineitta roiskuu käsille tai vaatteille, pyyhi ne välittömästi tai huuhtele ne kylmällä vedellä.

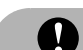

### HUOMAUTUS

Brother-tulostimet on suunniteltu käytettäväksi tietyt laatuvaatimukset täyttävän väriaineen kanssa ja niiden suorituskyky on optimaalinen käytettäessä aitoja Brother-värikasetteja (TN-3130/TN-3170). Brother ei voi taata optimaalista suorituskykyä, jos laitteessa käytetään muiden valmistajien väriainetta tai värikasetteja. Brother ei tästä johtuen suosittele muiden kuin Brothervärikasettien käyttämistä tulostimessa eikä tyhjien kasettien täyttämistä muiden valmistajien väriaineella. Jos rumpu tai muu laitteen osa vaurioituu johtuen muun väriaineen tai muiden värikasettien kuin aitojen Brother-tuotteiden käytöstä, takuu ei kata korjauskustannuksia.

Ota uusi värikasetti pakkauksestaan vasta juuri ennen sen asentamista laitteeseen. Jos värikasetti on ulkona pakkauksestaan pitkän ajan, väriaineen käyttöikä lyhenee.

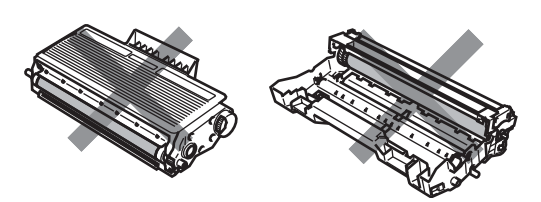

ÄLÄ kosketa kuvissa harmaalla merkittyjä kohtia, jottei tulostuslaatu heikkene.

Ota uusi värikasetti pakkauksestaan. Aseta käytetty värikasetti alumiinipussiin ja hävitä se paikallisten määräysten mukaisesti. Heiluta värikasettia varovasti sivulta sivulle viisi tai kuusi kertaa, jotta väriaine jakaantuisi tasaisesti kasetin sisällä.

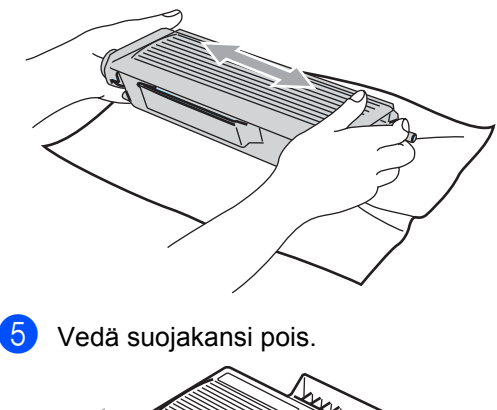

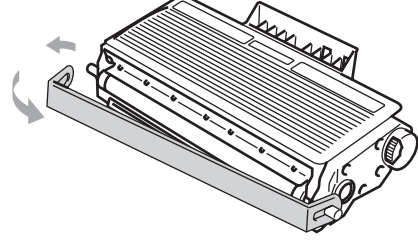

6 Työnnä uusi värikasetti kokonaan rumpuun, kunnes se lukittuu paikalleen. Jos värikasetti laitetaan paikoilleen oikein, lukitusvipu nousee automaattisesti.

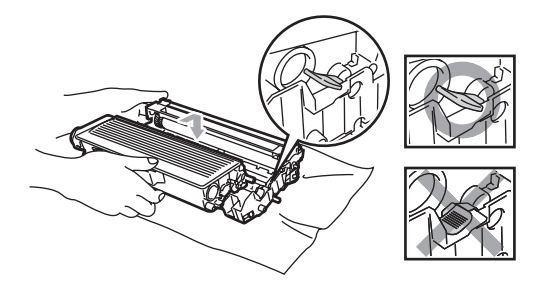

- 7 Puhdista rumpuvksikön sisällä oleva ensiökoronalanka liu'uttamalla sinistä kielekettä edestakaisin muutamia kertoja. Muista asettaa sininen kieleke takaisin alkuperäiseen asentoonsa (▼).
- 8 Aseta rumpu ja värikasettiyksikkö takaisin laitteeseen.

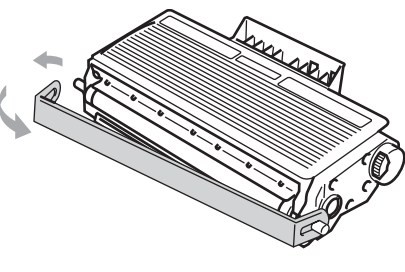

# Rumpuyksikön vaihtaminen (DR-3100)

Laite käyttää rumpua kuvien tulostamista varten. Jos näytöllä näkyy viesti Rumpu läh. lopp., rummun käyttöikä on loppumassa ja on aika hankkia uusi.

Kun näytöllä näkyy Rumpu läh. lopp., tulostusta voidaan kuitenkin jatkaa jonkin aikaa vaihtamatta rumpua. Rumpu on kuitenkin vaihdettava, mikäli tulostuslaatu heikkenee silmin nähden (myös ennen viestin Rumpu läh. lopp. näkymistä). On suositeltavaa puhdistaa laite rummun vaihdon yhteydessä. (Katso Laserskannerin *ikkunan puhdistaminen* sivulla 66.)

### HUOMAUTUS

Rumpu sisältää väriainetta, joten käsittele sitä varoen, kun irrotat sen. Jos väriaineitta roiskuu käsille tai vaatteille, pyyhi ne välittömästi tai huuhtele ne kylmällä vedellä.

# 🖉 Vinkki

Rumpu on kertakäyttöinen ja se on vaihdettava säännöllisin väliajoin. Useat tekijät vaikuttavat rummun todelliseen kestoikään: lämpötila, kosteus, käytettävä paperi ja se, paljonko väriainetta käytetään kunkin työn sivuihin. Rummun arvioitu kestoikä on korkeintaan 25 000 sivua. Todellinen sivumäärä, jonka laite voi tulostaa yhdellä rummulla, saattaa olla huomattavasti näitä arvioita alhaisempi. Koska monet rummun todellista käyttöikää määrittävät tekijät eivät ole Brotherin hallinnassa, emme voi taata vhden rummun tulostamaa minimisivumäärää.

Sulje etukansi.

### KUUMA PINTA

Heti laitteen käytön jälkeen jotkin sen sisällä olevat osat ovat äärimmäisen kuumia. Kun avaat laitteen etu- tai takakannen, ÄLÄ kosketa seuraavassa kuvassa harmaalla merkittyjä osia.

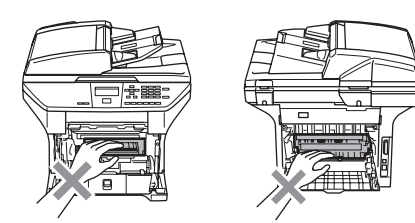

Avaa etukansi ja vedä ulos rumpu ja värikasettiyksikkö.

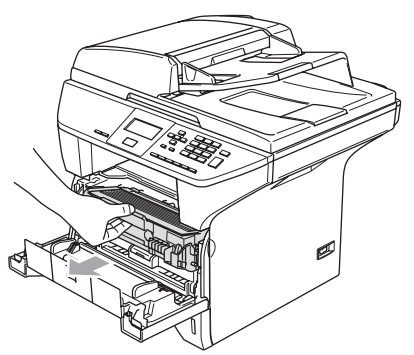

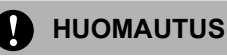

ÄLÄ kosketa alla olevassa kuvassa esitettyihin elektrodeihin, jotta staattinen sähkö ei vahingoittaisi laitetta.

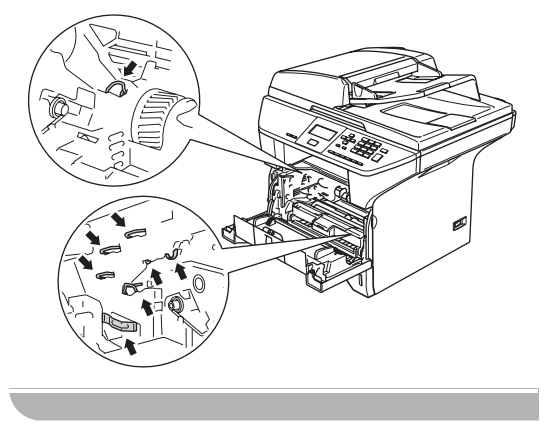

Pidä oikealla oleva lukitusvipu alas painettuna ja vedä värikasetti ulos rumpuyksiköstä.

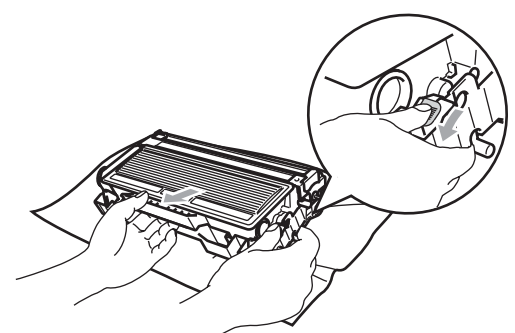

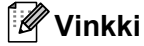

Hävitä käytetty rumpu paikallisten määräysten mukaisesti erillään kotitalousjätteestä. Sulje rumpu tiiviisti, ettei siitä pääse vuotamaan ulos väriainejauhetta. Jos sinulla on kysymyksiä, ota yhteys paikalliseen jäteviranomaiseen.

### HUOMAUTUS

Ota uusi rumpuyksikkö pakkauksestaan vasta juuri ennen sen asentamista laitteeseen. Aseta vanha rumpu muovipussiin.

- Ota uusi rumpuyksikkö pakkauksestaan.
- Työnnä värikasetti kokonaan uuteen rumpuun, kunnes se lukittuu paikalleen. Jos värikasetti laitetaan paikoilleen oikein, lukitusvipu nousee automaattisesti.

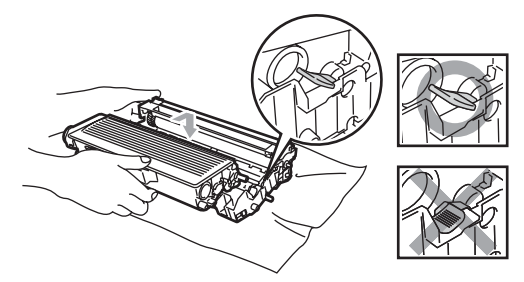

5 Aseta rumpu ja värikasettiyksikkö takaisin laitteeseen. Älä sulje etukantta.

### Paina Clear/Back.

| Vaihd.     | rummun?   |
|------------|-----------|
| <b>▲</b> 1 | .Kyllä    |
| ▼ 2        | .Ei       |
| Valits     | e ▲▼ & OK |

Vahvista, että asennat uuden rummun, painamalla 1.

Kun näytöllä näkyy Hyväksytty, sulje etukansi.

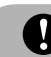

#### **HUOMAUTUS**

Jos väriaineitta roiskuu käsille tai vaatteille, pyyhi ne välittömästi tai huuhtele ne kylmällä vedellä.

# Määräaikaishuollettavien osien vaihtaminen

Tulostuslaadun ylläpitämiseksi on vaihdettava määräaikaishuollettavat osat säännöllisesti. Seuraavassa luetellut osat on vaihdettava noin 100 000 sivun tulostamisen jälkeen. Kun seuraavat viestit tulevat näytölle, soita Brotherin jälleenmyyjälle huollon järjestämiseksi.

| Nestekidenäytö<br>n viestit | Kuvaus                   |
|-----------------------------|--------------------------|
| Vaih. PS-                   | Vaihda monitoimi kasetin |
| tarv.MT                     | paperinsyöttötarvikkeet. |
| Vaih. PS-                   | Vaihda Kasetin 1         |
| tarv.1                      | paperinsyöttötarvikkeet. |
| Vaihda PS-                  | Vaihda Kasetin 2         |
| tarv.2                      | paperinsyöttötarvikkeet. |
| Vaihda<br>kiin.yks          | Vaihda kiinnitysyksikkö. |
| Vaihda<br>laseryks.         | Vaihda laseryksikkö.     |

# Nestekidenäytön kielen vaihtaminen

Voit muuttaa nestekidenäytössä näkyvää kielitä.

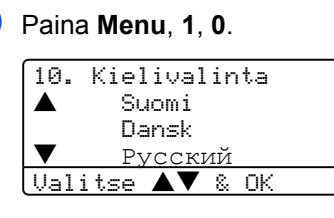

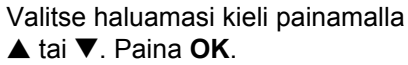

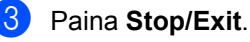

# Laitteen pakkaaminen ja kuljetus

Käytä laitteen kuljetuksessa aina laitteen alkuperäisiä pakkausmateriaaleja. Takuu saattaa mitätöityä, jos laitetta ei pakata oikein. Suosittelemme asianmukaisen vakuutuksen ottamista laitteen kuljetuksen ajaksi.

1

Sammuta laite virtakytkimestä.

- Irrota kaikki kaapelit ja sähköjohto laitteesta.
- 3 Lukitse skanneri työntämällä skannerin lukitusvipu alas. Vipu sijaitsee skannerin lasin vasemmalla puolella.

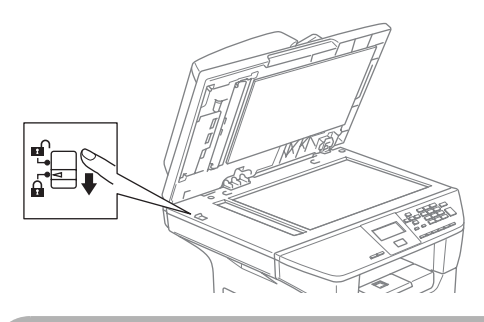

### HUOMAUTUS

Takuu saattaa raueta, mikäli laite vaurioituu pakkaamisen tai kuljetuksen aikana, koska skanneria ei ole lukittu.

- 4 Avaa etukansi.
- 5 Vedä rumpu ja värikasettiyksikkö ulos. Jätä värikasetti rummun sisälle.
- 6 Aseta rumpu ja värikasettiyksikkö muovipussiin ja sulje pussi ilmatiiviisti.
- 7 Sulje etukansi.
- 8 Kääri laite muovipussiin ja aseta se alkuperäisten pakkausmateriaaliensa kanssa alkuperäiseen laatikkoonsa.

9 Pakkaa rumpu ja värikasettiyksikkö, sähköjohto ja kirjallinen aineisto alkuperäiseen laatikkoon alla kuvatulla tavalla:

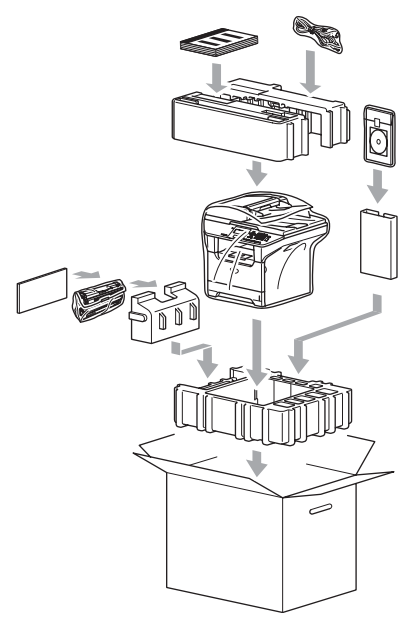

10

Sulje laatikko ja teippaa se kiinni.

# Laitetiedot

## Sarjanumeron tarkistaminen

Voit nähdä laitteen sarjanumeron näytöllä.

| 1 | (DCP-8060) Paina <b>Menu</b> , <b>4</b> , <b>1</b> . |
|---|------------------------------------------------------|
|   | (DCP-8065DN) Paina Menu, 5, 1.                       |

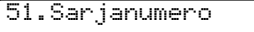

XXXXXXXXX

2 Paina Stop/Exit.

### Sivulaskurien tarkistaminen

Voit nähdä laitteen sivulaskurit, jotka laskevat kopiot, tulostu sivut, luettelot tai kokonaismäärän.

(DCP-8060) Paina **Menu**, **4**, **2**. (DCP-8065DN) Paina **Menu**, **5**, **2**. Näytöllä näkyvät Yhteensä ja Kopio sivumäärät.

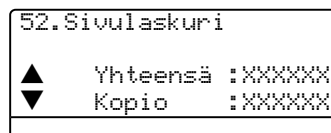

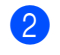

Paina ▲ tai ▼ nähdäksesi Tulostet. tai Lista.

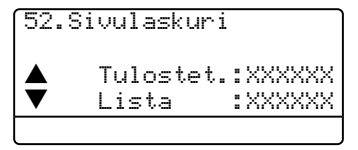

3 Paina Stop/Exit.

# Osien jäljellä olevan käyttöiän tarkistaminen

Voit nähdä huolto-osien jäljellä olevan käyttöiän näytöllä.

1

(DCP–8060) Paina **Menu**, **4**, **3**. (DCP–8065DN) Paina **Menu**, **5**, **3**.

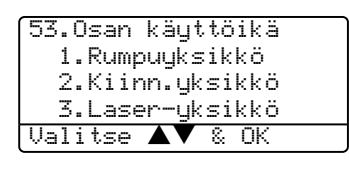

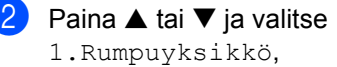

- 2.Kiinn.yksikkö,
- 3.Laser-yksikkö,
- 4.PS-tarvikk. MT,
- 5.PS-tarvikk. 1**ta**i
- 6.PS-tarvikk. 2.

#### Paina OK.

53.Osan käyttöikä 1.Rumpuyksikkö

Jäljellä:100%

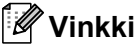

Osan jäljellä olevan käyttöiän ilmaisin on tarkka, vain jos olet muistanut nollata

tarkka, vain jos olet muistanut nollata laskurin asentaessasi uuden osan. Se ei ole tarkka, jos olet nollannut laskurin sinä aikana, kun osa on ollut käytössä.

# Valikko ja toiminnot

# Näytöllä ohjelmointi

Laite on suunniteltu helppokäyttöiseksi. Voit ohjelmoida laitetta nestekidenäytöllä käyttäen valikkonäppäimä.

Olemme luoneet vaihe vaiheelta näyttöohjeet laitteen ohjelmoinnin avuksi. Seuraa valikon ja ohjelmointiasetusten vaiheiden läpi opastavia ohjeita näytöllä.

# Valikkotaulukko

Ohjelmoi laite käyttämällä Valikkotaulukko sivulla 78. Näillä sivuilla luetellaan valikkovalinnat ja -asetukset.

Ohjelmoi laite painamalla ensin Menu näppäintä ja sitten valikon numeroita.

Aseta esimerkiksi Äänimerkki asetukseksi Hiljaa.

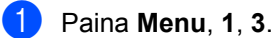

Valitse Hiljaa painamalla ▲ tai ▼.

Paina **OK**.

# Muisti

Jos valikkoasetuksesi on tallennettu ja tapahtuu sähkökatkos, asetukset eivät katoa. Väliaikaiset asetukset (kuten kontrasti) katoavat.

# Valikkonäppäimet

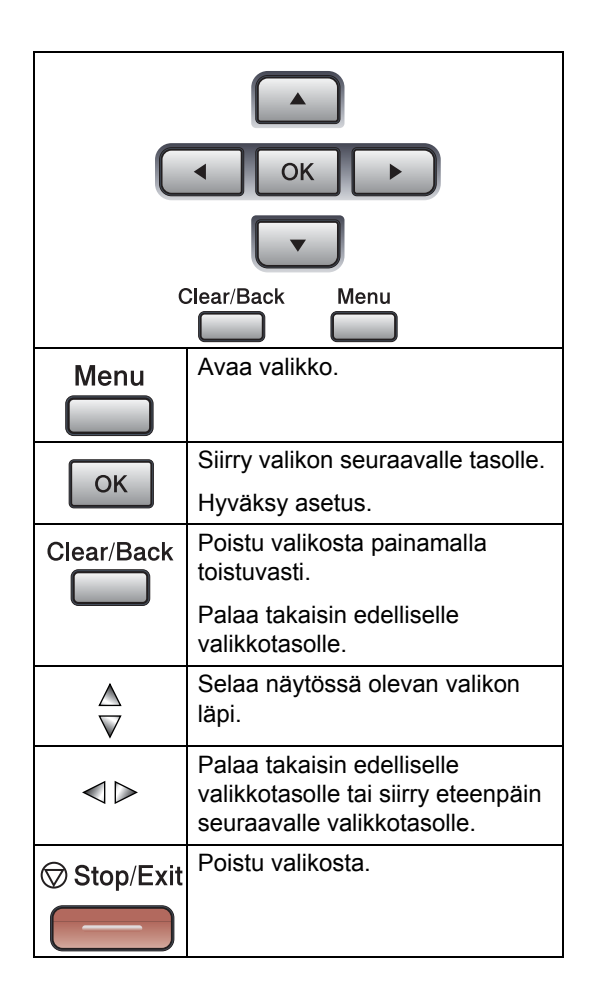

Valikkotilan käyttäminen:

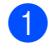

**1** Paina **Menu**.

Valitse asetus.

- Avaa yleisten asetusten valikko painamalla 1.
- Avaa kopiointivalikko painamalla 2.
- Avaa tulostimen valikko painamalla 3.

(DCP-8060)

Avaa laitetietojen valikko painamalla 4.

(DCP-8065DN)

- Avaa lähiverkon valikko painamalla 4.
- Avaa laitetietojen valikko painamalla 5.

Voit selata eri valikkotasoja painamalla ▲ tai ▼ haluamaasi suuntaan.

3 Kun asetus on korostettu näytöllä, paina OK.

Sen jälkeen näyttöön tulee valikon seuraava taso.

4 Siirry valikon seuraavaan asetukseen painamalla ▲ tai ▼.

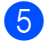

### 5 Paina **OK**.

Kun olet tehnyt asetukset, näyttöön tulee teksti Hyväksytty.

# Valikkotaulukko

Tehdasasetukset näkyvät lihavoituna ja merkittynä tähdellä.

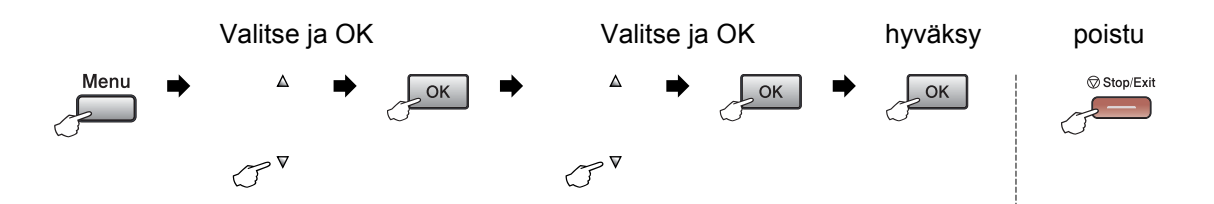

| Päävalikko | Alavalikko     | Valikon<br>vaihtoehdot                                      | Asetukset       | Kuvaukset                                | Sivu |
|------------|----------------|-------------------------------------------------------------|-----------------|------------------------------------------|------|
| 1.Yleiset  | 1.Paperityyppi | 1.MT-alu.                                                   | Ohut            | Asettaa MT-alustan                       | 17   |
| aset.      |                |                                                             | Tavallinen*     | paperityypin.                            |      |
|            |                |                                                             | Paksu           |                                          |      |
|            |                |                                                             | Paksumpi        |                                          |      |
|            |                |                                                             | Kalvo           |                                          |      |
|            |                |                                                             | Kierrätyspaperi |                                          |      |
|            |                | 2.Kasetti#1                                                 | Ohut            | Asettaa paperikasetin                    | 17   |
|            |                |                                                             | Tavallinen*     | paperikoon.<br>Asettaa lisäpaperikasetin |      |
|            |                |                                                             | Paksu           |                                          |      |
|            |                |                                                             | Paksumpi        |                                          |      |
|            |                |                                                             | Kalvo           |                                          |      |
|            |                |                                                             | Kierrätyspaperi |                                          |      |
|            |                | 3.Kasetti#2                                                 | Ohut            |                                          | 17   |
|            |                | (Asetus näkyy                                               | Tavallinen*     | #2 paperikoon.                           |      |
|            |                | ainoastaan, jos<br>laitteessasi on<br>lisäpaperikasetti #2) | Paksu           |                                          |      |
|            |                |                                                             | Paksumpi        |                                          |      |
|            |                |                                                             | Kierrätyspaperi |                                          |      |

| Päävalikko | Alavalikko   | Valikon<br>vaihtoehdot                                               | Asetukset    | Kuvaukset                                   | Sivu |         |           |  |
|------------|--------------|----------------------------------------------------------------------|--------------|---------------------------------------------|------|---------|-----------|--|
| 1.Yleiset  | 2.Paperikoko | 1.MT-alu.                                                            | A4*          | Asettaa MT-alustan                          | 17   |         |           |  |
| aset.      |              |                                                                      | Letter       | paperikoon.                                 |      |         |           |  |
| (Jatkuu)   |              |                                                                      | Legal        |                                             |      |         |           |  |
|            |              |                                                                      | Executive    |                                             |      |         |           |  |
|            |              |                                                                      | А5           |                                             |      |         |           |  |
|            |              |                                                                      | A6           |                                             |      |         |           |  |
|            |              |                                                                      | в5           |                                             |      |         |           |  |
|            |              |                                                                      | В6           |                                             |      |         |           |  |
|            |              |                                                                      | Folio        |                                             |      |         |           |  |
|            |              |                                                                      | Mikä tahansa |                                             |      |         |           |  |
|            |              | 2.Kasetti#1                                                          | A4*          | Asettaa paperikasetin                       | 17   |         |           |  |
|            |              |                                                                      | Letter       | раренкооп.                                  |      |         |           |  |
|            |              |                                                                      | Executive    |                                             |      |         |           |  |
|            |              |                                                                      | А5           |                                             |      |         |           |  |
|            |              |                                                                      | A6           |                                             |      |         |           |  |
|            |              |                                                                      | В5           |                                             |      |         |           |  |
|            |              |                                                                      | B6           |                                             |      |         |           |  |
|            |              | 3. Kasetti #2<br>(Asetus näkyy<br>ainoastaan, jos<br>laitteessasi on | A4*          | Asettaa lisäpaperikasetin<br>#2 paperikoon. | 17   |         |           |  |
|            |              |                                                                      | Letter       |                                             |      |         |           |  |
|            |              |                                                                      | Executive    |                                             |      |         |           |  |
|            |              | lisäpaperikasetti #2)                                                | A5           |                                             |      |         |           |  |
|            |              |                                                                      | в5           |                                             |      |         |           |  |
|            |              |                                                                      | В6           |                                             |      |         |           |  |
|            | 3.Äänimerkki | —                                                                    | Ei           | Säätää äänimerkin<br>äänenvoimakkuuden      | 19   |         |           |  |
|            |              |                                                                      | Hiljaa       | danenvoimakkuuden.                          |      |         |           |  |
|            |              |                                                                      | Normaali*    |                                             |      |         |           |  |
|            |              |                                                                      | Kovaa        |                                             |      |         |           |  |
|            | 4.Ekologinen | 1.Värinsäästö                                                        | Kyllä        | Lisää värikasetin<br>riittoisuutta          | 19   |         |           |  |
|            |              |                                                                      | Ei*          |                                             |      |         |           |  |
|            |              | 2.Lepoonmenoaika                                                     | (0-99)       | Kuluttaa vähemmän<br>energiaa.              | 19   |         |           |  |
|            |              |                                                                      |              |                                             |      | 05 min* | energiaa. |  |

| Päävalikko | Alavalikko        | Valikon<br>vaihtoehdot | Asetukset                                                                                       | Kuvaukset                                                                                                    | Sivu |
|------------|-------------------|------------------------|-------------------------------------------------------------------------------------------------|----------------------------------------------------------------------------------------------------|------|
| 1.Yleiset  | 5.Kasetin käyt.   | 1.Kopio                | Vain kasetti#1                                                                                  | Voit valita kopiointitilassa                                                                                                    | 18   |
| aset.      |                   |                        | Vain kasetti#2                                                                                  | käytettävän kasetin.                                                                                                    |      |
| (Jatkuu)   |                   | Vain MT-alusta         |                                                                                                 |                                                                                                    |      |
|            |                   |                        | MT>K1>K2*                                                                                       |                                                                                                    |      |
|            |                   |                        | K1>K2>MT                                                                                        |                                                                                                    |      |
|            |                   |                        | (Kasetti#2 tai K2<br>näkyy ainoastaan,<br>jos laitteessasi on<br>valinnainen<br>paperikasetti.) |                                                                                                    |      |
|            |                   | 2.Tulosta              | Vain kasetti#1                                                                                  | Valitsee                                                                                                    | 18   |
|            |                   |                        | Vain kasetti#2                                                                                  | tietokonetulostuksessa käytettävän kasetin.                                                                                                    |      |
|            |                   |                        | Vain MT-alusta                                                                                  |                                                                                                    |      |
|            |                   |                        | MT>K1>K2*                                                                                       |                                                                                                    |      |
|            |                   |                        | K1>K2>MT                                                                                        |                                                                                                    |      |
|            |                   |                        | (Kasetti#2 tai K2<br>näkyy ainoastaan,<br>jos laitteessasi on<br>valinnainen<br>paperikasetti.) |                                                                                                    |      |
|            | 6.LCD-kontrasti   | —                      | +                                                                                               | Säätää näytön kontrastia.                                                                                                    | 20   |
|            |                   |                        | +                                                                                               |                                                                                                    |      |
|            |                   |                        | +*                                                                                              |                                                                                                    |      |
|            |                   |                        | +                                                                                               |                                                                                                    |      |
|            |                   |                        | +                                                                                               |                                                                                                    |      |
|            | 7.Toimintolukko   | _                      | _                                                                                               | Laitteen valittuja toimintoja<br>voidaan rajoittaa enintään<br>25 yksittäiselle käyttäjälle<br>ja kaikki muut<br>valtuuttamattomille<br>julkisille käyttäjille. | 21   |
|            | 8.Käytt.<br>aset. | —                      | —                                                                                               | Voit tulostaa luettelon tulostusasetuksistasi.                                                                                                    | 20   |
|            | 0.Kielivalinta    |                        | Maan mukaan.                                                                                    | Voit muuttaa näytön kielen.                                                                                                    | 73   |

| Päävalikko | Alavalikko       | Valikon<br>vaihtoehdot | Asetukset                                                                                 | Kuvaukset                                         | Sivu         |
|------------|------------------|------------------------|-------------------------------------------------------------------------------------------|---------------------------------------------------|--------------|
| 2.Kopio    | 1.Laatu          | —                      | Auto*                                                                                     | Mahdollistaa asiakirjan                           | 27           |
|            |                  |                        | Valok.                                                                                    | tyyppiä vastaavan kopion<br>erottelutarkkuuden    |              |
|            |                  |                        | Teksti                                                                                    | valinnan.                                         |              |
|            | 2.VT teks. laatu | —                      | 1200x600dpi                                                                               | Voit muuttaa kopion                               | 27           |
| 3.Kontrast |                  |                        | 600dpi* erottelutarkkuuden<br>suuremmaksi, kun H<br>tekstiä valotustasoll<br>% suhteella. |                                                   |              |
|            | 3.Kontrasti      | —                      | +                                                                                         | Säätää kopion kontrastia.                         | 33           |
|            |                  |                        | +                                                                                         |                                                   |              |
|            |                  |                        | +*                                                                                        |                                                   |              |
|            |                  |                        | +                                                                                         |                                                   |              |
|            |                  |                        | -=000+                                                                                    |                                                   |              |
| 3.Tulostin | 1.Emulointi      | —                      | Auto (EPSON)*                                                                             | Valitsee emulointitilan.                          | sta.         |
|            |                  |                        | Auto(IBM)                                                                                 |                                                   | opas         |
|            |                  |                        | HP LaserJet                                                                               |                                                   | <i>iyttö</i> |
|            |                  |                        | BR-Script 3                                                                               |                                                   | n kä         |
|            |                  |                        | Epson FX-850                                                                              |                                                   | nistc        |
|            |                  |                        | IBM Proprinter                                                                            |                                                   | hjelr        |
|            | 2.Tulostusaset.  | 1.Sis.fontti           | _                                                                                         | Tulostaa luettelon laitteen sisäisistä fonteista. | vaa 0        |
|            |                  | 2.Asetukset            | —                                                                                         | Tulostaa luettelon laitteen tulostusasetuksista.  | yllä ole     |
|            | 3.Alusta tulost. | —                      | 1.Tehdasasetus                                                                            | Palauttaa PCL-asetuksen oletusasetukseen.         | vəl-MC       |
|            |                  |                        | 2.101010                                                                                  |                                                   | Katso CD-R(  |

| Päävalikko   | Alavalikko | Valikon<br>vaihtoehdot | Asetukset                                           | Kuvaukset                      | Sivu          |
|--------------|------------|------------------------|-----------------------------------------------------|--------------------------------|---------------|
| 4.Lähiverkko | 1.TCP/IP   | 1.BOOT method          | Auto*                                               | Valitse käyttötarkoitusta      |               |
| (DCP-8065DN) | 065DN)     |                        | Static                                              | parhaiten vastaava BOOT-       |               |
|              |            |                        | Rarp                                                | meneteinia.                    |               |
|              |            |                        | BOOTP                                               |                                |               |
|              |            |                        | DHCP                                                |                                |               |
|              |            | 2.IP-osoite            | [000-255].<br>[000-255].<br>[000-255].<br>[000-255] | Syötä IP-osoite.               |               |
|              |            | 3.Aliver.peite         | [000-255].<br>[000-255].<br>[000-255].<br>[000-255] | Syötä aliverkon peite.         |               |
|              |            | 4.Yhdyskäytävä         | [000-255].<br>[000-255].<br>[000-255].<br>[000-255] | Syötä yhdyskäytävän<br>osoite. | yttäjän opas. |
|              |            | 5.Solmun nimi          | BRN_XXXXXX                                          | Syötä solmun nimi.             | cokä          |
|              |            | 6.WINS-asetus          | Auto*                                               | Valitsee WINS-asetustilan.     | 'erkl         |
|              |            |                        | Static                                              |                                | /a V.         |
|              |            | 7.WINS-palvelin        | (Ensisijainen)                                      | Määrittää ensisijaisen tai     | i ole         |
|              |            |                        | 000.000.000.000                                     | palvelimen IP-osoitteen.       | vyllä         |
|              |            |                        | (Toissijainen)                                      |                                | -ROM-le       |
|              |            |                        | 000.000.000.000                                     |                                |               |
|              |            | 8.Nimipalvelin         | (Ensisijainen)                                      | Määrittää ensisijaisen tai     | CD            |
|              |            |                        | 000.000.000.000                                     | palvelimen IP-osoitteen.       | atso          |
|              |            | (Toissijainen)         |                                                     | ×                              |               |
|              |            |                        | 000.000.000.000                                     |                                |               |
|              |            | 9.APIPA                | Kyllä <sup>*</sup>                                  | Varaa automaattisesti IP-      |               |
|              |            |                        | Ei                                                  | osoitealueelta.                |               |
|              |            | 0.IPv6                 | Käytössä                                            |                                |               |
|              |            |                        | Ei käytössä <sup>*</sup>                            |                                |               |
|              | 2.Ethernet | —                      | Automaattinen*                                      | Valitsee Ethernet-             |               |
|              |            |                        | 100B-FD                                             | linkkitilan.                   |               |
|              |            |                        | 100B-HD                                             |                                |               |
|              |            |                        | 10B-FD                                              |                                |               |
|              |            |                        | 10B-HD                                              |                                |               |

| Päävalikko    | Alavalikko       | Valikon<br>vaihtoehdot | Asetukset | Kuvaukset                                                | Sivu       |
|---------------|------------------|------------------------|-----------|----------------------------------------------------------|------------|
| 4.Lähiverkko  | 3.Skannaa        | 1.Väri                 | PDF*      | Valitsee skannatun datan                                 | as.        |
| (DCP-8065DN)  | FTP:hen          |                        | JPEG      | anetystiedostomuodon.                                    | do u       |
| (Jatkuu)      |                  | 2.Mustavalkoinen       | PDF*      |                                                          | ttäjä      |
|               |                  |                        | TIFF      |                                                          | käy        |
|               | 0.Tehdasasetuks. | 1.Tehdasasetus         | 1.Kyllä   | Palauttaa kaikki                                         | irkko      |
|               |                  |                        | 2.Ei      | säädettyihin                                             | a Ve       |
|               |                  |                        |           | oletusasetuksiin.                                        | illä oleva |
|               |                  | 2.Poistu               | —         |                                                          |            |
|               |                  |                        |           |                                                          | -lev       |
|               |                  |                        |           |                                                          | MOS        |
|               |                  |                        |           |                                                          | -D-F       |
|               |                  |                        |           |                                                          | tso (      |
|               |                  |                        |           |                                                          | Kat        |
| 4.Laitetiedot | 1.Sarjanumero    | —                      | —         | Voit tarkistaa laitteen                                  | 75         |
| (DCP-8060)    |                  |                        |           | sarjanumeron.                                            |            |
| 5.Laitetiedot | 2.Sivulaskuri    | —                      | Yhteensä  | Voit tarkistaa, montako<br>siyua laitteella on kaikkiaan | 75         |
| (DCP-8065DN)  |                  |                        | Kopio     | tulostettu sen käyttöiän                                 |            |
|               |                  |                        | Tulostet. | aikana.                                                  |            |
|               |                  |                        | Lista     |                                                          |            |
|               | 3.Osan           | 1.Rumpuyksikkö         | —         | Voit tarkistaa laiteosan                                 | 75         |
|               | RAYLLOIKA        | 2.Kiinn.yksikkö        |           | prosentteina.                                            |            |
|               |                  | 3.Laser-yksikkö        |           | PS-tarvikk. 2 <b>näkyy</b>                               |            |
|               |                  | 4.PS-tarvikk. MT       |           | vain, jos lisäpaperikasetti                              |            |
|               |                  | 5.PS-tarvikk. 1        |           | LI-5300 on asennettu.                                    |            |
|               |                  | 6.PS-tarvikk. 2        |           |                                                          |            |

# Tekstin syöttäminen

Ohjelmoidessasi tiettyjä valikon asetuksia, saatat joutua näppäilemään tekstiä. Valintanäppäimien näppäimiin on painettu kirjaimia. Näppäimet: Näppäimissä **#** ja <del>X</del> ei *ole* kirjaimia, sillä niillä syötetään erikoismerkkejä.

Voit käyttää seuraavia merkkejä painamalla sopivaa valintanäppäintä tarvittavan monta kertaa:

| Paina<br>näppäintä | yhden<br>kerran | kaksi<br>kertaa | kolme<br>kertaa | neljä<br>kertaa | viisi<br>kertaa | kuusi<br>kertaa | seitsemän<br>kertaa | kahdeksan<br>kertaa |
|--------------------|-----------------|-----------------|-----------------|-----------------|-----------------|-----------------|---------------------|---------------------|
| 2                  | а               | b               | С               | А               | В               | С               | 2                   | а                   |
| 3                  | d               | е               | f               | D               | Е               | F               | 3                   | d                   |
| 4                  | g               | h               | i               | G               | Н               | I               | 4                   | g                   |
| 5                  | j               | k               | I               | J               | K               | L               | 5                   | j                   |
| 6                  | m               | n               | 0               | М               | Ν               | 0               | 6                   | m                   |
| 7                  | р               | q               | r               | s               | Р               | Q               | R                   | S                   |
| 8                  | t               | u               | v               | Т               | U               | V               | 8                   | t                   |
| 9                  | W               | х               | у               | Z               | W               | Х               | Y                   | Z                   |

(Muiden valikkoasetusten valitseminen)

| Paina<br>näppäintä | yhden<br>kerran | kaksi<br>kertaa | kolme<br>kertaa | neljä<br>kertaa |
|--------------------|-----------------|-----------------|-----------------|-----------------|
| 2                  | А               | В               | С               | 2               |
| 3                  | D               | Е               | F               | 3               |
| 4                  | G               | Н               | I               | 4               |
| 5                  | J               | К               | L               | 5               |
| 6                  | М               | Ν               | 0               | 6               |
| 7                  | Р               | Q               | R               | S               |
| 8                  | Т               | U               | V               | 8               |
| 9                  | W               | Х               | Y               | Z               |

#### Välilyöntien syöttäminen

Syötä välilyönti nimeen painamalla ▶ merkkien välillä kahdesti.

#### Virheiden korjaaminen

Jos syötit väärän kirjaimen ja haluat vaihtaa sen, siirrä kohdistin väärän kirjaimen alle painamalla ◀ ja paina Clear/Back.

#### Kirjainten toistaminen

Kun haluat syöttää kirjaimen, joka on samassa näppäimessä kuin edellinen kirjain, siirrä kohdistinta oikealle painamalla ▶ ja paina näppäintä sitten uudelleen.

### Skandinaavisia kirjaimia, erikoismerkkejä ja symboleja

Paina ★, **#** tai **0** ja paina ◀ tai ► siirrä sitten kohdistin haluamasi erikoismerkin tai symbolin alle. Valitse se painamalla **OK**.

| Paina <del>X</del> | kun haluat | (välilyönti) ! " # \$ % & ' ( ) ★ + , / € |
|--------------------|------------|-------------------------------------------|
| Paina #            | kun haluat | :;<=>?@[]^_                               |
| Paina <b>0</b>     | kun haluat | ÄÅÖ0                                      |

# Tekniset tiedot

# Yleistä

Е

| Muistikapasiteetti | 32 Mt                                                                                                    |
|--------------------|----------------------------------------------------------------------------------------------------|
| Arkinsyöttölaite   | Enintään 50 sivua (porrastettu)<br>Kaksipuolinen (vain DCP-8065DN)<br>Suositeltu käyttöympäristö:<br>Lämpötila: 20 – 30 °C<br>Kosteus: 50% – 70 %                   |
|                    | Paperi: Xerox Premier 80 g/m <sup>2</sup> tai Xerox Business 80 g/m <sup>2</sup>                                                                                    |
| Paperikasetti      | 250 arkkia [80 g/m <sup>2</sup> ]                                                                                                    |
| Tulostintyyppi     | Laser                                                                                                    |
| Tulostusmenetelmä  | Puolijohdelaseria käyttävä elektrofotografia                                                                                                    |
| Nestekidenäyttö    | 22 merkkiä $\times$ 5 rivillä                                                                                                    |
| Virtalähde         | 220 – 240 V 50/60 Hz                                                                                                    |
| Tehonkulutus       | Kopiointi: Keskimääräinen 660 W<br>Virransäästötila:Keskimääräinen 15 W<br>Valmiustila: Keskimääräinen 85 W                                                         |
| Mitat              | 475 mm<br>(18.7 in.)<br>531 mm<br>(20.9 in.)<br>(20.9 in.)                                                                                                    |
| Paino              | Ilman rumpu ja värikasettiyksikköä:<br>(DCP-8060) 16,1 kg<br>(DCP-8065DN) 16,3 kg                                                                                   |
| Melutaso           | Äänenteho<br>Toiminta (kopiointi):LWAd = 7,0 Bell<br>Valmiustila: LWAd = 4,6 Bell<br>Äänenpaine<br>Toiminta (kopiointi):LpAm = 55 dBA<br>Valmiustila: LpAm = 30 dBA |
| Lämpötila          | Toiminta: 10 – 32,5 °C<br>Varastointi:0 – 40 °C                                                                                                    |
| Kosteus            | Toiminta: 20 – 80 % (ilman tiivistymistä)<br>Varastointi: 10 – 90 % (ilman tiivistymistä)                                                                           |

# Tulostusmateriaali

Paperin syöttö

#### Paperikasetti

Paperityyppi:

Tavallinen paperi, hienopaperi, kierrätyspaperi tai piirtoheitinkalvot

Paperikoko:

A4, Letter, Executive, A5, A6, B5 ja B6

Paperin paino:

 $60 - 105 \text{ g/m}^2$ 

Paperikasetin kapasiteetti: Korkeintaan 250 arkkia 80 g/m<sup>2</sup> tavallista paperia tai korkeintaan 10 piirtoheitinkalvoa.

#### Monitoimialusta (MT-alusta)

Paperityyppi:

Tavallinen paperi, kierrätyspaperi, piirtoheitinkalvot, kirjekuoreet, hienopaperi tai tarrat

Paperikoko:

Leveys: 70 - 216 mm

Pituus:116 – 406 mm

- Paperin paino:
  - $60 161 \text{ g/m}^2$
- Paperikasetin kapasiteetti: Enintään 50 arkkia 80 g/m<sup>2</sup> tavallista paperia

Paperin tulostus

Korkeintaan 150 arkkia (tekstipuoli alaspäin ulostuloalustaan)

# Kopiointi

| Väri/Mustavalkoinen                    | Mustavalkoinen                                  |
|----------------------------------------|-------------------------------------------------|
| Kaksipuolinen kopiointi                | (DCP-8065DN)                                    |
| Yksipuolisen asiakirjan                | Leveys arkinsyöttölaitteessa: 148 – 216 mm      |
| koko                                   | Pituus arkinsyöttölaitteessa: 148 – 356 mm      |
|                                        | Leveys valotustasolla: Enintään 216 mm          |
|                                        | Pituus valotustasolla: Enintään 356 mm          |
|                                        | Kopion leveys: Enintään 211,3 mm                |
| 2-puolisen asiakirjan koko             | Leveys arkinsyöttölaitteessa: 148 – 216 mm      |
| (vain DCP-8065DN)                      | Pituus arkinsyöttölaitteessa: 148 – 297 mm      |
| Monta kopiota                          | Pinoaa tai lajittelee korkeintaan 99 sivua      |
| Pienennys/suurennus                    | 25 – 400 % (1 prosentin välein)                 |
| Erottelutarkkuus                       | Enintään 1 200 × 600 dpi (optinen) <sup>1</sup> |
| Ensimmäisen kopion<br>valmistumisaika: | Noin 10,5 sekuntia                              |

<sup>1</sup> Kopioitaessa valotustasolta tekstilaatutilassa 100 % suhteessa.

# Skannaus

| Väri/Mustavalkoinen        | Kyllä                                                                                                    |  |  |
|----------------------------|----------------------------------------------------------------------------------------------------|--|--|
| Kaksipuolinen skannaus     | (DCP-8065DN)                                                                                                   |  |  |
| TWAIN-yhteensopiva         | Kyllä (Windows <sup>®</sup> 98/98SE/Me/2000 Professional/XP/Windows $NT^{\mathbb{R}}$ Workstation Version 4.0) |  |  |
|                            | Mac OS <sup>®</sup> 9.1 - 9.2/Mac OS <sup>®</sup> X 10.2.4 tai uudempi                                         |  |  |
| WIA-yhteensopiva           | Kyllä (Windows <sup>®</sup> XP)                                                                                |  |  |
| Värisyvyys                 | 24-bittinen väri                                                                                               |  |  |
| Erottelutarkkuus           | Enintään 19 200 × 19 200 dpi (interpoloitu) <sup>1</sup>                                                       |  |  |
|                            | Enintään 600 $	imes$ 2 400 dpi (optinen) <sup>2</sup>                                                          |  |  |
| Yksipuolisen asiakirjan    | Leveys arkinsyöttölaitteessa: 148 – 216 mm                                                                     |  |  |
| koko                       | Pituus arkinsyöttölaitteessa: 148 – 356 mm                                                                     |  |  |
|                            | Leveys valotustasolla: Enintään 216 mm                                                                         |  |  |
|                            | Pituus valotustasolla: Enintään 356 mm                                                                         |  |  |
| 2-puolisen asiakirjan koko | Leveys arkinsyöttölaitteessa: 148 – 216 mm                                                                     |  |  |
| (vain DCP-8065DN)          | Pituus arkinsyöttölaitteessa: 148 – 297 mm                                                                     |  |  |
| Skannausleveys             | Enintään 212 mm                                                                                                |  |  |
| Harmaasävy                 | 256 sävyä                                                                                                    |  |  |

<sup>1</sup> Enintään 1 200 × 1 200 dpi skannattaessa WIA ohjaimella Windows<sup>®</sup> XP:ssä (erottelutarkkuus enintään 19 200 × 19 200 dpi:n erottelukyky voidaan valita Brother scanner utility-toimintoa käytettäessä

<sup>2</sup> Valotustasoa käytettäessä

# Tulostus

| Emulointi              | PCL6                                                                                                    |
|------------------------|----------------------------------------------------------------------------------------------------|
|                        | BR-Script (PostScript) Taso 3                                                                                                    |
|                        | IBM <sup>®</sup> Proprinter XL                                                                                                    |
|                        | Epson <sup>®</sup> FX-850™                                                                                                    |
| Tulostinohjain         | Brother GDI (Graphic Device Interface) tulostinohjaintuki<br>Windows <sup>®</sup> 98/98SE/Me/2000 Professional/XP/Windows NT <sup>®</sup><br>Workstation Version 4.0 |
|                        | Brother Laser -ohjain Mac $OS^{\ensuremath{\mathbb{R}}}$ 9.1 - 9.2/Mac $OS^{\ensuremath{\mathbb{R}}}$ X 10.2.4 tai uudempi                                           |
| Erottelutarkkuus       | 1 200 dpi <sup>1</sup> , HQ1200 (2 400 $	imes$ 600 dpi), 600 dpi, 300 dpi                                                                                            |
| Tulostusnopeus         | Enintään 28 sivua/minuutissa (A4 koko) <sup>2</sup>                                                                                                    |
| Kaksipuolinen tulostus | Enintään 13 sivua/minuutissa (vain DCP-8065DN)                                                                                                    |
| Ensimmäinen tulostus   | Alle 8,5 sekuntia                                                                                                    |

<sup>1</sup> Jos käytössä on korkealaatuinen 1 200 dpi -asetus (1 200 × 1 200 dpi) tulostusnopeus on hitaampi.

<sup>2</sup> Vakiopaperikasetista ja lisäpaperikasetista

# Liitännät

| Rinnakkaisliitäntä | Kaksisuuntainen, suojattu IEEE1284-standardin mukainen rinnakkaiskaapeli, jonka pituus on enintään 2,0 metriä. |
|--------------------|----------------------------------------------------------------------------------------------------|
| USB                | USB 2.0 -liitäntäkaapeli, jonka pituus on enintään 2,0 m. <sup>1</sup>                                         |
| Verkkokaapeli      | Ethernet UTP-kaapeli, luokka 5 tai parempi.                                                                    |

<sup>1</sup> Laitteessa on High-speed USB 2.0 -liitäntä. Laite toimii myös tietokoneissa, joissa on USB 1.1 -liitäntä.

# Tietokoneelle asetetut vaatimukset

| Vähimmäisjärjestelmävaatimukset ja tuetut tietokoneohjelmistotoiminnot |                                                      |                                    |                                              |                                                                                                    |                     |                           |                         |               |
|------------------------------------------------------------------------|------------------------------------------------------|------------------------------------|----------------------------------------------|----------------------------------------------------------------------------------------------------|---------------------|---------------------------|-------------------------|---------------|
| Tietokoneen<br>laiteympäristö ja                                       |                                                      | Tuetut<br>tietokone-               | Tietokone-<br>liitäntä                       | Suorittimen<br>vähimmäisnopeus                                                                                                    | Työmuistia<br>(RAM) | Suositeltu<br>RAM-muistin | Vapaa<br>kiintolevytila |               |
| käyttöjärje:<br>versio                                                 | stelmän                                              | ohjelmisto-<br>toiminnot           |                                              |                                                                                                    | vähintään           | koko                      | Ohjaimille              | Sovelluksille |
|                                                                        | 98, 98SE                                             |                                    | Rinnakkais,<br>USB,<br>Ethernet <sup>4</sup> | Intel <sup>®</sup> Pentium <sup>®</sup> II<br>tai vastaava                                                                                                    | 32 Mt               | 128 Mt                    | 90 Mt                   | 130 Mt        |
|                                                                        | Me                                                   |                                    | Rinnakkais,<br>USB,<br>Ethernet <sup>4</sup> |                                                                                                    |                     |                           |                         |               |
|                                                                        | NT <sup>®</sup> 4.0<br>Workstation                   |                                    | Rinnakkais,<br>Ethernet <sup>4</sup>         |                                                                                                    | 64 Mt               | 256 Mt                    |                         |               |
| Windows <sup>®</sup> -<br>käyttöjärjestelmä                            | ® - 2000<br>Professional Tulostus,                   | Tulostus,                          | Rinnakkais,<br>USB,<br>Ethernet <sup>4</sup> |                                                                                                    |                     |                           |                         |               |
|                                                                        | XP Home <sup>1</sup><br>XP Professional <sup>1</sup> | skannaus <sup>-</sup>              | Rinnakkais,<br>USB,<br>Ethernet <sup>4</sup> |                                                                                                    | 128 Mt              | 256 Mt                    | 150 Mt                  | 220 Mt        |
|                                                                        | XP Professional x64 bit Edition <sup>1</sup>         |                                    | Rinnakkais,<br>USB,<br>Ethernet <sup>4</sup> | AMD Opteron <sup>™</sup><br>AMD Athlon <sup>™</sup> 64<br>Intel <sup>®</sup> Xeon <sup>™</sup><br>ja Intel <sup>®</sup> EM64T<br>Intel <sup>®</sup> Pentium <sup>®</sup> 4<br>ja Intel <sup>®</sup> EM64T | 256 Mt              | 512 Mt                    | 150 Mt                  | 220 Mt        |
| Apple <sup>®</sup><br>Macintosh <sup>®</sup> -                         | OS 9.1 –<br>9.2                                      | Tulostus,<br>skannaus <sup>2</sup> | USB <sup>5</sup> ,<br>Ethernet <sup>4</sup>  | Kaikki<br>perusmallit<br>täyttävät                                                                                                    | 1                   | 64 Mt                     | 80 Mt                   | 200 Mt        |
| käyttöjärjestelmä                                                      | OS X<br>10.2.4 tai<br>uudempi                        | Tulostus,<br>skannaus <sup>2</sup> | USB <sup>5</sup> ,<br>Ethernet <sup>4</sup>  | vähimmäisvaati<br>mukset                                                                                                    | 128 Mt              | 160 Mt                    |                         |               |

<sup>1</sup> WIA, 1 200 x 1 200 erottelutarkkuus. Brother Scanner Utility -apuohjelma parantaa erottelutarkuudeksi jopa 19 200 x 19 200 dpi.

<sup>2</sup> "Scan"-näppäimen toiminta tuetaan ainoastaan Mac OS<sup>®</sup> X 10.2.4 -käyttöjärjestelmässä tai uudemmassa.

<sup>3</sup> Windows NT<sup>®</sup>4.0 Workstation ja Mac OS<sup>®</sup> 9.1-9.2-käyttöjärjestelmät eivät tue verkkoskannausta [Skannaus FTP:lle -tuki (vain DCP-8065DN).]

4 vain DCP-8065DN

<sup>5</sup> Muiden valmistajien USB-portteja ei tueta.

# Tarvikkeet

| Värikasetin käyttöikä     | <b>TN-3130</b> : Normaali värikasetti: Noin 3 500 sivua <sup>1</sup>  |
|---------------------------|-----------------------------------------------------------------------|
|                           | <b>TN-3170</b> : Riittoisa värikasetti: Noin 7 000 sivua <sup>1</sup> |
| Rummun oletettu käyttöikä | DR-3100: Noin 25 000 sivua                                            |

<sup>1</sup> Tulostettaessa Letter- tai A4-paperille 5 prosentin peitolla.

# Kiinteä Ethernet-verkko (vain DCP-8065DN)

| Mallin nimi                                                                                                  | NC-6400h                                                                                                    |
|----------------------------------------------------------------------------------------------------|----------------------------------------------------------------------------------------------------|
| Lähiverkko                                                                                                   | Voit liittää laitteen verkkoon verkkotulostusta ja verkkoskannausta varten.                                                                                                    |
| Tuki seuraaville                                                                                             | Windows <sup>®</sup> 98/98SE/Me/2000/XP/Windows $NT^{\mathbb{8}}$ Workstation Version 4.0                                                                                      |
|                                                                                                    | Mac $OS^{ extbf{B}}$ 9.1 - 9.2/Mac $OS^{ extbf{B}}$ X 10.2.4 tai uudempi <sup>1</sup>                                                                                          |
| Protokollat                                                                                                  | IPv4:                                                                                                    |
|                                                                                                    | TCP/IP                                                                                                    |
|                                                                                                    | ARP, RARP, BOOTP, DHCP, APIPA (Auto IP), ICMP,<br>WINS/NetBIOS, DNS, mDNS, LPR/LPD, Port/Port9100,<br>NetBIOS Print, IPP, FTP Server, Telnet, SNMP, HTTP, TFTP,<br>SMTP Client |
|                                                                                                    | IPv6:                                                                                                    |
|                                                                                                    | TCP/IP                                                                                                    |
|                                                                                                    | ICMPv6, NDP, DNS, mDNS, LPR/LPD, Port/Port9100, IPP,<br>FTP Server, Telnet, SNMP, HTTP, TFTP, SMTP Client                                                                      |
| Verkkotyyppi                                                                                                 | Ethernet 10/100 BASE-TX Auto Negotiation (kiinteä lähiverkko)                                                                                                    |
| Hallintaohjelmat                                                                                             | BRAdmin Professional for Windows <sup>®</sup> 98/98SE/Me/2000/XP/<br>Windows NT <sup>®</sup> Workstation Version 4.0                                                           |
|                                                                                                    | BRAdmin Light for Mac OS <sup>®</sup> X 10.2.4 tai uudempi                                                                                                    |
|                                                                                                    | Web BRAdmin for Windows <sup>®</sup> 2000 Professional / Server / Advanced Server, XP Professional (IIS) $^2$                                                                  |
|                                                                                                    | Tietokoneet, joiden verkkoselain tukee Java™ <sup>2</sup>                                                                                                    |
| <sup>1</sup> Mac OS <sup>®</sup> 9.1 - 9.2 (Brother laserohj<br>Mac OS <sup>®</sup> X 10.2.4 tai uudempi (mD | iain / TCP/IP)<br>NS)                                                                                                    |

Scan-näppäimen ja suoran verkkoskannauksen tuki toimii ainoastaan Mac OS<sup>®</sup> X 10.2.4:ssä tai tätä uudemmassa käyttöjärjestelmässä.

<sup>2</sup> Lisätietoa BRAdmin Professional -apuohjelmasta saat osoitteesta http://solutions.brother.com.

# Sanasto

#### ADF (Arkinsyöttölaite)

Asiakirja voidaan asettaa arkinsyöttölaitteeseen ja skannata automaattisesti yksi arkki kerrallaan.

#### Erottelutarkkuus

Pysty- ja vaakasuorien viivojen lukumäärä tuumalla.

#### Harmaasävy

Käytössä olevien harmaasävyjen tummuusasteet kopioitaessa valokuvia.

#### Kontrasti

Asetus, jolla säädetään kopioiden tummuutta ja vaaleutta. Tummia asiakirjoja vaalennetaan ja vaaleita tummennetaan.

#### Käyttäjätietojen luettelo

Tulostettu raportti, josta näkyvät laitteen vallitsevat asetukset.

### Nestekidenäyttö (Nestekidenäyttö)

Laitteen näyttöikkuna, jossa interaktiiviset viestit näkyvät ohjelmoinnin aikana.

### OCR (tekstintunnistus)

ScanSoft<sup>®</sup> PaperPort<sup>®</sup>- tai Presto!<sup>®</sup> PageManager<sup>®</sup> -ohjelmapaketti muuttaa kuvat tai tekstin muokkauskelpoiseksi tekstiksi.

#### Peruuta tehtävä

Peruuttaa tulostustyön ja tyhjentää tulostusmuistin.

#### Skannaus

Paperille painetun asiakirjan lähettäminen sähköisenä kuvana tietokoneeseen.

#### Valikkotila

Ohjelmointitila, jossa laitteen asetuksia muutetaan.

#### Väliaikaiset asetukset

Voit tehdä joitakin asetuksia yksittäisille kopioille muuttamatta oletusasetuksia.

#### Äänimerkin äänenvoimakkuus

Näppäintä painettaessa tai virheen sattuessa kuuluvan äänimerkin säätö.

**G** Hakemisto

## Α

| Arkinsyöttölaite          |        |
|---------------------------|--------|
| Toiminnolla               | 10, 33 |
| Arkinsyöttölaitteen kansi | 60     |

### D

| Duplex (Kaksipuolinen) -näppäin |     |    |
|---------------------------------|-----|----|
| (kaksipuolinen kopiointi)       | 31, | 32 |

### Е

| Enlarge/Reduce (suurenna/pienennä) .<br>Erottelutarkkuus | 28 |
|----------------------------------------------------------|----|
| kopio                                                    | 88 |
| skannaus                                                 | 89 |
| tulostus                                                 | 90 |
|                                                          |    |

### F

| Folio | 17 |
|-------|----|
|       |    |

## Н

| Harmaasävy | / | 89 |
|------------|---|----|
|------------|---|----|

# J

| Job Cancel (Peruuta työ) -näppäin | 7  |
|-----------------------------------|----|
| Juliste                           | 29 |
| Järejstelmänvalvojan tunnussana . | 21 |

## Κ

| Kasetti käytössä, asetus                |       |
|-----------------------------------------|-------|
| kopio                                   | 18    |
| tulostus                                | 18    |
| Kirjekuoret1                            | 3, 15 |
| Kopioiden pienentäminen                 | 28    |
| Kopiointi                               |       |
| arkinsyöttölaitetta käyttäen            | 26    |
| juliste                                 | 29    |
| kaksipuolinen                           | 31    |
| Lajittelu (ainoastaan arkinsyöttölaite) | 33    |
| monta                                   | 26    |

| N in 1 -näppäin (Useita sivuja yhdelle) |    |
|-----------------------------------------|----|
| (Sivun asettelu)                        | 29 |
| näppäimet                               | 26 |
| Quality-näppäin                         | 27 |
| Suurennus/pienennys                     | 28 |
| väliaikaiset asetukset                  | 26 |
| yksi                                    | 26 |
| Kunnossapito, säännöllinen              | 65 |
| vaihtaminen                             |    |
| rumpu                                   | 71 |
| Värikasetti                             | 69 |

### L

| Laitetiedot                      |    |
|----------------------------------|----|
| osien jäljellä oleva käyttöikä   | 75 |
| sarjanumero                      | 75 |
| sivulaskurit                     | 75 |
| Laitteen kuljetus                | 74 |
| Laitteen ohjelmointi             | 76 |
| Laitteen pakkaaminen ja kuljetus | 74 |
| Lepomenoonaika                   | 19 |
|                                  |    |

### Μ

| Muisti                                | 76 |
|---------------------------------------|----|
| DIMM-muistin lisääminen (lisävaruste) | 46 |
| asentaminen                           | 47 |
| Muisti täynnä -viesti                 | 34 |

### Ν

| Nestekiden | äyttö | <br> | <br> | . 76 |
|------------|-------|------|------|------|
| kontrasti  |       | <br> | <br> | . 20 |

### 0

| Ohjauspaneelin esittely  | 2  |
|--------------------------|----|
| OHJE                     |    |
| Nestekidenäytön viestit  | 76 |
| valikkonäppäimien käyttö | 76 |
| Valikkotaulukko          | 76 |

### Ρ

| Paperi                | 11, | 87  |
|-----------------------|-----|-----|
| asettaminen           |     | .14 |
| asiakirjan koko       |     | .10 |
| Type (Värityyppi)     |     | .17 |
| Piirtoheitinkalvot    | 13, | 14  |
| Puhdistaminen         |     |     |
| koronalanka           |     | .67 |
| laserskannerin ikkuna |     | 66  |
| rumpu                 |     | .68 |
| valotustaso           |     | .66 |
|                       |     |     |

# Q

| Quality-näppäin | (kopiointi) |  |
|-----------------|-------------|--|
|                 | (           |  |

# R

| Rajoitetut käyttäjät                      | .22 |
|-------------------------------------------|-----|
| Rumpuyksikkö                              |     |
| puhdistus67,                              | 68  |
| tarkistaminen (jäljellä olevan käyttöiän) | 75  |
| vaihtaminen                               | .71 |

# S

| Secure (tunnussana) -näppäin            | 7  |
|-----------------------------------------|----|
| Sivun asettelu (Useita sivuja yhdelle - |    |
| näppäin)                                | 29 |
| Sort (Lajittele) -näppäin               | 33 |
| Suojatun toiminnon lukko                | 21 |
| Suojaus                                 |    |
| Suojatun toiminnon lukko                | 21 |
| rajoitetut käyttäjät                    | 22 |
| Yleinen käyttäjä                        | 22 |
| Sähkökatkos                             | 76 |

## т

| 13, 15 |
|--------|
| 84     |
| 8      |
| 34     |
|        |
| 60     |
| 60     |
|        |

| Tulosta         |    |
|-----------------|----|
| erottelukyky    | 90 |
| laatu           | 52 |
| ohjaimet        | 90 |
| paperitukokset  | 61 |
| tekniset tiedot | 90 |
| Turvaohjeet     | 44 |

### V

| Valikkotaulukko                 | 76 |
|---------------------------------|----|
| valikkonäppäimien käyttö        | 76 |
| Valotustaso, käyttäminen        | 11 |
| Vianetsintä                     | 48 |
| asiakirja on juuttunut          | 60 |
| ongelmia                        |    |
| kopioiden laadussa              | 48 |
| ohjelmistossa                   | 49 |
| skannauksessa                   | 49 |
| tulostuksen laadussa            | 50 |
| tulostuksessa                   | 48 |
| verkkokäytössä                  | 51 |
| ongelmia laitteen toiminnassa   |    |
| paperin käsittely               | 50 |
| tulostus                        | 48 |
| paperitukos                     | 61 |
| Virheviestit nestekidenäytössä  |    |
| Aloitus ei toimi                | 57 |
| Ei voi skannata                 | 57 |
| Muisti täynnä                   | 58 |
| Tarkista paperi                 | 57 |
| Tulostus ei toimi               | 57 |
| Väliaikaiset kopiointiasetukset | 26 |
| Värikasetti                     |    |
| vaihtaminen                     | 69 |
|                                 |    |

# Ä\_\_\_\_\_

| Äänenvoimakkuus, asettaminen |    |
|------------------------------|----|
| äänimerkki                   | 19 |

# brother

Tämän tuotteen käyttö on sallittua vain siinä maassa, jossa se on ostettu. Paikalliset Brother-yhtiöt tai niiden jälleenmyyjät tukevat vain kyseisessä maassa ostettuja laitteita.